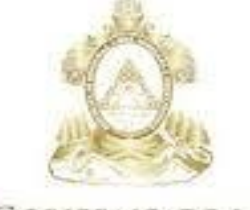

GOBIERNO DE LA República de Honduras

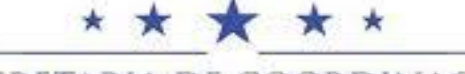

SECRETARIA DE COORDINACION General de Gobierno

## USUARIO ADMINISTRADOR INSTITUCIONAL GUÍA DE CONFIGURACIÓN DE UNA INSTITUCIÓN EN HONDUCOMPRAS 2

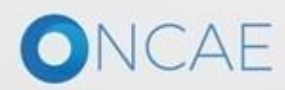

## INTRODUCCIÓN

Esta guía describe paso a paso las funcionalidades para configurar una institución en la Plataforma Honducompras 2, la guía esta dividida en 7 secciones organizadas en una secuencia lógica que el usuario administrador debe seguir para lograr la configuración exitosa de una institución:

La guía presenta imágenes de pantallas, explicaciones e indicaciones a manera de tutorial que el usuario debe seguir, para que de una forma rápida e intuitiva, pueda hacer uso de esta funcionalidad de la plataforma.

Para llevar a cabo la configuración deberá Utilizar los siguientes formularios:

- Creación de Gerencia Administrativa Formulario F-HC2-03
- Solicitud de acceso a la plataforma Formulario F-HC2-02

DISPONIBLES EN. <a href="http://h1.honducompras.gob.hn/Info/Descargas.aspx">http://h1.honducompras.gob.hn/Info/Descargas.aspx</a>

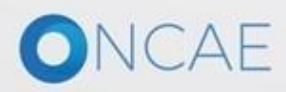

### ACCESO A LA PLATAFORMA

PORTADA

Para acceder al link de HC2, ingresar al portal de www.honducompras.gob.hn en la sección de Honducompras, elegir Honducompras 2.

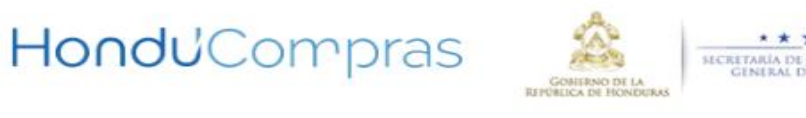

HONDUCOMPRAS

Honducompras1

Honducompras2

HONDURAS COMPRA BIEN

ONCA

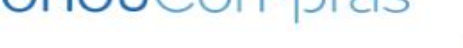

NORMATIVA

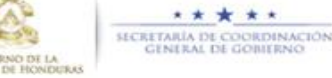

SERVICIOS

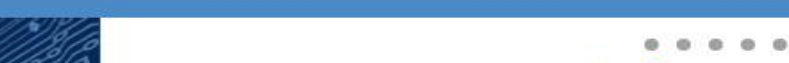

SOPORTE

# **Datos Abiertos**

La Oficina Normativa de Contratación y Adquisiciones del Estado (ONCAE) fomenta la implementación del estandar de Datos Abiertos (OCDS) cómo medio de transparencia en las compras públicas del estado de Honduras

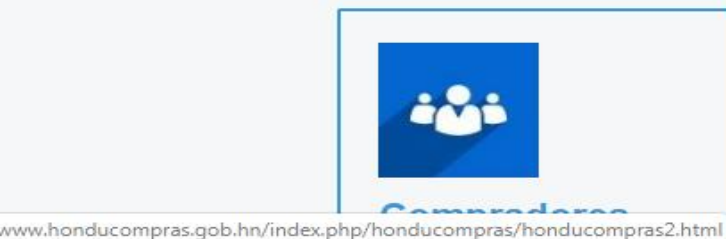

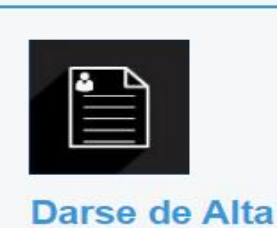

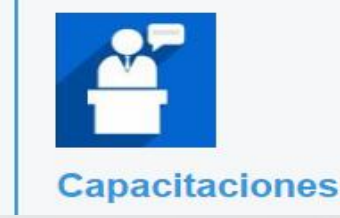

BÚSQUEDA AVANZADA

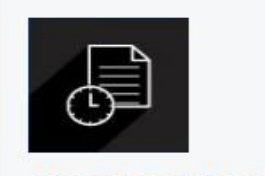

Oportunidades

ONCAE

## Ingreso de Usuario Administrador Institucional

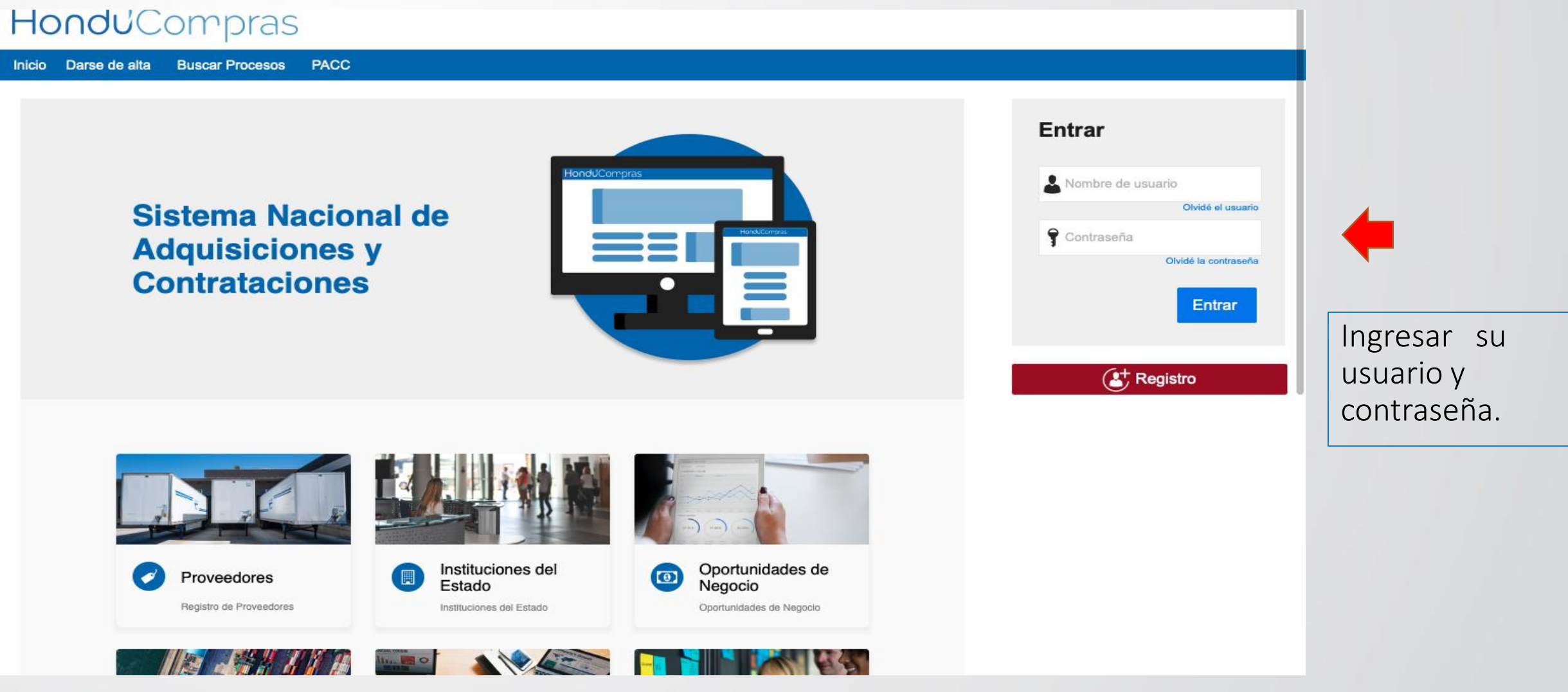

## SECCIONES

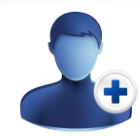

## 1. CREACIÓN DE USUARIOS

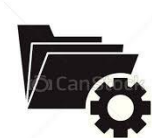

## 5. CREACIÓN DE GERENCIA ADMINISTRATIVA

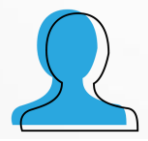

## 2. CREACIÓN DE PERFILES

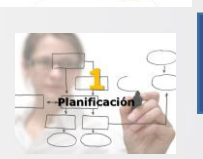

## 6. CREACIÓN DEL EQUIPO DE PACC Y SU FLUJO

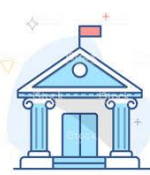

## 3. CONFIGURACIÓN DE INSTITUCIÓN

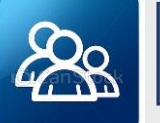

## 7. BIBLIOTECA DE DOCUMENTOS

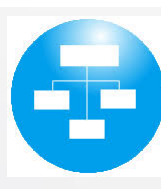

4. CONFIGURAR LA ESTRUTURA ORGANIZACIONAL DE LA INSTITUCIÓN PARA LA GESTIÓN DE COMPRAS- DEPARTAMENTOS

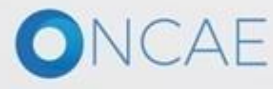

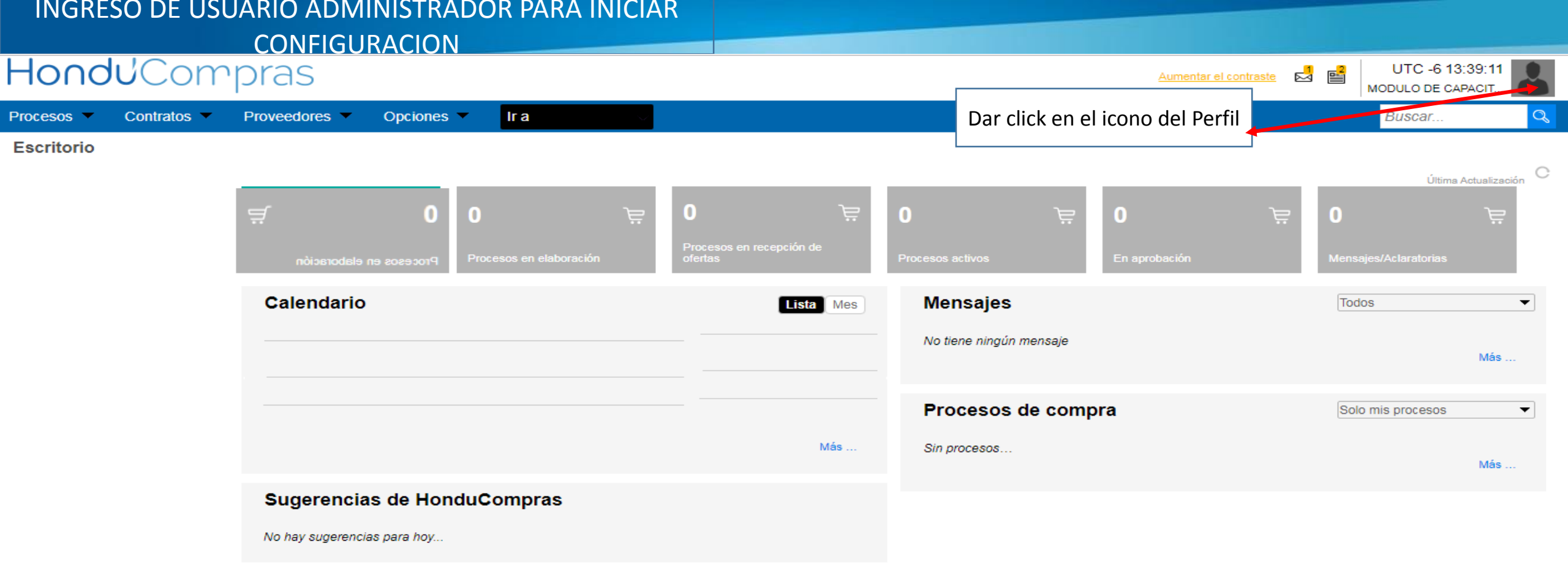

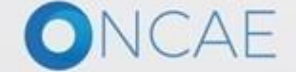

+504 2230 7000 info.oncae@scgg.gob.hn. Dias de semana desde las 9:00h hasta las 19:00h

### INGRESO DE USUARIO ADMINISTRADOR PARA INICIAR CONFIGURACION

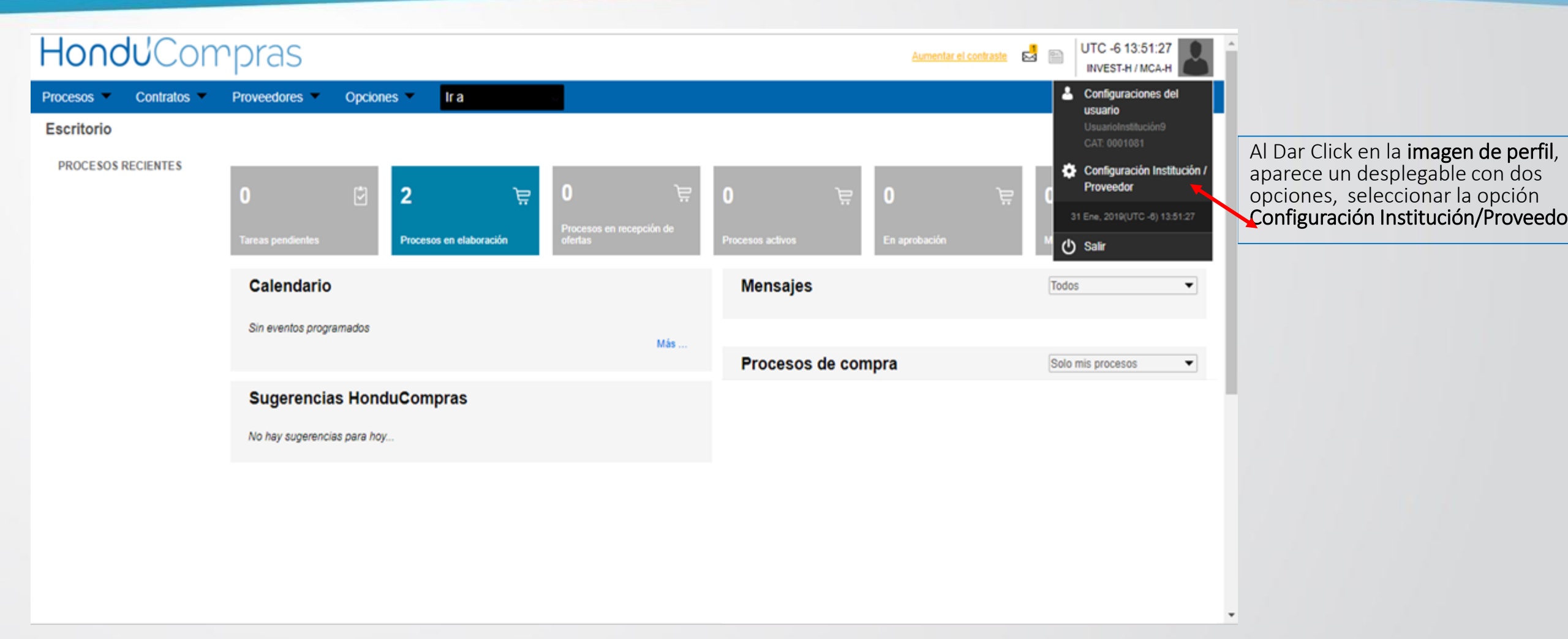

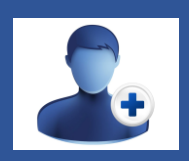

## 1. CREACIÓN DE USUARIO

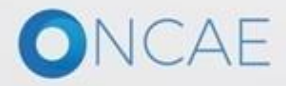

## CREACIÓN DE USUARIO

NCAE

## PASO No. 1

| londuCompras                                                                           |                                                                                                    | Aumentar el contraste 🖂 📄 UTC -6 11:39:21 Institución13                            | 2     |  |
|----------------------------------------------------------------------------------------|----------------------------------------------------------------------------------------------------|------------------------------------------------------------------------------------|-------|--|
| ocesos 👻 Contratos 👻 Proveedores 👻                                                     | Opciones 🔻 Ir a                                                                                                    | Buscar                                                                             | Q     |  |
| critorio → Configuración Institución/Prove                                             | ador                                                                                                    |                                                                                    | _     |  |
| Datos de la Institución/Proveedor                                                      | Ver Perfil                                                                                                    | Otras configuraciones Editar perfil                                                |       |  |
| Configuración Institución / Proveedor                                                  | Institución13 0 Recomendación (es)                                                                                                    |                                                                                    |       |  |
| Administración de usuarios                                                             | HONDURAS, Juan Francisco<br>Bulnes                                                                                                    | documento:35461984                                                                 |       |  |
| Perfiles de usuario                                                                    | ****                                                                                                    |                                                                                    |       |  |
| Departamentos                                                                          | Ver perfil                                                                                                    | ▶1. Dar click en <b>Administración</b>                                             |       |  |
| ∧ Recomendaciones                                                                      | Integrantes                                                                                                    | de usuarios                                                                        |       |  |
| Biblioteca de documentos                                                               | Consorcios a los que pertenece                                                                                                    |                                                                                    |       |  |
| Suscripción a notificaciones                                                           | Información general<br>Nombre o Razón Social: Institución13                                                                                                    |                                                                                    |       |  |
| Flujo de aprobación                                                                    | Nombre comercial: Institución13<br>Tipo de documento: RTN                                                                                                    |                                                                                    |       |  |
| Grupos de usuarios                                                                     | Tipo de entidad : Centralizada                                                                                                    |                                                                                    |       |  |
|                                                                                        | País: HONDURAS<br>Ubicación: City / State: Departamento de Gracias a Dios<br>Province: Juan Francisco Bulnes<br>Dirección: HN<br>Página web:<br>Correo electrónico para notificaciones: usuario.hnd@hotmail.com<br>Link facebook:<br>Link linkedin:<br>Link linkedin:<br>Link youtube:<br>Link twitter:<br>No. casa / edificio:<br>Teléfono: |                                                                                    |       |  |
| ORTAL 2019 Términos de uso Acceso remoto Validaci<br>Jostuva 4 de 9 Españor (Honduras) | Sn del sistema Español (Hondura 💠<br>= Notas 📮 Comentarios 🗳 💶 🖵 –                                                                                                    | +504 2230 7000 info.oncae@scgg.gob.hn. Dias de semana desde las 9:00h hasta las 19 | 9:00h |  |

# Administración de usuario

Paso # 1 En esta sección se crean los usuarios de la institución que formaran parte de los procesos de PACC y procesos de compra. Los tipos de usuarios a crear son:

- Usuario Elaborador
- Usuario Revisor y
- Usuario Aprobador

Los cuales serán perfilados en el siguiente paso.

## CREACIÓN DE USUARIO

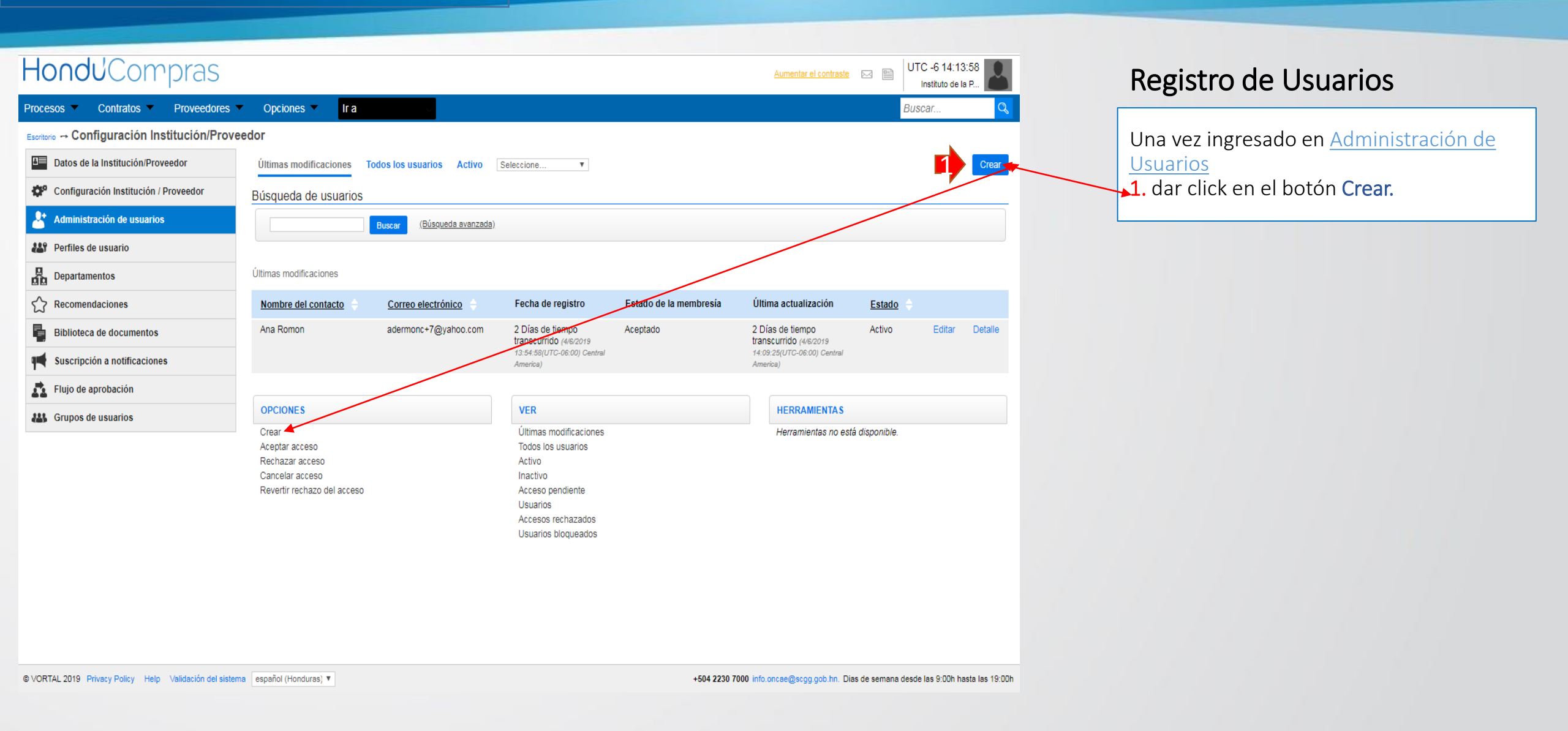

| Hondu Compras                                                                                                    |                                                                                                    |                                                                                                    | Aumentar el contraste 🖂 📑 UTC -6 23:48:50 MODULO DE CAPACIT                                                                                                    |
|----------------------------------------------------------------------------------------------------|----------------------------------------------------------------------------------------------------|----------------------------------------------------------------------------------------------------|----------------------------------------------------------------------------------------------------|
| Procesos  Contratos  Proveedores  Opcio                                                                                                    | nes 🔻 🛛 Ir a 🗸 🗸                                                                                                    |                                                                                                    | Buscar                                                                                                    |
| Escritorio → Configuración Institución/Proveedor → Gestión de accesos → Cro                                                                                                    | ear nuevo usuario                                                                                                    | /                                                                                                    | <b>1. Información del usuario:</b> en<br>este paso debe ingresar los datos<br>del usuario con la información<br>contonida en el formulario                                                                                                    |
| Información del usuario Nombre del contacto País Sel Correo electrónico Tipo de documento Número de documento Información de inicio de sesión Nombre de usuario Contraseña                                                                                                    | leccione                                                                                                    |                                                                                                    | F-HC2-02 Solicitud de acceso a la plataforma         Para las instituciones con muchas         Gerencias Administrativas se         deberá crear un Usuario de         Perfiles, en Caso de no contar         con usuarios elaboradores PACC Y         Elaboradores de procesos de         compra. (ver politica IV,A,2 inciso 4) |
| Confirmar contraseña                                                                                                    |                                                                                                    | *                                                                                                    | 2. Información de inicio de                                                                                                    |
| Esta contraseña es temporal y será necesario que el usuario<br>Usted es el responsable de facilitarle la contraseña al nuevo<br>Será enviado un correo electrónico al usuario con la informac<br>Configuración                                                                                                    | la modifique al iniciar sesión.<br>usuario. Vea los Términos y condiciones de uso<br>ción necesaria para que complete su registro. | <ul> <li>para más información.</li> <li>3. Configuración predeterminada:<br/>quitarle el click y llenar los campos<br/>que se desprendan con los datos</li> </ul> | sesion. Para crear los usuario<br>debe utilizar como figura en el<br>ejemplo EJEM: SCGG-OALVAREZ<br>SESAL-HE-OALVAREZ<br>(ver politica IV,A,2 inciso 4)                                                                                                    |
| Usar configuración predeterminada Image: Contract of the second second secon | Nota. Tomar en cuenta<br>consideran campos oblig<br>estar completos.                                                               | correspondientes en la pantalla.<br>a que todos los campos con * se<br>gatorios y no le permitirá avanzar de no                                                   | ingresada en mayúscula <i>(Ver politica IV, D, )</i>                                                                                                    |

## $\vdash$

| Hondu <sup>C</sup> Compras                                                                                                    |                                                                                                    |     |             | Aumentar el contraste 🛃 📑                              | UTC -6 13<br>MODULO DE CA | 3:41:42 |
|----------------------------------------------------------------------------------------------------|----------------------------------------------------------------------------------------------------|-----|-------------|--------------------------------------------------------|---------------------------|---------|
| Procesos V Contratos V Proveedores V C                                                                                                    | opciones 🕆 🛛 Ir a 🗤 🗸                                                                                                    |     | <b>1</b> .  | . Información del usuari                               | io: en                    | Q       |
| Escritorio 😁 Configuración Institución/Proveedor 😁 Gestión de accesos 😁                                                                                                    | Crear nuevo usuario                                                                                                    |     | e           | ste paso debe ingresar le                              | os datos                  |         |
| • Volver                                                                                                    |                                                                                                    |     | d           | el usuario con la informa                              | ación                     | Crear   |
| Información del usuario                                                                                                    |                                                                                                    |     | / co        | ontenida en el formulari                               | 0                         |         |
| Nombre del contacto                                                                                                    | ROBERTO RAMIREZ                                                                                                    | *   | <b>F</b> -  | HC2-02 Solicitud de acc                                | ceso a la                 |         |
| País                                                                                                    | HONDURAS                                                                                                    | ¥ * | p           | lataforma                                              |                           |         |
| Correo electrónico                                                                                                    | adermonc@yahoo.com                                                                                                    | *   | <b>qr</b>   |                                                        |                           |         |
| Tipo de documento                                                                                                    | RTN                                                                                                    | •   | <b>1</b> 2. | Información de inicio o                                | de                        |         |
| Número de documento                                                                                                    | 08091978000127                                                                                                    |     | se          | <b>esión.</b> Para crear los usu                       | arios                     |         |
| Información de inicio de sesión                                                                                                    |                                                                                                    |     | de<br>ei    | ebe utilizar como figura<br>emplos: <b>SCGG-OALVAR</b> | en el                     |         |
| Nombre de usuario                                                                                                    | SCGG-OALVAREZ                                                                                                    | *   |             | ESAL-HE-OALVAREZ                                       |                           |         |
| Contraseña                                                                                                    | ••••••                                                                                                    | *   | <b>/</b>    | er politica IV.A.2 inciso 4)                           |                           |         |
| Confirmar contraseña                                                                                                    |                                                                                                    | *   | La          | a información debe ser                                 |                           |         |
| Esta contraseña es temporal y será necesario que el us<br>Usted es el responsable de facilitarle la contraseña al nu<br>Será enviado un correo electrónico al usuario con la info | uario la modifique al iniciar sesión.<br>uevo usuario. Vea los Términos y condiciones de uso para más información.<br>ormación necesaria para que complete su registro. |     | in<br>po    | gresada en mayúscula<br>blitica IV, D, )               | (Ver                      |         |
| Configuración                                                                                                    |                                                                                                    |     |             |                                                        |                           |         |
| Usar configuración predeterminada                                                                                                    |                                                                                                    |     |             |                                                        |                           |         |
| Zona horaria                                                                                                    | (UTC-06:00) Central America                                                                                                    | *   |             |                                                        |                           |         |
| Idioma                                                                                                    | español (Honduras)                                                                                                    | *   | 🔸 3. Conf   | f <b>iguración</b> Al desplegar v                      | verificar qu              | le:     |
| Configuración regional                                                                                                    | Spanish (Honduras)                                                                                                    | *   | Zona h      | oraria sea Central Amér                                | rica                      |         |
| Ejemplo configuración regional seleccionada                                                                                                    |                                                                                                    |     | Idioma      | Español (Honduras)                                     |                           |         |
| Formato de fecha y hora 09/12/2019 07:41                                                                                                    | PM                                                                                                    |     | Config      | uración Regional Spanis                                | h (Hondur                 | as)     |

Formato de número 9999,999,999.999

Nota. Tomar en cuenta que todos los campos con \* se consideran campos obligatorios y no le permitirá avanzar de no estar completos.

12

ONCAE

|                                                       | No realizar ninguna acción en                                                                   |  |
|-------------------------------------------------------|-------------------------------------------------------------------------------------------------|--|
| Agregar Eliminar                                      | a. "Asignar departamento"                                                                       |  |
| Unidad de negocio                                     | → b. ni en "Asignar Perfil",                                                                    |  |
| Institucion YM                                        | c. ni en "Personalizar Perfil" ya                                                               |  |
| signar perfil de usuario (no aplica                   | a a proveedores) You en este punto no se han creado.                                            |  |
| Estos son los perfiles que le serán asi               | ignados al usuario. En el meno configuraciones tiene la opción de agregar o modificar perfiles. |  |
| Agregar                                               |                                                                                                 |  |
| Descripción                                           | Relacionado con                                                                                 |  |
|                                                       |                                                                                                 |  |
| No se han encontrado                                  |                                                                                                 |  |
| No se han encontrado<br>ersonalizar perfil de usuario |                                                                                                 |  |
| No se han encontrado<br>ersonalizar perfil de usuario | Personalizar perfil:                                                                            |  |
| No se han encontrado<br>ersonalizar perfil de usuario | Personalizar perfil:<br>Personalizar perfil                                                     |  |

#### . Dar click en el botón **Crear**

#### **OBSERVACION:**

Después que el usuario administrador a creado el usuario, este al momento de ingresar a la plataforma, deberá completar sus datos y deberá realizar cambio de contraseña, correo, etc) (*Ver politica IV,A,1*)

Para crear nuevos usuarios, repetir el proceso de **"Paso 1. Configurar Usuarios"** descrito anteriormente

Al finalizar el registro de usuarios, continúe con "Paso 2. Perfiles de usuario"

## CREACIÓN DE USUARIO

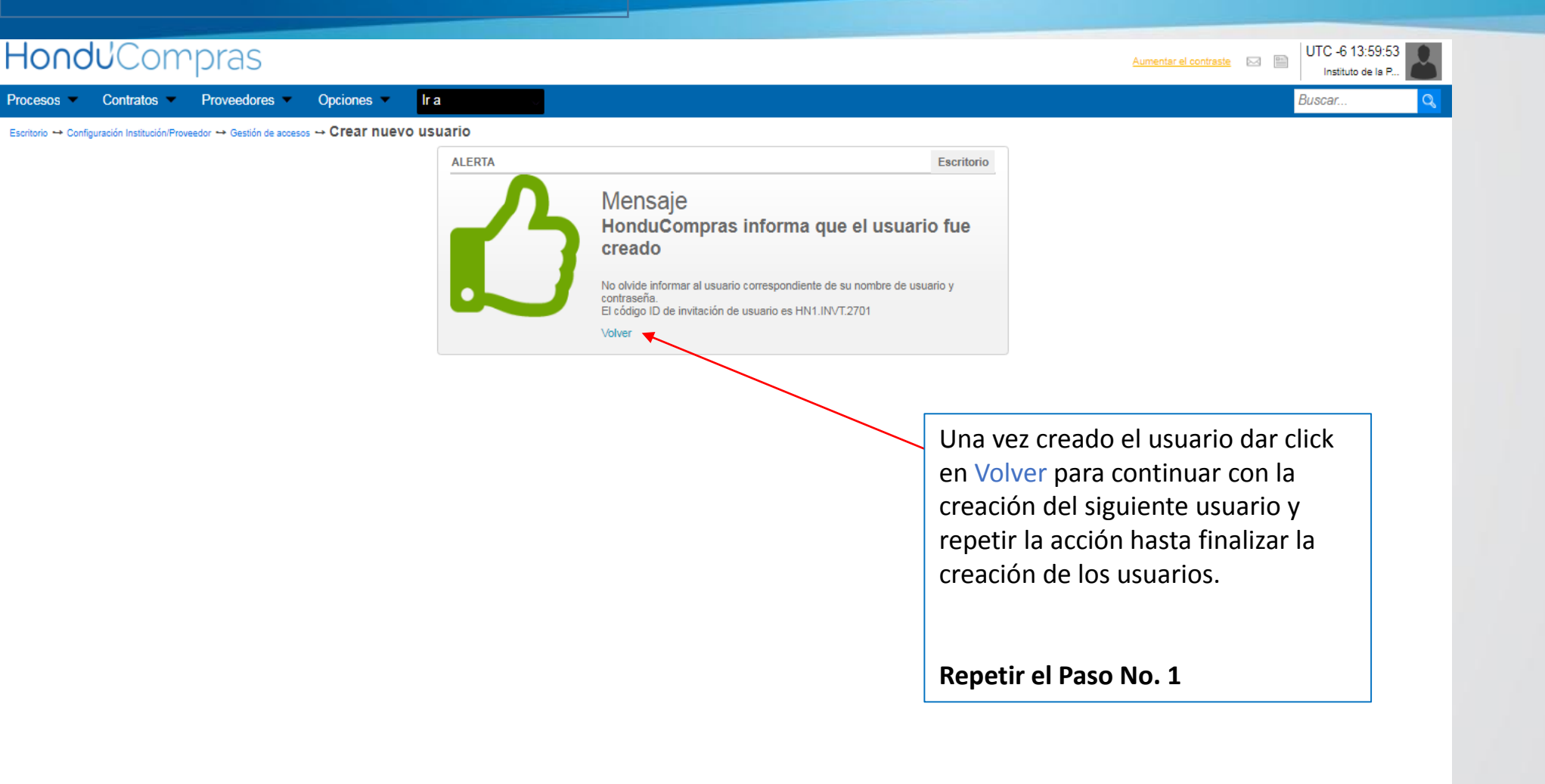

NCAE

14

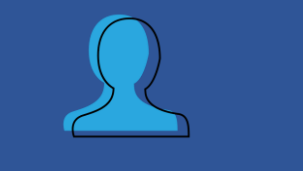

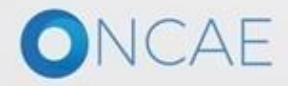

## Paso 2. Perfiles de Usuario

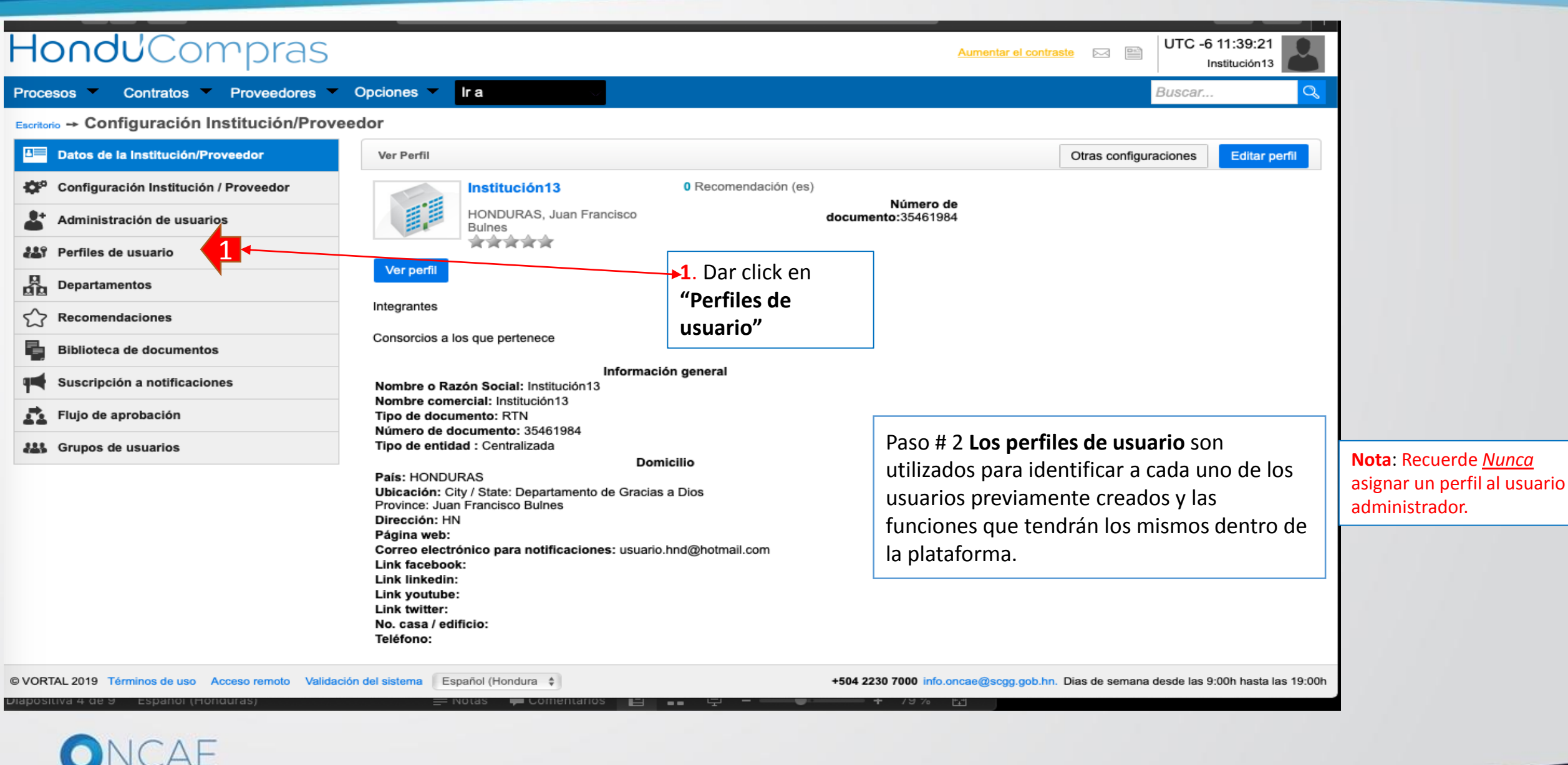

| Hondu <sup>2</sup> Compras                             |                              |                                 | Aumentar el contraste 🖂 🗎                            | UTC -6 14:17:32<br>Instituto de la P |
|--------------------------------------------------------|------------------------------|---------------------------------|------------------------------------------------------|--------------------------------------|
| Procesos   Contratos   Proveedores                     | Opciones 👻 Ir a              |                                 |                                                      | Buscar Q                             |
| Escritorio Configuración Institución/Provee            | dor                          |                                 |                                                      |                                      |
| Datos de la Institución/Proveedor                      | Últimas modificaciones Todos |                                 |                                                      | Crear                                |
| Configuración Institución / Proveedor                  | > PERFIL DE USUARIOS         |                                 |                                                      |                                      |
| La Administración de usuarios                          | Búsqueda de perfiles         |                                 |                                                      |                                      |
| 🔠 Perfiles de usuario                                  | Buscar (Búsqueda avanzada)   |                                 |                                                      |                                      |
| Departamentos                                          |                              |                                 |                                                      | 1 Dar click en " <b>Crear</b> "      |
| C Recomendaciones                                      | Últimas modificaciones       |                                 |                                                      | 1. Dui chek en <b>crea</b>           |
| Biblioteca de documentos                               | Descripción                  | Predeterminad                   | do Plantilla principal                               |                                      |
| Suscripción a notificaciones                           | No se nan encontrado         |                                 |                                                      |                                      |
| Flujo de aprobación                                    | OPCIONES                     | VER                             | HERRAMIENTAS                                         |                                      |
| Crupos de usuarios                                     | Crear<br>Eliminar            | Últimas modificaciones<br>Todos |                                                      |                                      |
|                                                        |                              |                                 |                                                      |                                      |
| VORTAL 2019 Privacy Policy Help Validación del sistema | español (Honduras) 🔻         |                                 | +504 2230 7000 info.oncae@sogg.gob.hn. Dias de seman | a desde las 9:00h hasta las 19:00h   |
| UNCAL                                                  |                              |                                 |                                                      | 13                                   |

| CREACIÓN DE PERFILES                                                                                                    |                                                                                                    |                                                                                                    |
|----------------------------------------------------------------------------------------------------|----------------------------------------------------------------------------------------------------|----------------------------------------------------------------------------------------------------|
| Hondu <sup>C</sup> Compras                                                                                                    |                                                                                                    | Aumentar el contraste                                                                                                    |
| Procesos V Contratos V Proveedores V Opciones V Ir a                                                                                                    |                                                                                                    | Buscar Q                                                                                                    |
| Escritorio -> Configuración Institución/Proveedor -> Perfil de usuarios -> Editar perfil de usua                                                                                                    | rio                                                                                                    |                                                                                                    |
|                                                                                                    |                                                                                                    | Guardar Guardar como nuevo                                                                                                    |
| MENÚ                                                                                                    |                                                                                                    |                                                                                                    |
| Información general                                                                                                    |                                                                                                    |                                                                                                    |
| Descripción PERFIL ELABORADOR P                                                                                                    | ROCESOS                                                                                                    |                                                                                                    |
| Plantilla principal Institución                                                                                                    | \$                                                                                                    |                                                                                                    |
| 2 Establecer como perfil p                                                                                                    | predeterminado                                                                                                    | Información general                                                                                                    |
| <ul> <li>Información General</li> <li>1. Descripción se debe especificar el tipo de perfil<br/>que se está creando. Ejemplo:</li> <li>✓ Elaborador PACC y Proceso</li> <li>✓ Elaborador PACC</li> <li>✓ Elaborador Proceso</li> <li>✓ Revisor PACC (<i>CPC</i>)</li> <li>✓ Revisor Proceso</li> <li>✓ Aprobador PACC</li> <li>✓ Aprobador PACC y Procesos</li> <li>✓ Aprobador PACC y Procesos</li> <li>✓ Aprobador PACC y Procesos</li> <li>✓ Aprobador PACC y Procesos</li> <li>✓ Aprobador PACC y Procesos</li> <li>✓ Aprobador PACC y Procesos</li> <li>✓ Aprobador PACC y Procesos</li> <li>✓ Aprobador PACC y Procesos</li> <li>✓ Aprobador PACC y Procesos</li> </ul> | <ul> <li>2. Plantilla Principal: Seleccionar<br/>institución.</li> <li>NOTA: En esta sección<br/>independientemente de que perfil<br/>configure siempre deberá seleccionar<br/>en la plantilla INSTITUCIÓN</li> </ul> | <ul> <li>A. No seleccionar la opción de</li> <li>"Establecer como perfil<br/>predeterminado"</li> <li>NOTA: En esta sección<br/>independientemente de que perfil<br/>configure nunca establecerlo como<br/>perfil predeterminado.</li> </ul> |

|            | CREACIÓN DE PERFIL                              | .ES                                                                                                    |       |       |            |                          |
|------------|-------------------------------------------------|----------------------------------------------------------------------------------------------------|-------|-------|------------|--------------------------|
| Definición | de elemento <u>s de<del>l me</del>nu</u> inicio | 1. En la Definición de elementos del menú<br>de inicio, seleccionar / marcar en el<br>cuadrito las que NO deberá tener el perfil |       |       |            |                          |
| J          | Título                                          | según el cuadro abajo descrito.                                                                                                  |       |       |            |                          |
|            | Búsqueda                                        |                                                                                                    | Subir | Bajar |            |                          |
|            | Procesos                                        |                                                                                                    | Subir | Bajar |            |                          |
|            | Evaluación                                      |                                                                                                    | Subir | Bajar |            |                          |
|            | Contratos                                       |                                                                                                    | Subir | Bajar |            |                          |
|            | Proveedores                                     |                                                                                                    | Subir | Bajar |            | ✓2. dar clic en el botón |
|            | Otras herramientas de trabajo                   |                                                                                                    | Subir | Bajar |            | eliminar                 |
|            |                                                 |                                                                                                    |       |       | Eliminar 2 |                          |

## Accesos de acuerdo a cada perfil en esta sección

## Para todos los Perfiles

Elaborador PACC y Proceso Elaborador PACC Elaborador Proceso Revisor PACC (CPC) Revisor Proceso Revisor PACC y Procesos Aprobador PACC Aprobador PACC y Procesos Eliminar lo siguiente: Búsqueda Elvaluación Otra herramientas de trabajo

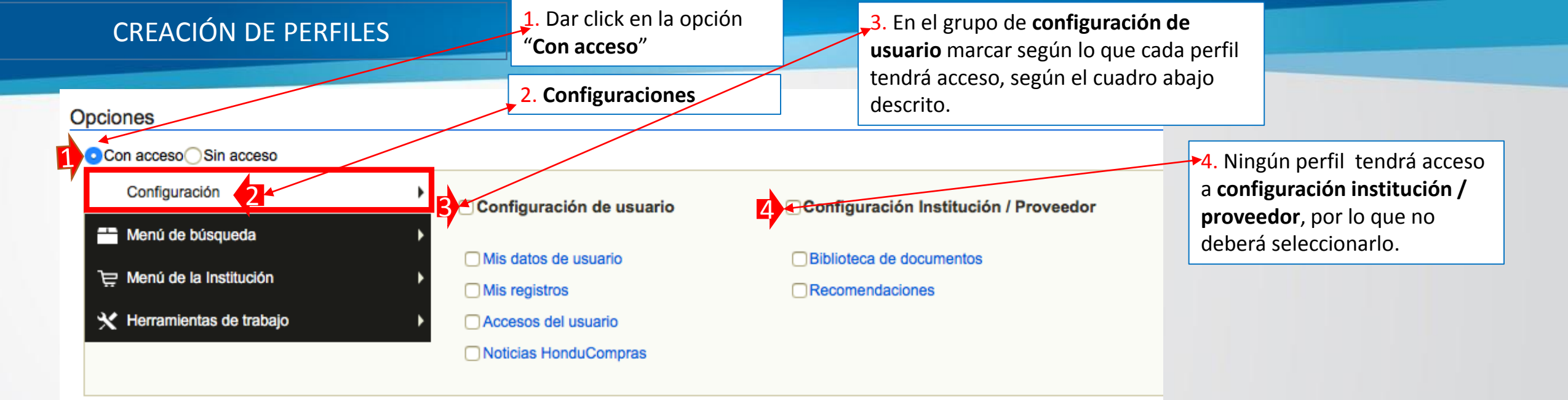

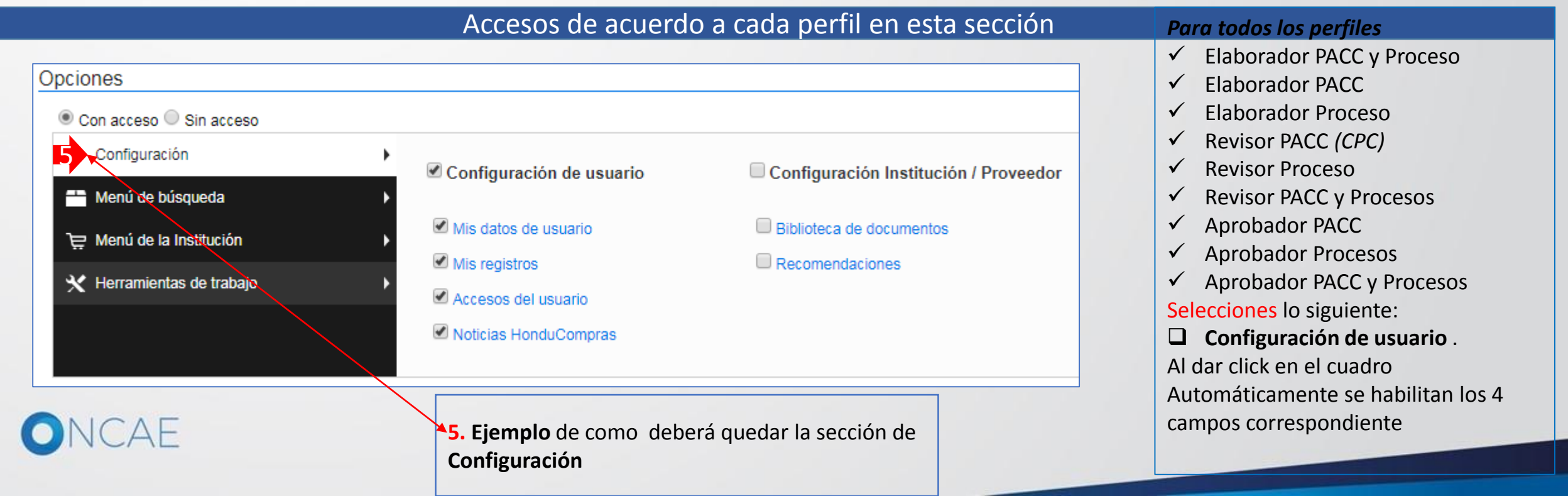

Dar click en la opción
 "Menú de búsqueda "

## Accesos de acuerdo a cada perfil en esta sección

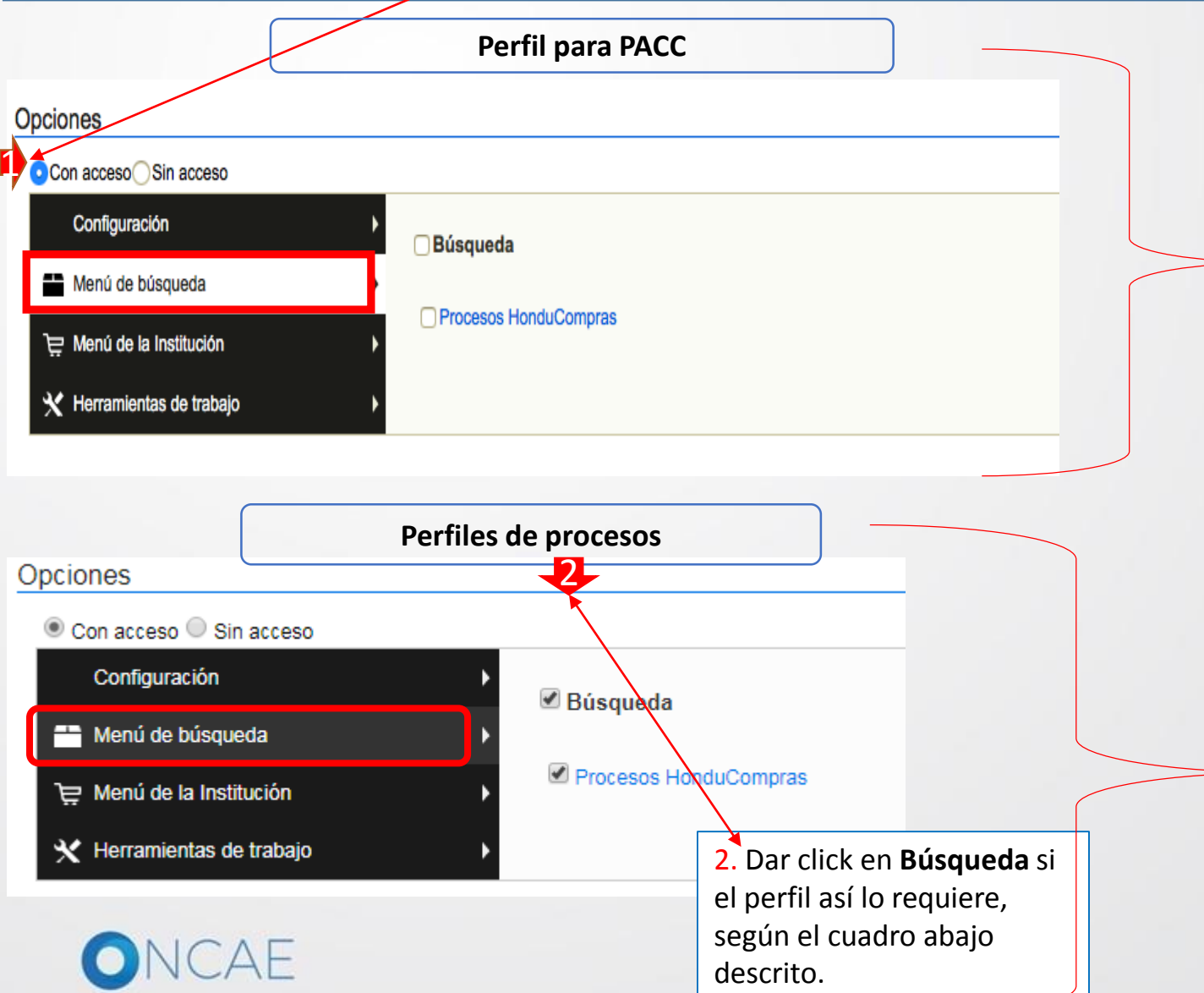

Para los perfiles Perfil Elaborador PACC Perfil Revisor PACC Perfil Aprobador PACC NO tendrá este acceso al Menú de búsqueda

Para los Perfiles Perfil Elaborador PACC y Procesos Perfil Elaborador proceso Perfil Revisor procesos Perfil Aprobador procesos Perfil Revisor PACC y Procesos Perfil Aprobador PACC y Procesos

Se le habilitara el acceso siguiente:
Búsqueda.
Dar click en el cuadro para que Automáticamente se habilite la sección
Procesos de HonduCompras

 $\mathbf{Z1}$ 

#### Opciones

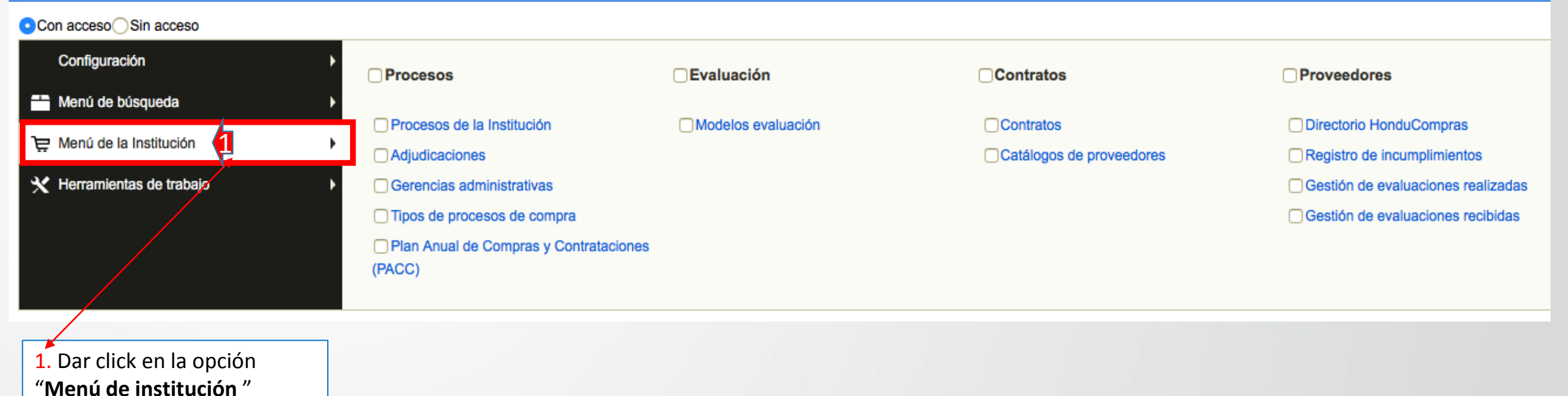

Nota : Cada sección se configurará seleccionando según cada perfil como se muestra en las siguientes diapositivas.

## ONCAE

### **Perfil Elaborador PACC** Nota: Selecciones para este perfil según la imagen

#### Opciones

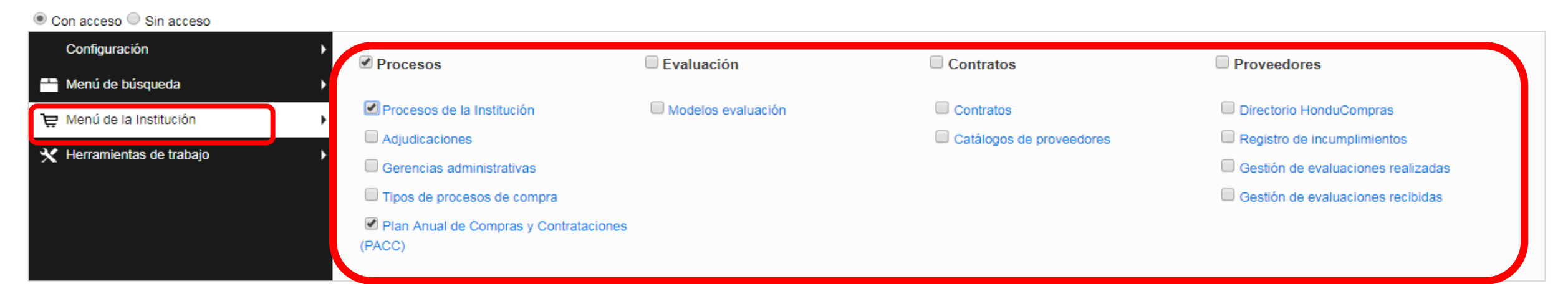

#### **Perfil Revisor PACC** Nota: Selecciones para este perfil según la imagen

#### Opciones Con acceso Sin acceso Configuración Proveedores Procesos Evaluación Contratos Menú de búsqueda Procesos de la Institución Modelos evaluación Contratos Directorio HonduCompras 🔁 Menú de la Institución Adjudicaciones Catálogos de proveedores Registro de incumplimientos 🗙 Herramientas de trabajo Gerencias administrativas Gestión de evaluaciones realizadas Tipos de procesos de compra Gestión de evaluaciones recibidas Plan Anual de Compras y Contrataciones (PACC)

## ONCAE

### **Perfil Aprobador PACC** Nota: Selecciones para este perfil según la imagen

#### Opciones

| adas |
|------|
| tas  |
|      |
|      |
| a    |

### Perfil Elaborador PACC y Procesos

Nota: Selecciones para este perfil según la imagen

#### Opciones

| Configuración           | Procesos                                | Evaluación         | Contratos                | Proveedores                        |
|-------------------------|-----------------------------------------|--------------------|--------------------------|------------------------------------|
| Menú de búsqueda        | •                                       |                    |                          |                                    |
| Menú de la Institución  | Procesos de la Institución              | Modelos evaluación | Contratos                | Directorio HonduCompras            |
|                         | Adjudicaciones                          |                    | Catálogos de proveedores | Registro de incumplimientos        |
| Herramientas de trabajo | Gerencias administrativas               |                    |                          | Gestión de evaluaciones realizadas |
|                         | Tipos de procesos de compra             |                    |                          | Gestión de evaluaciones recibidas  |
|                         | Plan Anual de Compras y Contr<br>(PACC) | rataciones         |                          |                                    |

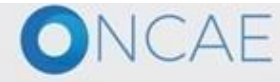

#### **Perfil Elaborador Procesos** Nota: Selecciones para este perfil según la imagen

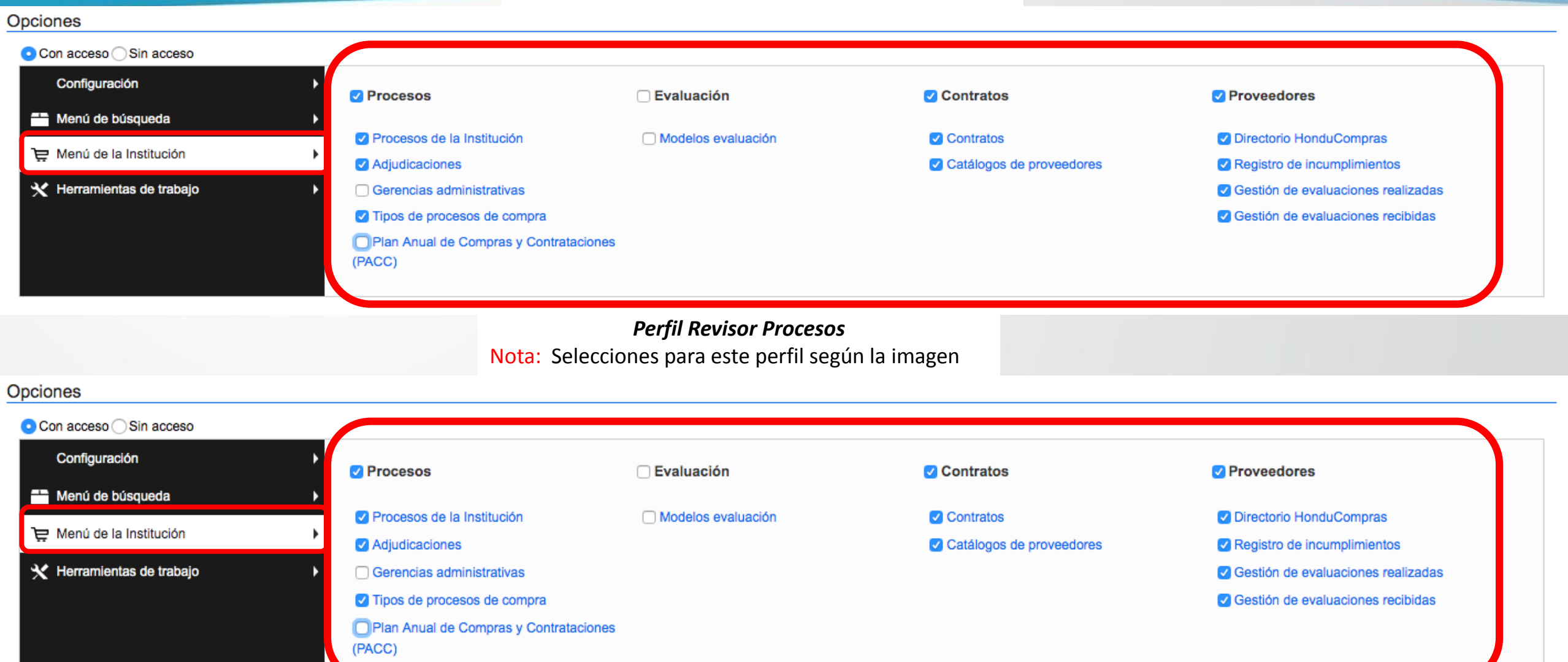

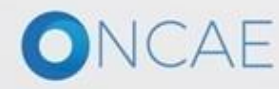

#### *Perfil Aprobador Procesos* Nota: Selecciones para este perfil según la imagen

#### Opciones

| <ul> <li>Con acceso Sin acceso</li> </ul> |                                                 |                    |                          |                                    |  |
|-------------------------------------------|-------------------------------------------------|--------------------|--------------------------|------------------------------------|--|
| Configuración                             | ✓ Procesos                                      | C Evaluación       | Contratos                | Proveedores                        |  |
| Menú de búsqueda                          |                                                 | 0                  |                          |                                    |  |
| 🗁 Manú de la Institución                  | Procesos de la Institución                      | Modelos evaluación | Contratos                | Directorio HonduCompras            |  |
| E Menu de la Institución                  | Adjudicaciones                                  |                    | Catálogos de proveedores | Registro de incumplimientos        |  |
| 🗙 Herramientas de trabajo                 | Gerencias administrativas                       |                    |                          | Gestión de evaluaciones realizadas |  |
|                                           | Tipos de procesos de compra                     |                    |                          | Gestión de evaluaciones recibidas  |  |
|                                           | Plan Anual de Compras y Contratacione<br>(PACC) | es                 |                          |                                    |  |

#### Perfil Revisor Procesos y PACC

Nota: Selecciones para este perfil según la imagen

#### Opciones Con acceso Sin acceso Configuración Procesos Evaluación Contratos Proveedores Menú de búsqueda Procesos de la Institución Directorio HonduCompras Modelos evaluación Contratos Ye Menú de la Institución Adjudicaciones Catálogos de proveedores Registro de incumplimientos 🗙 Herramientas de trabajo Gerencias administrativas Gestión de evaluaciones realizadas Tipos de procesos de compra Gestión de evaluaciones recibidas Plan Anual de Compras y Contrataciones (PACC)

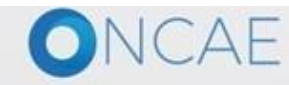

Perfil Aprobador PACC y Procesos Nota: Selecciones para este perfil según la imagen

#### Opciones

| Con acceso                   |                                               |              |                          |                                    |
|------------------------------|-----------------------------------------------|--------------|--------------------------|------------------------------------|
| Configuración                | ✓ Procesos                                    | 🗆 Evaluación | ✓ Contratos              | Proveedores                        |
| 🛨 Menú de búsqueda 🔹 🕨       | Procesos de la Institución                    |              |                          | Directorio HonduCompres            |
| 📜 Menú de la Institución 🔹 🕨 | Adjudicaciones                                |              | Catálogos de proveedores | Registro de incumplimientos        |
| 🗙 Herramientas de trabajo    | Gerencias administrativas                     |              |                          | Gestión de evaluaciones realizadas |
|                              | Tipos de procesos de compra                   |              |                          | Gestión de evaluaciones recibidas  |
|                              | Plan Anual de Compras y Contrataciones (PACC) |              |                          |                                    |
|                              |                                               |              |                          |                                    |

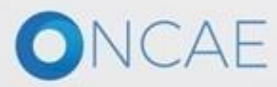

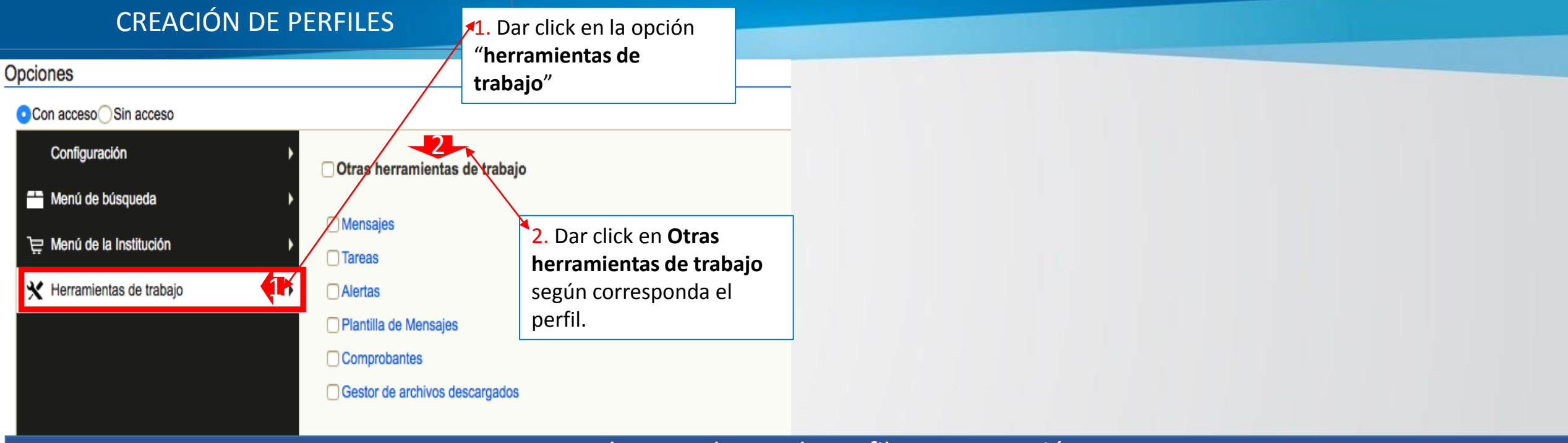

## Accesos de acuerdo a cada perfil en esta sección

### Para todos los Perfiles

| Elaborador PACC y Proceso | Revisor Proceso           |
|---------------------------|---------------------------|
| Elaborador PACC           | Revisor PACC y Procesos   |
| Elaborador Proceso        | Aprobador PACC            |
| Revisor PACC (CPC)        | Aprobador Procesos        |
|                           | Aprobador PACC y Procesos |

Seleccionar Otras herramientas de trabajo dando click en el cuadro, de esta manera se habilitara

lo siguiente:

Mensajes

Tareas

Alertas

Plantilla de Mensajes

**Comprobantes** 

Gestor de archivos descargados

| л.                      | 1. E<br>mo                         | In Áreas rápidas no hacer<br>dificación.                                         |           |                  |
|-------------------------|------------------------------------|----------------------------------------------------------------------------------|-----------|------------------|
| ZONA DE<br>Áreas rápida | ACCESOS DIRECTOS<br>as             |                                                                                  |           |                  |
|                         | Título                             | Descripción                                                                      |           |                  |
|                         | Procesos recientes                 | Procesos recientes                                                               |           |                  |
|                         |                                    |                                                                                  |           | Agregar Eliminar |
| Enlaces ráp             | idos (Ir a).                       |                                                                                  |           |                  |
|                         | Título                             |                                                                                  |           |                  |
|                         | Tipos de procesos de compra        |                                                                                  |           |                  |
|                         | Invitar Proveedor                  |                                                                                  |           |                  |
|                         | Área privada edición usuario       |                                                                                  |           |                  |
| 2 2                     | Crear nueva organización o solicit | tar acceso a una ya existente                                                    |           |                  |
|                         |                                    |                                                                                  |           | Agregar Eliminar |
|                         | 2. E<br>"Cr                        | n Enlaces Rápidos, seleccionar la líne<br>ear nueva organización o solicitar aco | a<br>:eso |                  |

a una ya existente" y dar click en el botón Eliminar

# ONCAE

|    | 1                                   | <ol> <li>En enlace rápidos, no realizar modificación.</li> </ol>              |                                         |                  |
|----|-------------------------------------|-------------------------------------------------------------------------------|-----------------------------------------|------------------|
| Ş  | ESCRITORIO                          |                                                                               |                                         |                  |
| Er | nlaces rápidos (Ir a).              |                                                                               |                                         |                  |
|    |                                     | Área Seleccione                                                               | ¥                                       |                  |
|    |                                     | Bloque Seleccione                                                             | T I I I I I I I I I I I I I I I I I I I |                  |
|    | Título                              |                                                                               |                                         |                  |
|    | No se han encontrado                |                                                                               |                                         |                  |
| }  | USUARIOS<br>Asignar a departamentos |                                                                               |                                         | Agregar Eliminar |
|    | Nombre del departamente             | )                                                                             | Número de usuarios                      |                  |
|    | No se han encontrado                |                                                                               |                                         |                  |
|    |                                     |                                                                               |                                         | Agregar Eliminar |
|    |                                     | 2. En <b>Asignar a</b><br><b>departamentos</b> , no realizar<br>modificación. |                                         |                  |

## ONCAE

| Asignar a usuarios                                                                      |                                                                                                    |
|-----------------------------------------------------------------------------------------|----------------------------------------------------------------------------------------------------|
| Nombre de usuario                                                                       |                                                                                                    |
| No se han encontrado                                                                    |                                                                                                    |
| © VORTAL 2019 Términos de uso Acceso remoto Validación del sistema español (Honduras) ▼ | Agregar Eliminar<br>Guardar Guardar como nuevo<br>+504 2230 7000 info.oncae@scgg.gro.hn. Dias de semana desde las 9:00h hasta las 19:00h                                                              |
|                                                                                         | 1. En asignar usuarios,<br>dar click en el botón<br><b>Agregar</b> , Aparece en<br>pantalla una ventana<br>con las opciones para<br>seleccionar los usuarios<br>que serán asignados a<br>este perfil. |

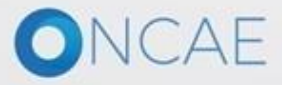

USUARIOS ASIGNADOS

Usuarios

SOFIA CAROLINA

KENIA CAROLINA

ERNESTO LOPEZ

PAOLA PORZIO

KENIA HERRERA

ANA RODRIGUEZ

Martin Gustavo Urbina

Buscar

Buscar

1

1

1

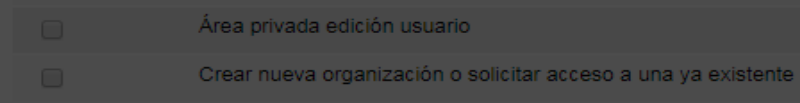

| - 0 0 0 0 | c ran | I OC I | Ir al |
|-----------|-------|--------|-------|
|           |       |        |       |
|           |       | 1000   |       |

| Título |
|--------|
|        |

No se han encontrado

#### USUARIOS

Asignar a departamentos

Nombre del departamento

No se han encontrado

Asignar a usuarios

No se han encontrado

1. Seleccione de la lista los usuarios que aplican al Perfil Elaborador que se está creando.

Si no está visible el nombre de algún usuario que necesite, utilice la opción de Buscar.

Agregar Eliminar

inar

| Nota: El usuario administrador de la institución |
|--------------------------------------------------|
| NO debe ser incluido en los perfiles de otros    |
| tipos de usuarios, porque al hacerlo, se         |
| eliminan los accesos de este usuario             |
| administrador y no hay manera de solucionar      |
| en problema.                                     |
| Si el usuario administrador tiene funciones de   |

X

compra, se recomienda crear un nuevo usuario y asignarle el perfil necesario.

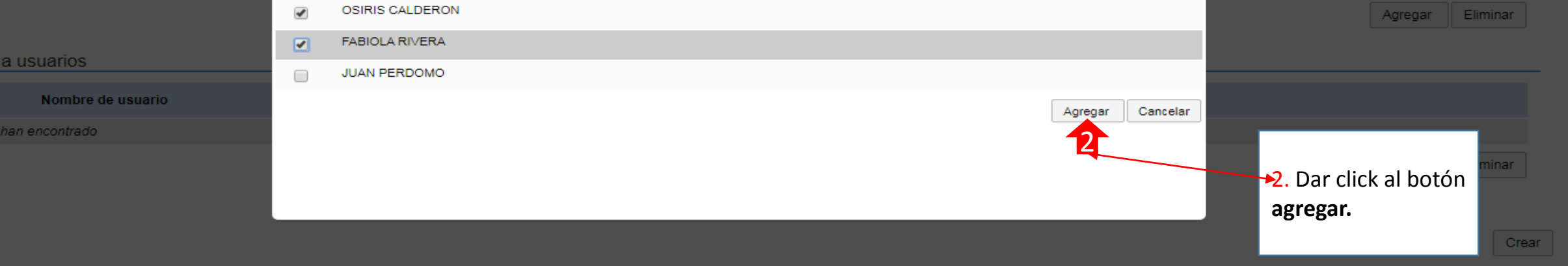

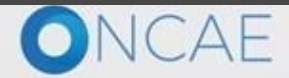

+504 2230 7000 info.oncae@scgg.gob.hn. Dias de semana desde las 9:00h hasta las 19:00h

| CREACIÓN DE PERFILES    |            |   |                  |
|-------------------------|------------|---|------------------|
| Enlaces rápidos (Ir a). |            |   |                  |
| Área                    | Seleccione | ٣ |                  |
| Bloque                  | Seleccione | • |                  |
| Título                  |            |   |                  |
| No se han encontrado    |            |   |                  |
|                         |            |   | Agregar Eliminar |
|                         |            |   |                  |

#### USUARIOS

#### Asignar a departamentos

| Nombre del departamento | Número de usuarios |                  |
|-------------------------|--------------------|------------------|
| No se han encontrado    |                    |                  |
|                         |                    | Agregar Eliminar |

#### Asignar a usuarios

| Nombre de usuario     |                                                                    |         |         |          |
|-----------------------|--------------------------------------------------------------------|---------|---------|----------|
| ERNESTO LOPEZ         |                                                                    | Detalle |         |          |
| Martin Gustavo Urbina |                                                                    | Detalle |         |          |
| ANA RODRIGUEZ         |                                                                    | Detalle |         |          |
| OSIRIS CALDERON       |                                                                    | Detalle |         |          |
| FABIOLA RIVERA        |                                                                    | Detalle |         |          |
|                       | Para finalizar la creación del perfil, dar click en el botón Crear |         | Agregar | Eliminar |
|                       |                                                                    |         |         | 1 Crear  |

© VORTAL 2019 Términos de uso Acceso remoto Validación del sistema español (Honduras) 🔻

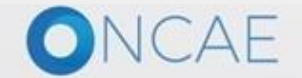

+504 2230 7000 info.oncae@scgg.gob.hn. Dias de semana desde las 9:00h hasta las 19:00h

| Hondu Compras                                                                                                    |                                                                                                    | Aumentar el contraste               |                                 |
|----------------------------------------------------------------------------------------------------|----------------------------------------------------------------------------------------------------|-------------------------------------|---------------------------------|
| Procesos  Contratos  Proveedores                                                                                                    | Opciones 👻 Ir a                                                                                                    | Buscar                              |                                 |
| Escritorio Configuración Institución/Proveedo                                                                                                    | or second second s |                                     |                                 |
| Datos de la Institución/Proveedor                                                                                                    | Las modificaciones en el perfil tendrán efecto la próxima vez que el usuario acceda a la plat                                                                                                    | ataforma.                           |                                 |
| Configuración Institución / Proveedor                                                                                                    | Datos guardados                                                                                                    |                                     |                                 |
| La Administración de usuarios                                                                                                    | Ver Perfil                                                                                                    | Otras configuraciones Editar perfit |                                 |
| La Perfiles de usuario                                                                                                    |                                                                                                    |                                     | Hasta este punto se na          |
| Departamentos                                                                                                    | Institucion Dmoncada 0 Recomendación (es)                                                                                                    |                                     | completado la creación del      |
| Recomendaciones                                                                                                    | HONDURAS, Tegucigalpa D.C. documento:114345678                                                                                                    |                                     |                                 |
| Biblioteca de documentos                                                                                                    | Ver perfil                                                                                                    |                                     | Nota: Para proceder a la        |
| Suscripción a notificaciones                                                                                                    |                                                                                                    |                                     | creación del perfil del usuario |
| Flujo de aprobación                                                                                                    | Integrantes                                                                                                    |                                     | Revisor o Aprobador, repetir    |
| United and the second second s | Consorcios a los que pertenece                                                                                                    |                                     | "Paso 2. Perfiles de Usuario"   |
| <ul> <li>Las modificaciones en el perfil<br/>tendrán efecto la próxima vez que<br/>el usuario acceda a la plataforma.</li> <li>Datos guardados</li> </ul>                                                                                                    | Identificación de la Entidad Nombre o Razón Social: Institucion Dmoncada Nombre comercial: Institucion Dmoncada Tipo de documento: TNY (Registro Tributario Nacional) Número de documento: 114345678 Tipo de entidad : Alcaldía Contactos País: HONDURAS Ubicación: City / State: Departamento de Francisco Morazán Province: Tegucigalpa D.C. Dirección legal: SCGG Teléfono de oficina: 22220222 Correo electrónico para notificaciones: adermonc@gmail.com Link facebook: Link linkedin: Link witter: Celular: 99997999 No. casa / edificio: 7 Términos y Condiciones                                                                                                    |                                     |                                 |
| ONCAE                                                                                                    |                                                                                                    |                                     | 24                              |

| Aumentar el contraste 🖂 🖆 UTC - 6 11:44:44<br>SECRETARIA DE EDU |                                   |                                 |                     |              |               |                    |  |  |
|-----------------------------------------------------------------|-----------------------------------|---------------------------------|---------------------|--------------|---------------|--------------------|--|--|
| Procesos Contratos Proveedores                                  | es 🔻 Opciones 👻 🛛 Ir a            |                                 |                     |              | Busc          | ar 🔍               |  |  |
| Escritorio → Configuración Institución/Proveedor                |                                   |                                 |                     |              |               |                    |  |  |
| Datos de la Institución/Proveedor                               | Últimas modificaciones Todos      |                                 |                     |              |               | Crear              |  |  |
| Configuración Institución / Proveedor                           | > PERFIL DE USUARIOS              |                                 |                     |              |               |                    |  |  |
| Administración de usuarios                                      | Búsqueda de perfiles              |                                 |                     |              |               |                    |  |  |
| 👪 Perfiles de usuario                                           | Buscar (Búsqueda avar             | nzada)                          |                     |              |               |                    |  |  |
| Departamentos                                                   |                                   |                                 |                     |              |               |                    |  |  |
| Recomendaciones                                                 | Últimas modificaciones            |                                 |                     |              |               |                    |  |  |
| Biblioteca de documentos                                        | Descripción                       | Predeterminado                  | Plantilla principal |              |               |                    |  |  |
| Suscripción a notificaciones                                    | PERFIL ELABORADOR PROCESOS        |                                 | Institución         |              | Editar        | Detalle            |  |  |
| Flujo de aprobación                                             | PERFIL ELABORADOR PACC            |                                 | Institución         |              | Editar        | Detalle            |  |  |
|                                                                 | PERFIL REVISOR PACC               |                                 | Institución         |              | Editar        | Detalle            |  |  |
| Grupos de usuarios                                              | PERFIL REVISOR PROCESOS           |                                 | Institución         |              | Editar        | Detalle            |  |  |
|                                                                 | PERFIL APROBADOR PACC             |                                 | Institución         |              | Editar        | Detalle            |  |  |
|                                                                 | PERFIL ELABORADOR PACC Y PROCESOS |                                 | Institución         |              | Editar        | Detalle            |  |  |
|                                                                 | Limpiar                           |                                 |                     |              | Cambiar el es | tilo de paginación |  |  |
| Ejemplo de como                                                 |                                   |                                 |                     |              |               |                    |  |  |
| leben guedar los                                                | OPCIONES                          | VER                             |                     | HERRAMIENTAS |               |                    |  |  |
| perfiles.                                                       | Crear<br>Eliminar                 | Últimas modificaciones<br>Todos |                     |              |               |                    |  |  |

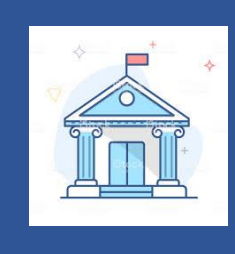

## 3. CONFIGURACIÓN DE INSTITUCIÓN

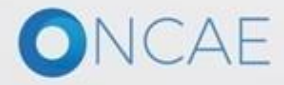
|                                                                                                    | 1. Dar click en " <b>Configurar</b><br>Institución / Proveedor".                                                                                                    | Paso No. 3                                                                                                    |
|----------------------------------------------------------------------------------------------------|----------------------------------------------------------------------------------------------------|----------------------------------------------------------------------------------------------------|
| HonduCompras                                                                                                    |                                                                                                    | Aumentar el contraste 🖂 📄 UTC -6 11:39:21<br>Institución13                                                                                                    |
| Procesos  Contratos  Proveedores                                                                                                    | Opcionys 🔻 Ir a                                                                                                    | Buscar 🔍                                                                                                    |
| Escritorio -> Configuración Institución/Prove                                                                                                    | eedor                                                                                                    |                                                                                                    |
| Datos de la Institución/Proveedor                                                                                                    | Ver Perfil                                                                                                    | Otras configuraciones Editar perfil                                                                                                    |
| <ul> <li>Configuración Institución / Proveedor</li> <li>Administración de usuarios</li> <li>Perfiles de usuario</li> <li>Departamentos</li> <li>Recomendaciones</li> <li>Biblioteca de documentos</li> <li>Suscripción a notificaciones</li> <li>Flujo de aprobación</li> <li>Grupos de usuarios</li> </ul> | Institución13       0 Recomendació         HONDURAS, Juan Francisco       Bulnes         Ure perfil       Integrantes         Integrantes       Consorcios a los que pertenece         Información general       Nombre o Razón Social: Institución13         Nombre o Razón Social: Institución13       Nombre comercial: Institución13         Tipo de documento: RTN       Número de documento: 35461984         Tipo de entidad : Centralizada       Domicilio         País: HONDURAS       Domicilio         Dirección: City / State: Departamento de Gracias a Dios       Province: Juan Francisco Bulnes         Dirección: HN       Página web:         Correo electrónico para notificaciones: usuario.hnd@hotmail.com         Link facebook:       Link linkedin:         Link youtube:       Link twitter:         No. casa / edificio:       No. casa / edificio: | n (es)<br><u>Número de</u><br><u>documento:35461984</u><br>Paso # 3 <b>Configuración de Institución</b> en esta<br>sección se deberá configurar como se lo indica la<br>guía, no realizar cambios ya que de esto<br>dependerá un mejor funcionamiento de la<br>plataforma |
| ONCAF                                                                                                    |                                                                                                    |                                                                                                    |

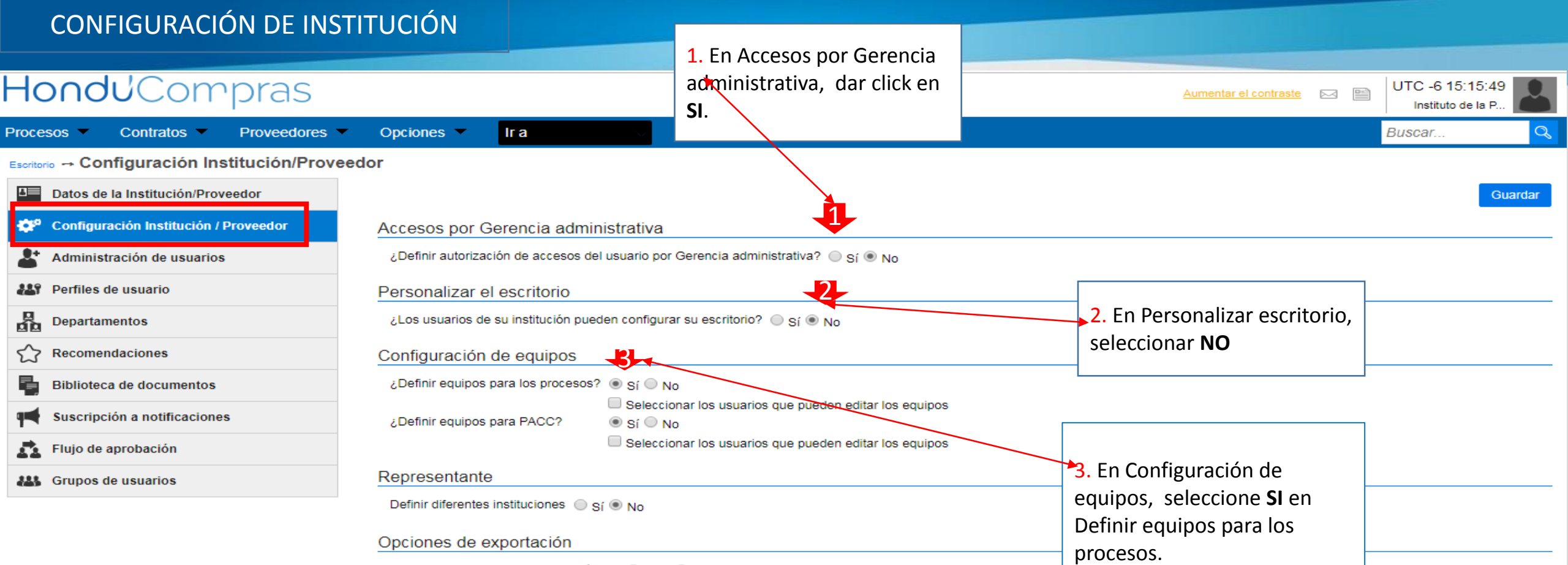

Formato de salida de la hoja de cálculo O XISX O Formato de documento abierto

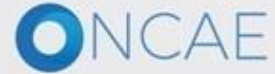

+504 2230 7000 info.oncae@scgg.gob.hn. Dias de semana desde las 9:00h hasta las 19:00h

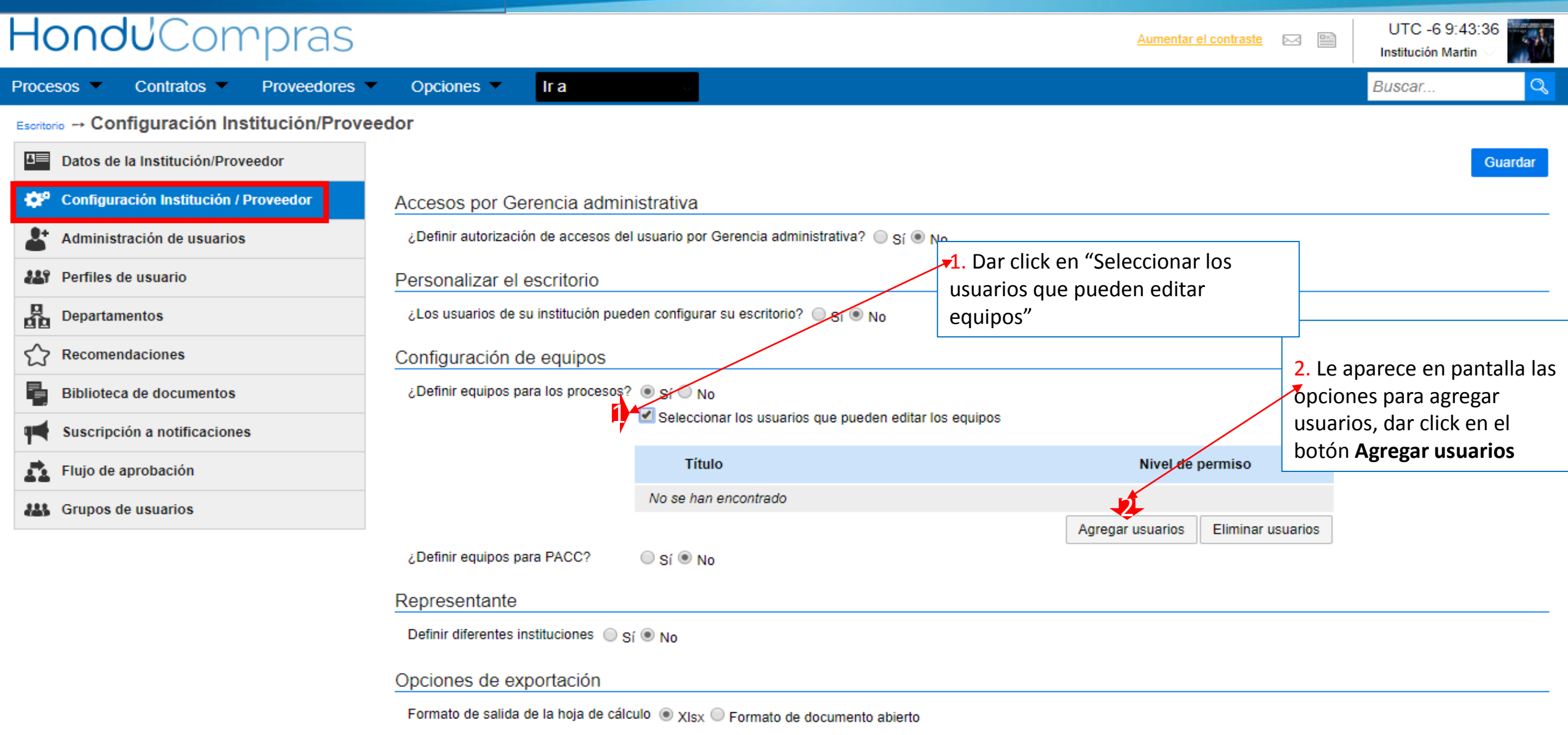

### HonduCompras

| cesos – Contratos – Proveedores                     | ✓ Opciones ✓ Ir a                  |
|-----------------------------------------------------|------------------------------------|
| <sub>itorio</sub> → Configuración Institución/Prove | eedor                              |
| Datos de la Institución/Proveedor                   |                                    |
|                                                     | Acceso                             |
| Administración de usuarios                          | ¿Definii Buscar usuarios a agregar |
| Perfiles de usuario                                 | Person Nombre de usuario           |
| Departamentos                                       | ¿Los us Nombre de usuario          |
| Recomendaciones                                     | Configu No se han encontrado       |
| Biblioteca de documentos                            | ىDefinii                           |
| Suscripción a notificaciones                        |                                    |
| Flujo de aprobación                                 |                                    |
| Grupos de usuarios                                  | 2 Defini                           |
|                                                     | 220                                |
|                                                     | Repres                             |
|                                                     | Definir c                          |
|                                                     | Opcion                             |
|                                                     | Formati                            |
|                                                     |                                    |
|                                                     |                                    |

1. Escriba el nombre del Usuario Administrador de la plataforma (creado por la ONCAE) dar click en el botón Buscar para que aparezcan los nombres de los usuarios registrados.

Cancelar

Buscar

Aumentar el contraste I I I UTC -6 13:29:36 Buscar... C Guardar Agregar

Solo el usuario **Administrador** será el integrante en este equipo .

© VORTAL 2019 Términos de uso Acceso remoto Validación del sistema español (Honduras) 🔻

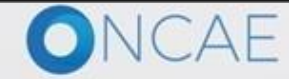

+504 2230 7000 info.oncae@scgg.gob.hn. Dias de semana desde las 9:00h hasta las 19:00h

40

# CONFIGURACIÓN DE INSTITUCIÓN HonduCompras

|                                |                      |                   | seleccionar el o los usuarios que podrán crear equipos |
|--------------------------------|----------------------|-------------------|--------------------------------------------------------|
|                                | s 🔻 Opciones 🔻       | lra 🖉             | de procesos.                                           |
| Configuración Institución/Pro  | veedor               |                   |                                                        |
| os de la Institución/Proveedor |                      |                   |                                                        |
|                                | Acceso               |                   |                                                        |
| ninistración de usuarios       | ¿Definir Buscar usua | rios a agregar    |                                                        |
| files de usuario               | Person Nombre de     | usuario           | Buscar                                                 |
| partamentos                    | ر الملك              | Nombre de usuario |                                                        |
| comendaciones                  | Configu              | SOFIA CAROLINA I  |                                                        |
| lioters de documentos          | ¿Definir 🗹 K         | KENIA CAROLINA H  |                                                        |
|                                |                      | ERNESTO LOPEZ     |                                                        |
| scripción a notificaciones     | - F                  | PAOLA PORZIO      |                                                        |
| jo de aprobación               |                      | KENIA HERRERA     |                                                        |
| ipos de usuarios               | 1 2                  | 30                |                                                        |
|                                | Definir ¿Definir     |                   | Case                                                   |
|                                | Depres               |                   | Carlo                                                  |
|                                | Repies               |                   |                                                        |
|                                | Definir d            |                   |                                                        |
|                                | Opcion               |                   |                                                        |
|                                | Formate              |                   |                                                        |
|                                |                      |                   |                                                        |

| <u>Aumentar el contraste</u> | 2 | UTC -6 13:31:17<br>MODULO DE CAPACIT | 2    |
|------------------------------|---|--------------------------------------|------|
|                              |   | Buscar                               | Q,   |
|                              |   | 0.00                                 | rdor |

х

Cancelar Agregar 2 2. Dar click en el botón Agregar

1. Dar click en el cuadro a la izquierda del nombre para

© VORTAL 2019 Términos de uso Acceso remoto Validación del sistema español (Honduras) ▼

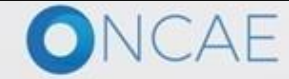

B D

🔅 c

+504 2230 7000 info.oncae@sogg.gob.hn. Dias de semana desde las 9:00h hasta las 19:00h

41

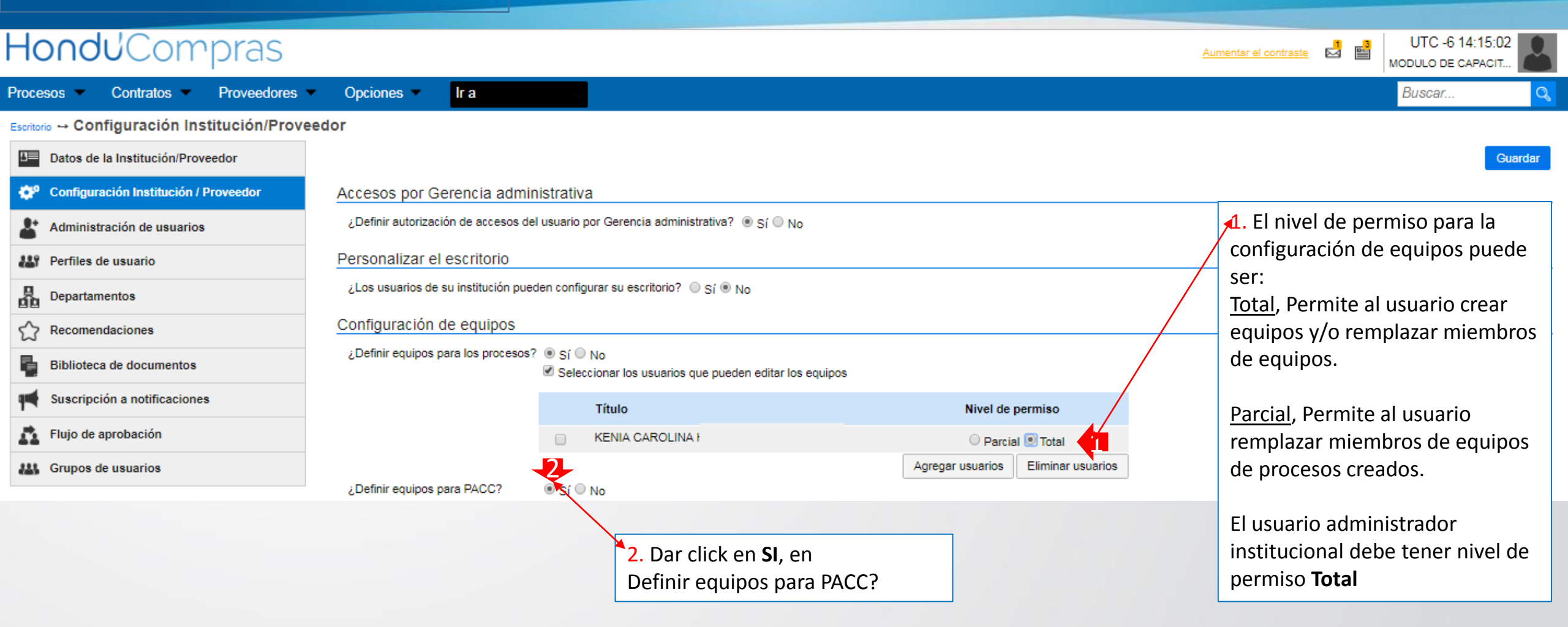

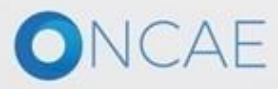

#### Hondu<sup>C</sup>Compras UTC -6 13:50:02 Aumentar el contraste MODULO DE CAPACIT... Procesos -Contratos -Proveedores -Opciones lr a Buscar.. Escritorio --- Configuración Institución/Proveedor Datos de la Institución/Proveedor <u>n</u>= Guardar Configuración Institución / Proveedor Accesos por Gerencia administrativa ¿Definir autorización de accesos del usuario por Gerencia administrativa? • Sí O No Administración de usuarios Personalizar el escritorio Perfiles de usuario ¿Los usuarios de su institución pueden configurar su escritorio? O Sí I No 品 Departamentos Configuración de equipos Recomendaciones ¿Definir equipos para los procesos? Sí No Biblioteca de documentos Ъ. Seleccionar los usuarios que pueden editar los equipos Suscripción a notificaciones Título Nivel de permiso Flujo de aprobación n KENIA CAROLINA I Parcial ®Total Agregar usuarios Eliminar usuarios Grupos de usuarios 2. Le aparece en pantalla las ¿Definir equipos para PACC? Sí O No Seleccionar los usuarios que pueden editar los equipos opciones para agregar usuarios, dar click en el Nivel de permiso Título botón Agregar usuarios No se han encontrado Eliminar usuarios Agregar usuarios 1. Dar click en "Seleccionar los usuarios que pueden editar equipos"

# ONCAE

| CONFIGURACIÓN DE I                                                                                                    | NSTITUCIÓN                                 |        | 1 Escriba el nombre del Usuario |                       |
|----------------------------------------------------------------------------------------------------|--------------------------------------------|--------|---------------------------------|-----------------------|
| Hondu'Compras                                                                                                    |                                            |        | Administrador de la plataforma  | Aumentar el contraste |
| Procesos Contratos Proveedores                                                                                                    | <ul> <li>Opciones</li> <li>Ir a</li> </ul> |        | (creado por la ONCAE) dar click | Buscar                |
| Escritorio Configuración Institución/Prove                                                                                                    | eedor                                      |        | en el botón Buscar para que     |                       |
| Datos de la Institución/Proveedor                                                                                                    |                                            | 1      | aparezcan los nombres de los    | Guardar               |
| 🐡 Configuración Institución / Proveedor                                                                                                    | Acceso                                     |        | usuarios registrados.           | ×                     |
| La Administración de usuarios                                                                                                    | ¿Definir Buscar usuarios a agregar         |        |                                 |                       |
| Perfiles de usuario                                                                                                    | Person Nombre de usuario                   | Buscar |                                 |                       |
| Departamentos                                                                                                    | ¿Los us Nombre de usuario                  |        |                                 |                       |
| Recomendaciones                                                                                                    | Configu <sup>No se han encontrado</sup>    |        |                                 |                       |
| Biblioteca de documentos                                                                                                    | کDefinin                                   |        | Cancelar Agreg                  | ar                    |
| Suscripción a notificaciones                                                                                                    |                                            |        |                                 |                       |
| Flujo de aprobación                                                                                                    |                                            |        |                                 |                       |
| United Strategy and Strategy an |                                            |        |                                 |                       |
|                                                                                                    | المراجع                                    |        |                                 |                       |
|                                                                                                    |                                            |        |                                 |                       |
|                                                                                                    |                                            |        |                                 |                       |
|                                                                                                    |                                            |        |                                 |                       |
|                                                                                                    | Repres                                     |        |                                 |                       |
|                                                                                                    | Definir d                                  |        |                                 |                       |
|                                                                                                    | Opcion                                     |        |                                 |                       |
|                                                                                                    | Formate                                    |        |                                 |                       |
|                                                                                                    |                                            |        |                                 |                       |

#### © VORTAL 2019 Términos de uso Acceso remoto Validación del sistema español (Honduras) 🔻

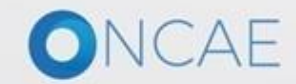

+504 2230 7000 info.oncae@sogg.gob.hn. Dias de semana desde las 9:00h hasta las 19:00h

44

| HonouCompras                                 |                              |                    |        |              |       | MODULO DE CAPACIT |
|----------------------------------------------|------------------------------|--------------------|--------|--------------|-------|-------------------|
| Procesos 👻 Contratos 💌 Proveedores           | <ul> <li>Opciones</li> </ul> |                    |        |              |       | Buscar Q          |
| Escritorio → Configuración Institución/Prove | eedor                        |                    |        |              |       |                   |
| Datos de la Institución/Proveedor            |                              |                    |        |              |       | Guardar           |
| 🐡 Configuración Institución / Proveedor      | Acceso                       |                    |        |              | ×     |                   |
| La Administración de usuarios                | ¿Definir <sup>Buscar</sup>   | usuarios a agregar |        |              |       |                   |
| Perfiles de usuario                          | Person                       | e de usuario       | Buscar |              |       |                   |
| Departamentos                                | ¿Los us                      | Nombre de usuario  |        |              |       |                   |
| Recomendaciones                              | Configu                      | SOFIA CAROLINA     |        |              |       |                   |
| Biblioteca de documentos                     | ک Definir 🗹                  | KENIA CAROLINA     |        |              |       |                   |
| Suscripción a notificaciones                 |                              | PAOLA PORZIO       |        |              |       |                   |
| Flujo de aprobación                          |                              | GENERICO           |        |              |       |                   |
| Grupos de usuarios                           | 1                            | 2 »                |        |              |       |                   |
|                                              | ¿Definir                     |                    |        | Cancelar Agr | regar |                   |
|                                              |                              |                    |        |              |       |                   |
|                                              |                              |                    |        |              |       |                   |
|                                              | Repres                       |                    |        |              |       |                   |
|                                              | Definir c                    |                    |        |              |       |                   |
|                                              | Opcion                       |                    |        |              |       |                   |
|                                              | Formate                      |                    |        |              |       |                   |
|                                              |                              |                    |        |              |       |                   |

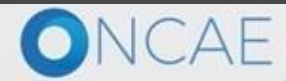

+504 2230 7000 info.oncae@sogg.gob.hn. Dias de semana desde las 9:00h hasta las 19:00h

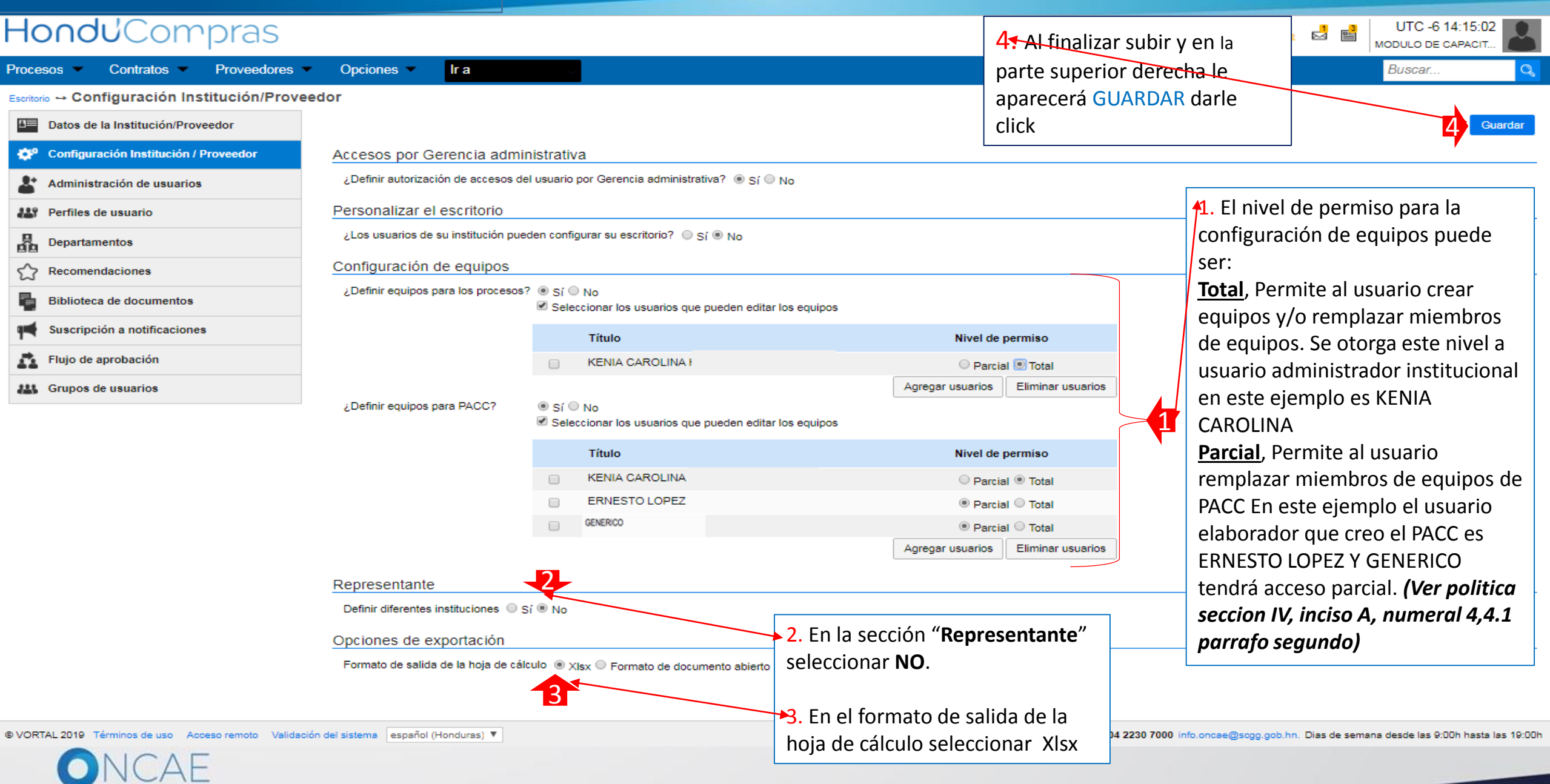

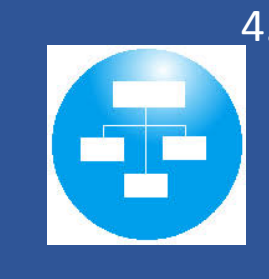

4. CONFIGURAR LA ESTRUTURA ORGANIZACIONAL DE LA INSTITUCIÓN PARA LA GESTIÓN DE COMPRAS-DEPARTAMENTOS

(ver la politica sección del glosario la definición de Departamento)

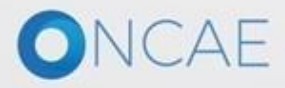

| CREACIÓN DE DEPARTAM                                                                                                    | ENTOS                                                                                                    |                                                                                                    | Daca No. 4                                                                                                    |                                                                                                    |                                                          |
|----------------------------------------------------------------------------------------------------|----------------------------------------------------------------------------------------------------|----------------------------------------------------------------------------------------------------|----------------------------------------------------------------------------------------------------|----------------------------------------------------------------------------------------------------|----------------------------------------------------------|
| Hondu <sup>C</sup> Compras                                                                                                    |                                                                                                    |                                                                                                    | Paso No. 4                                                                                                    | UTC -6 11:<br>INVEST-H /                                                                                                | 57:06                                                    |
| Procesos V Contratos V Proveedores V                                                                                                    | Opciones 🔻 Ir a                                                                                                    |                                                                                                    |                                                                                                    | Buscar                                                                                                    | Q                                                        |
| Escritorio Configuración Institución/Proveed                                                                                                    | lor                                                                                                    |                                                                                                    |                                                                                                    |                                                                                                    |                                                          |
| Datos de la Institución/Proveedor                                                                                                    | Ver Perfil                                                                                                    |                                                                                                    |                                                                                                    | Otras configuraciones                                                                                                   | Editar perfil                                            |
| <ul> <li>Configuración Institución / Proveedor</li> <li>Administración de usuarios</li> </ul>                                                                                                    | HONDURAS, Tegucigalpa D.C.                                                                                                    | ndación (es)<br>documen                                                                                  | Número de<br>to:65483513                                                                                                    |                                                                                                    |                                                          |
| <ul> <li>Werfiles de usuario</li> <li>Departamentos</li> <li>Comendaciones</li> <li>Biblioteca de documentos</li> <li>Temperatura de locumentos</li> <li>Suscripción a notificaciones</li> </ul> | Ver perfil<br>Integrantes<br>Consorcios a los que pertenece<br>Información general<br>Nombre o Razón Social: INVEST-H / MCA-H                                                                                                    |                                                                                                    |                                                                                                    |                                                                                                    |                                                          |
| <ul> <li>Flujo de aprobación</li> <li>Grupos de usuarios</li> <li>Dar click en Departamentos</li> </ul>                                                                                          | Tipo de documento: RTN<br>Número de documento: 65483513<br>Tipo de entidad : Descentralizada<br>Domicilio<br>País: HONDURAS<br>Ubicación: City / State: Departamento de Francisco Morazán<br>Province: Tegucigalpa D.C.<br>Dirección: Edificio Los Castaños, 5to piso, Boulevard Morazan<br>Página web: www.mcahonduras.hn<br>Correo electrónico para notificaciones: kbarahona@mcahonduras.hn<br>Link facebook: | El paso # 4 De<br>estructura de l<br>que la integrar<br>que dependen<br>que realizarán<br>estructura pro | partamentos. En este ap<br>la institución, se inicia co<br>n, luego las Unidades Eje<br>de cada gerencia, agreg<br>operaciones dentro de l<br>gramática de SEFIN) | partado se configura<br>on las Gerencias Adm<br>ecutoras y Unidades<br>gar en cada unidad lo<br>la plataforma. (Utiliza | la<br>ninistrativas<br>de Compra<br>os usuarios<br>ar la |
|                                                                                                    | Link Inkedin:<br>Link youtube:<br>Link twitter:<br>No. casa / edificio: 12<br>Teléfono: 22323539                                                                                                    |                                                                                                    |                                                                                                    |                                                                                                    |                                                          |

ONCAE

| Hondu <sup>C</sup> Ompras                   |                                                           |                                                           |                                  | Aumentar el contraste | <b>2</b>                           | UTC -6 12:08:22<br>INVEST-H / MCA-H                                   | -        |
|---------------------------------------------|-----------------------------------------------------------|-----------------------------------------------------------|----------------------------------|-----------------------|------------------------------------|-----------------------------------------------------------------------|----------|
| Procesos  Contratos  Proveedores            | <ul> <li>Opciones</li> <li>Ir a</li> </ul>                |                                                           |                                  |                       |                                    | Buscar                                                                | Q        |
| Escritorio → Configuración Institución/Prov | Últimas modificaciones Todos<br>Búsqueda de departamentos | Últimas modificaciones Todos<br>Búsqueda de departamentos |                                  |                       |                                    |                                                                       |          |
| Administración de usuarios                  | Busca                                                     | ( <u>Búsqueda avanzada</u> )                              |                                  | (Politica B.9)        |                                    |                                                                       |          |
| Perfiles de usuario                         |                                                           |                                                           |                                  |                       |                                    |                                                                       |          |
| Departamentos                               | Últimas modificaciones                                    |                                                           |                                  |                       |                                    |                                                                       |          |
| Recomendaciones                             | Título                                                    | Grupo                                                     | Fecha de registro                |                       |                                    |                                                                       |          |
| Biblioteca de documentos                    | INVEST-H / MCA-H                                          | No                                                        | 06/11/2018 05:08:23 AM ((UTC-06: | 00) Central America)  |                                    | D                                                                     | etaile   |
| Suscripción a notificaciones                |                                                           |                                                           |                                  |                       |                                    |                                                                       | <b>,</b> |
| Flujo de aprobación                         |                                                           |                                                           |                                  |                       |                                    |                                                                       |          |
| Crupos de usuarios                          |                                                           |                                                           |                                  |                       |                                    |                                                                       |          |
|                                             |                                                           |                                                           |                                  |                       | 1. Par<br>opció<br>de de<br>dele c | a acceder a la<br>n de la estruct<br>partamentos,<br>click en la opci | tura     |

© VORTAL 2019 Términos de uso Acceso remoto Validación del sistema Español (Honduras; \*

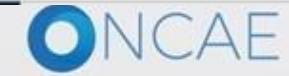

+504 2230 7000 info.oncae@scgg.gob.hn. Dias de semana desde las 9:00h hasta las 19:00h

Detalle

49

| HonduCompras                                                                                                    | ar el contraste |            | UTC -6 10:21:<br>Institucion V | 37<br>/FL |
|----------------------------------------------------------------------------------------------------|-----------------|------------|--------------------------------|-----------|
| Procesos V Contratos V Proveedores V Opciones V Ir a                                                                    |                 |            | Buscar                         | Q         |
| Escritorio -> Configuración Institución/Proveedor -> Administración de departamentos -> Administración de departamentos |                 |            |                                |           |
| C Volver                                                                                                    |                 |            |                                |           |
| ADMINISTRACIÓN DE DEPARTAMENTOS                                                                                         |                 |            |                                |           |
| Departamentos                                                                                                    |                 |            |                                |           |
|                                                                                                    |                 |            |                                |           |
|                                                                                                    | Agregar sut     | bdepartame | nto Agregar us                 | uarios    |
| Fabiola Brivera                                                                                                    |                 |            |                                |           |
|                                                                                                    | Eliminar selec  | cionado A  | gregar departamento            | principal |

| 1. Darle click en My |  |
|----------------------|--|
| Company              |  |

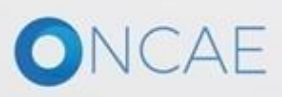

# Hondu<sup>C</sup>Compras

rocesos 🔻 Contratos 🔻 Proveedores 🔻 Opciones 💌 🛽

Escritorio -> Configuración Institución/Proveedor -> Administración de departamentos -> Administración de departamentos

#### ADMINISTRACIÓN DE DEPARTAMENTOS

Departamentos

|                                                                                         |                                                    | x                                    |                                                 |
|-----------------------------------------------------------------------------------------|----------------------------------------------------|--------------------------------------|-------------------------------------------------|
|                                                                                         |                                                    |                                      |                                                 |
|                                                                                         |                                                    |                                      |                                                 |
| Informació                                                                              | n general                                          | A;                                   | gregar subdepartamento Agregar usuarios         |
|                                                                                         | Título INVERSION ESTRATEGICA DE HONDURAS           | Eliminar select                      | cionado Agregar departamento principal          |
|                                                                                         | Descripción INVERSION ESTRATEGICA DE HONDURAS      |                                      |                                                 |
| Contacto p                                                                              | principal                                          |                                      |                                                 |
|                                                                                         | Utilizar la misma dirección general de mi entidad. |                                      |                                                 |
|                                                                                         | Dirección Root BU Dummy Address                    |                                      |                                                 |
|                                                                                         | Código postal 4882                                 |                                      |                                                 |
|                                                                                         | Departamento                                       |                                      |                                                 |
|                                                                                         | Municipio                                          |                                      |                                                 |
|                                                                                         | País HONDURAS V                                    |                                      |                                                 |
| Telé                                                                                    | fono de la oficina 420137073                       |                                      |                                                 |
| c                                                                                       | correo electrónico rootbusinessunit@Company.com    |                                      |                                                 |
|                                                                                         |                                                    |                                      |                                                 |
|                                                                                         |                                                    |                                      |                                                 |
| Confirmar y co                                                                          | errar Cancelar                                     | ·                                    |                                                 |
|                                                                                         |                                                    |                                      |                                                 |
|                                                                                         | 1. para hacer el cambio                            |                                      |                                                 |
|                                                                                         | de nombre colocando el                             |                                      |                                                 |
|                                                                                         |                                                    |                                      |                                                 |
|                                                                                         | nombre de la Institución                           |                                      |                                                 |
|                                                                                         | como fue creado por la                             |                                      |                                                 |
|                                                                                         | ONCAE y luego darle                                |                                      |                                                 |
| © VORTAL 2019 Términos de uso Acceso remoto Validación del sistema español (Honduras) 🔻 |                                                    | +504 2230 7000 info oncse@sogg.gob.l | hn. Dias de semana desde las 9:00h hasta las 19 |
|                                                                                         | click en confirmar y                               |                                      |                                                 |
| ONCAE                                                                                   | cerrar                                             |                                      |                                                 |
|                                                                                         |                                                    |                                      |                                                 |

UTC -6 14:40:57

MODULO DE CAPACIT...

51

Aumentar el contraste

Proveedores -

# Hondu'Compras

Contratos -

Aumentar el contraste

Escritorio -> Configuración Institución/Proveedor -> Administración de departamentos -> Administración de departamentos

Opciones -

lr a

Volver

Procesos -

#### ADMINISTRACIÓN DE DEPARTAMENTOS

#### Departamentos

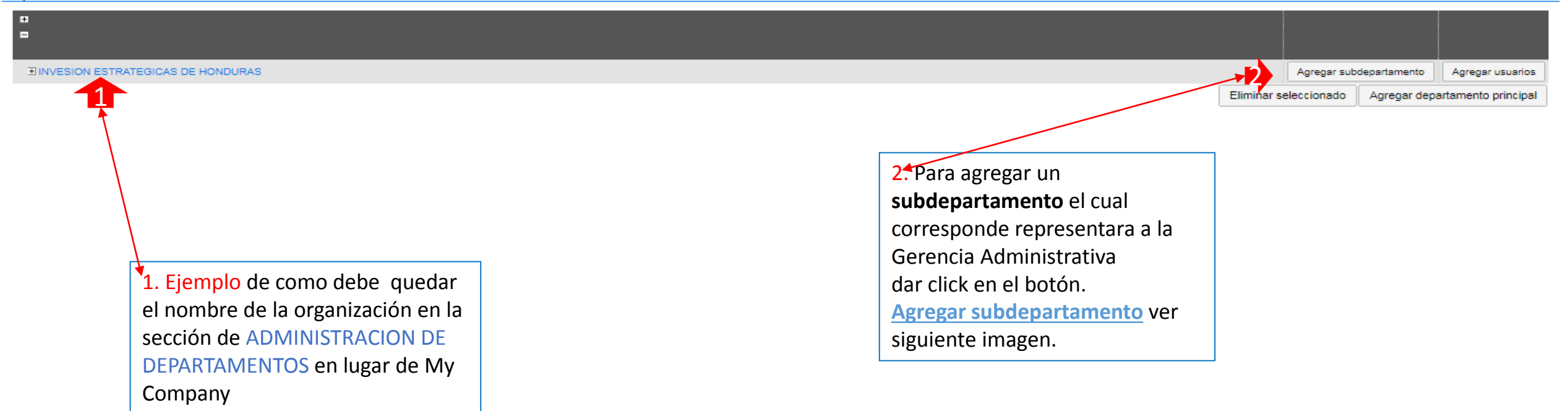

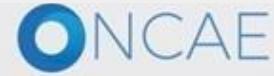

+504 2230 7000 info.oncae@sogg.gob.hn. Dias de semana desde las 9:00h hasta las 19:00h

52

# Hondu Compras

Procesos 

Contratos 

Proveedores 

Opciones

Escritorio 😁 Configuración Institución/Proveedor 😁 Administración de departamentos 😁 Administración de departamentos

lr a

Volver

#### ADMINISTRACIÓN DE DEPARTAMENTOS

#### Departamentos

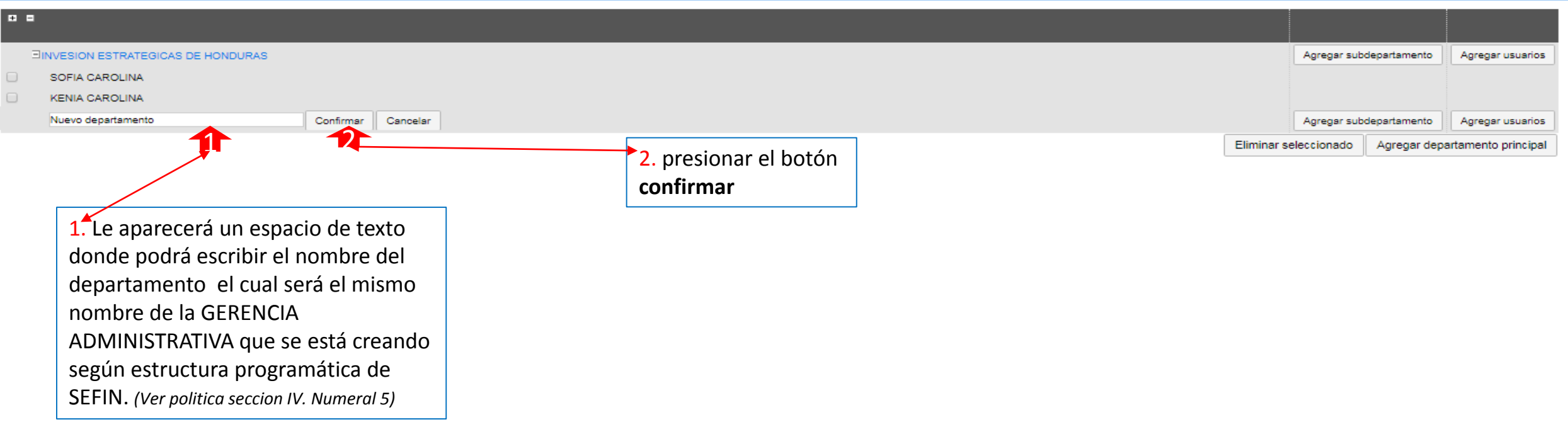

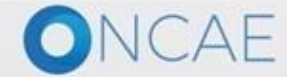

+504 2230 7000 info.oncae@scgg.gob.hn. Dias de semana desde las 9:00h hasta las 19:00h

53

UTC -6 15:02:55

MODULO DE CAPACIT.

Buscar.

Aumentar el contraste

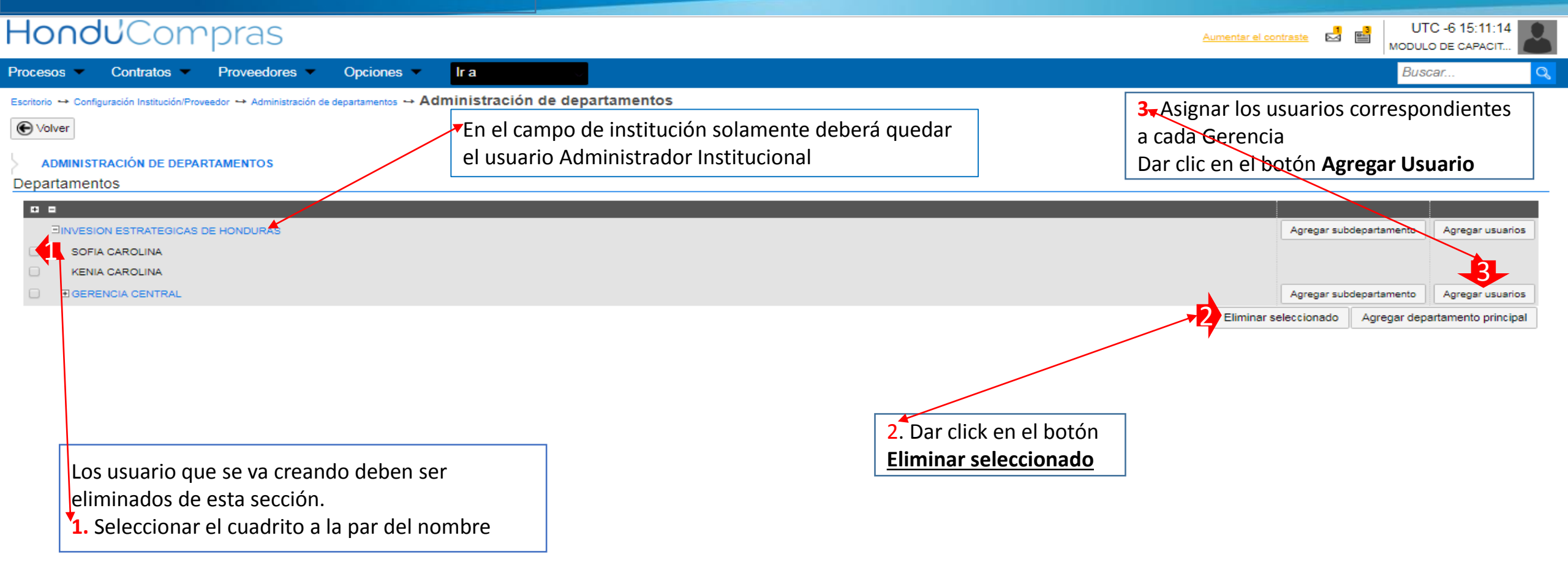

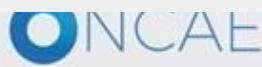

+504 2230 7000 info.oncae@scgg.gob.hn. Dias de semana desde las 9:00h hasta las 19:00h

# HonduCompras.

Escritorio -> Configuración Institución/Proveedor -> Administración de departamentos -> Administración de departamentos

🕞 Volver

#### ADMINISTRACIÓN DE DEPARTAMENTOS

#### Departamentos

| ſ                                                                 | ×                |                                                      |
|-------------------------------------------------------------------|------------------|------------------------------------------------------|
|                                                                   |                  | Agregar subdepartamento Agregar usuarios             |
| Buscar los usuarios que desee agregar a un departamento existente |                  |                                                      |
| Nombre de usuario Buscar                                          |                  |                                                      |
|                                                                   |                  | Agregar subdepartamento Agregar usuarios             |
| Nombre de usuario                                                 |                  | Eliminar seleccionado Agregar departamento principal |
| KENIA CAROLINA                                                    |                  |                                                      |
| JUAN PERDOMO                                                      |                  |                                                      |
|                                                                   |                  |                                                      |
| ERNESTO LOPEZ                                                     |                  | ▶1. En cada uno de los                               |
| ANA RODRIGUEZ                                                     |                  | departamentos creados, deberá                        |
| « 1 2                                                             |                  | asignar los usuarios que                             |
|                                                                   | Cancelar Acreaar | corresponden, para ello dele click                   |
|                                                                   |                  | en el cuadrito para seleccionar los                  |
|                                                                   | 4                | usuarios <b>Agregar usuarios</b> en la               |
|                                                                   |                  | línea del departamente /Coronsia                     |
|                                                                   |                  | linea del departamento/derencia                      |
|                                                                   |                  | administrativa                                       |
|                                                                   |                  |                                                      |
|                                                                   |                  | 2. Dar click en el botón Agregar                     |
|                                                                   |                  |                                                      |
|                                                                   |                  |                                                      |

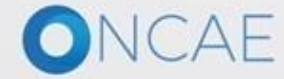

-55

UTC -6 15:32:32

Aumentar el contraste

# HonduCompras

ocesos 👻 Contratos 💌 Proveedores 💌 Opciones 💌

iscritorio 😁 Configuración Institución/Proveedor 😁 Administración de departamentos 🛶 Administración de departamentos

Volver

#### ADMINISTRACIÓN DE DEPARTAMENTOS

#### Departamentos

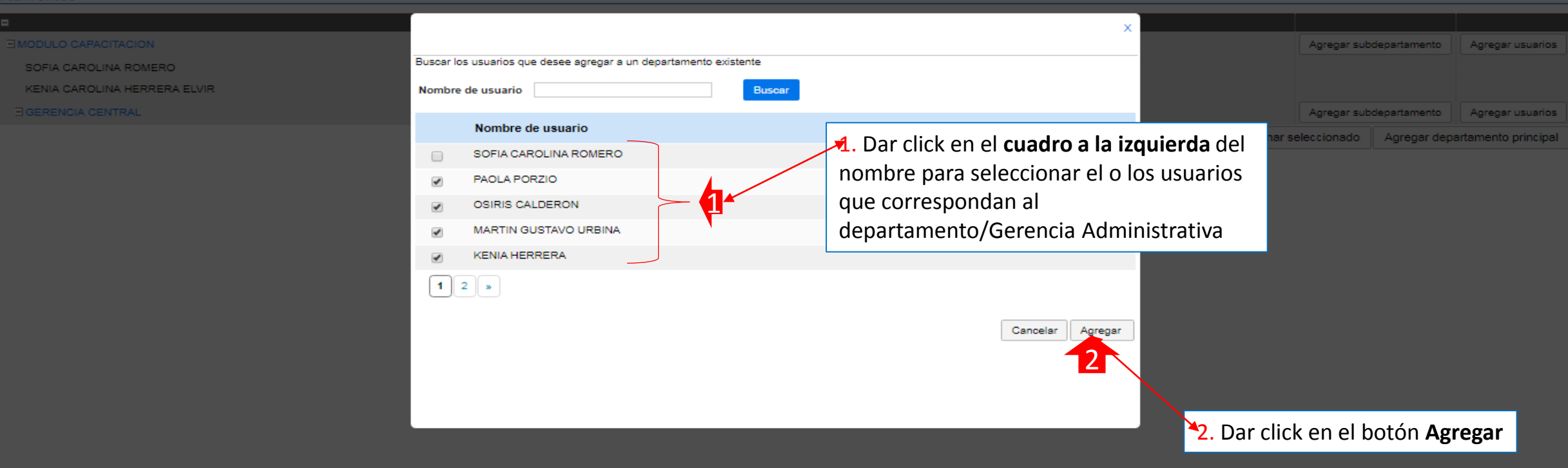

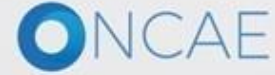

UTC -6 15:39:59

Aumentar el contraste

## Hondu<sup>C</sup>Compras

Procesos 
Contratos 
Proveedores 
Opciones

Escritorio ↔ Configuración Institución/Proveedor 😁 Administración de departamentos 😁 Administración de departamentos

lr a

Volver

#### ADMINISTRACIÓN DE DEPARTAMENTOS

#### Departamentos

|                                                                                               | Agregar subdepartamento Agregar usuarios |
|-----------------------------------------------------------------------------------------------|------------------------------------------|
| SOFIA CAROLINA                                                                                |                                          |
| KENIA CAROLINA                                                                                |                                          |
|                                                                                               | Agregar subdepartamento Agregar usuarios |
| ERNESTO LOPEZ                                                                                 |                                          |
| PAOLA PORZIO                                                                                  | 1. Para agregar                          |
| KENIA HERRERA                                                                                 | subdepartamentos/unidad                  |
| Martin Gustavo Urbina                                                                         | ejecutora y unidad de compra             |
|                                                                                               | ejecutora y unidad de compra             |
|                                                                                               | seleccionar el Departamento y            |
|                                                                                               | luego darle click Agregar                |
|                                                                                               | Subdepartamento/unidad                   |
|                                                                                               |                                          |
|                                                                                               | ejecutora y unidad de compra             |
| Hasta este punto se ha completado la creación del primer Departamento/Gerencia Administrativa | Se le abrirá un campo el cual            |
| definiendo los usuarios que lo integran                                                       | deberá colocar el nombre del             |
|                                                                                               | subdepartamento/unidad                   |

<u>Nota</u>: Para proceder a la creación de los demás Departamentos/Gerencia Administrativa de la institución , repetir Según la sección " **Creación de Departamentos**"

confirmar. (Ver politica seccion IV. Numeral 5)

51

UTC -6 15:40:10

MODULO DE CAPACIT.

Buscar.

Aumentar el contraste

VORTAL 2019 Términos de uso Acceso remoto Validación del sistema español (Honduras)

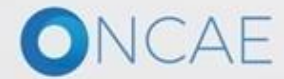

ejecutora y unidad de compra

Y luego darle click en

# CREACIÓN DE DEPARTAMENTOS HONOUCODEDS Procesos Contratos Proveedores Opciones UTC -6 15:55:49 MODULO DE CAPACIT... Image: Contratos Procesos Contratos Proveedores Opciones Image: Contratos Opciones Image: Contratos Descar... Image: Contratos Buscar... Image: Contratos Escritorio - Configuración Institución/Proveedor -> Administración de departamentos Administración de departamentos

Volver

#### ADMINISTRACIÓN DE DEPARTAMENTOS

#### Departamentos

| • |                                           |                      |                 |                     |
|---|-------------------------------------------|----------------------|-----------------|---------------------|
|   | ∃INVESION ESTRATEGICAS DE HONDURAS        | Agregar              | subdepartamento | Agregar usuarios    |
|   | SOFIA CAROLINA ROMERO                     |                      |                 |                     |
|   | KENIA CAROLINA HERRERA ELVIR              |                      |                 |                     |
|   |                                           | Agregar              | subdepartamento | Agregar usuarios    |
|   | ERNESTO LOPEZ                             |                      |                 |                     |
|   | PAOLA PORZIO                              |                      |                 |                     |
|   | KENIA HERRERA                             |                      |                 |                     |
|   | Martin Gustavo Urbina                     |                      |                 |                     |
|   | ANA RODRIGUEZ                             |                      |                 |                     |
|   | OSIRIS CALDERON                           |                      |                 |                     |
|   | FABIOLA RIVERA                            |                      |                 |                     |
|   | JUAN PERDOMO                              |                      |                 |                     |
|   | Nuevo departamento Confirmar Cancelar     |                      |                 |                     |
|   |                                           | Eliminar seleccionad | o Agregar dep   | artamento principal |
|   |                                           |                      |                 |                     |
|   | Agregar, el nombre de la unidad ejecutora |                      |                 |                     |
|   | aue corresponde                           |                      |                 |                     |
|   | que corresponda                           |                      |                 |                     |

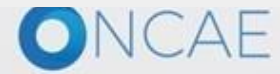

+504 2230 7000 info.oncae@sogg.gob.hn. Dias de semana desde las 9:00h hasta las 19:00h

# CREACIÓN DE DEPARTAMENTOS HonduCompras

Procesos 💌 Contratos 💌 Proveedores -Opciones -

Escritorio ↔ Configuración Institución/Proveedor 🛶 Administración de departamentos 🛶 Administración de departamentos

lr a

#### ADMINISTRACIÓN DE DEPARTAMENTOS

#### Departamentos

| • |                              |                                   |                     |
|---|------------------------------|-----------------------------------|---------------------|
|   |                              | Agregar subdepartamento           | Agregar usuarios    |
|   | SOFIA CAROLINA ROMERO        |                                   |                     |
|   | KENIA CAROLINA HERRERA ELVIR |                                   |                     |
|   |                              | Agregar subdepartamento           | Agregar usuarios    |
|   | ERNESTO LOPEZ                |                                   |                     |
|   | PAOLA PORZIO                 |                                   |                     |
|   | KENIA HERRERA                |                                   |                     |
|   | Martin Gustavo Urbina        |                                   |                     |
|   | ANA RODRIGUEZ                |                                   |                     |
|   | OSIRIS CALDERON              |                                   |                     |
|   | FABIOLA RIVERA               |                                   |                     |
|   | JUAN PERDOMO                 |                                   |                     |
|   | UNIDAD DE ADQUISICIONES      | Agregar subdepartamento           | Agregar usuarios    |
|   |                              | Eliminar seleccionado Agregar dep | artamento principal |

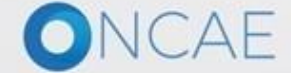

+504 2230 7000 info.oncae@sogg.gob.hn. Dias de semana desde las 9:00h hasta las 19:00h

-59

UTC -6 15:58:16

MODULO DE CAPACIT...

Buscar..

Aumentar el contraste

# Hondu<sup>C</sup>Ompras

Pr

| Hondu <sup>l</sup> Compras                                                                    |                                                                                                    | A | umentar el contraste  |                              | C -6 16:03:43       |
|-----------------------------------------------------------------------------------------------|----------------------------------------------------------------------------------------------------|---|-----------------------|------------------------------|---------------------|
| Procesos  Contratos  Proveedores                                                              | Opciones 🔻 Ir a                                                                                                    |   |                       | Busc                         | car C               |
| Escritorio ↔ Configuración Institución/Proveedor ↔ Administración                             | <ul> <li>de departamentos → Administración de departamentos</li> <li>1. Al finalizar con la estructura de<br/>departamentos/Gerencia<br/>administrativa, dar click en el botón</li> </ul> |   |                       |                              |                     |
| INVESION ESTRATEGICAS DE HONDURAS     SOFIA CAROLINA     KENIA CAROLINA     GERENCIA CENTRAL  | Volver.                                                                                                    |   | Agregar subc          | Jepartamento<br>departamento | Agregar usuarios    |
| ERNESTO LOPEZ     PAOLA PORZIO     KENIA HERRERA     ANA RODRIGUEZ     FABIOLA RIVERA         |                                                                                                    |   |                       |                              |                     |
| JUAN PERDOMO       JUNIDAD DE ADQUISICIONES       Martin Gustavo Urbina       OSIRIS CALDERON |                                                                                                    |   | Agregar subc          | Jepartamento                 | Agregar usuarios    |
|                                                                                               |                                                                                                    |   | Eliminar seleccionado | Agregar depa                 | artamento principal |

© VORTAL 2019 Términos de uso Acceso remoto Validación del sistema español (Honduras) ▼

Ejemplo de como deberá quedar estructurada la sección de Departamentos

+504 2230 7000 info.oncae@scgg.gob.hn. Dias de semana desde las 9:00h hasta las 19:00h

6C

UTC -6 16:03:43

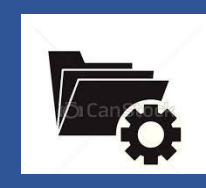

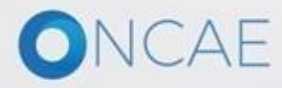

| CREACIÓN DE GEF        | RENCIAS ADMINI                    | STRATIVAS                    | Paso No. 5                       |                    |                                            |
|------------------------|-----------------------------------|------------------------------|----------------------------------|--------------------|--------------------------------------------|
| HonduCom               | pras <sup>1</sup> . Dar           | click en Procesos            |                                  | Aumenta            | ur el contraste                            |
| Procesos 🔻 Contratos 👻 | Proveedores  Opcion               | es 🔻 🛛 Ir a 🗸 🗸              |                                  |                    | Buscar 🔍                                   |
| Escritorio             | 2<br>Tareas pendientes Calendario | O<br>Procesos en elaboración | Procesos en recepción de ofertas | 0                  | Utima Actualización<br><ul> <li></li></ul> |
|                        |                                   |                              | Más                              | Procesos de compra | Solo mis procesos   Más                    |
|                        | Sugerencias de H                  | onduCompras                  |                                  |                    |                                            |
|                        | No hay sugerencias para hoy       | <i></i>                      |                                  |                    |                                            |

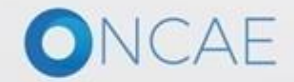

+504 2230 7000 info.oncae@scgg.gob.hn. Dias de semana desde las 9:00h hasta las 19:00h

| HonduComp                        | oras                 |          |                         |        |                         |           |                         |               | Aumentar el contras | <u>te</u> 🖂 🗎 🛛   | UTC -6 10:32:36<br>Secretaría de Est |
|----------------------------------|----------------------|----------|-------------------------|--------|-------------------------|-----------|-------------------------|---------------|---------------------|-------------------|--------------------------------------|
| Procesos  Contratos              | Proveedores 👻 C      | Pr . Dar | click en Gerencias      | Admini | strativas               |           |                         |               |                     | В                 | uscar 🔍                              |
| Procesos de la Institución       |                      |          |                         |        |                         |           |                         |               |                     |                   |                                      |
| Adjudicaciones                   |                      |          |                         |        |                         |           |                         |               |                     |                   | Última Actualización 🛛 🔿             |
| Gerencias administrativas        |                      |          | 0                       | æ      | 0                       | æ         | 0 7                     | 0             | È                   | 0                 | è                                    |
| Tipos de procesos de compra      |                      |          |                         |        |                         |           |                         |               |                     |                   |                                      |
| Plan Anual de Compras y Contrata | ciones (PACC)        |          | Procesos en elaboración |        | Procesos en recepción d | e ofertas | Procesos activos        | En aprobación |                     | Mensajes/Aclarate | orias                                |
|                                  | Calendario           |          |                         |        |                         |           | Mensajes                |               |                     | Todos             | ▼                                    |
|                                  | Sin eventos programa | dos      |                         |        |                         |           | No tiene ningún mensaje |               |                     |                   |                                      |
|                                  |                      |          |                         |        | Más                     |           |                         |               |                     |                   | mas                                  |
|                                  | Sugerencias I        | HonduCo  | mpras                   |        |                         |           | Procesos de compra      | I             |                     | Solo mis proce    | esos 🔻                               |
|                                  | No hay sugerencias p | ara hoy  |                         |        |                         |           | Sin procesos            |               |                     |                   | Más                                  |

https://h2.honducompras.gob.hn/HN1Marketplace/Operations/OperationManagement/Index

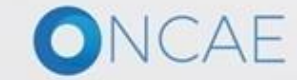

+504 2230 7000 info.oncae@scgg.gob.hn. Dias de semana desde las 9:00h hasta las 19:00h

## CREACIÓN DE GERENCIAS ADMINISTRATIVAS Hondu<sup>C</sup>Ompras

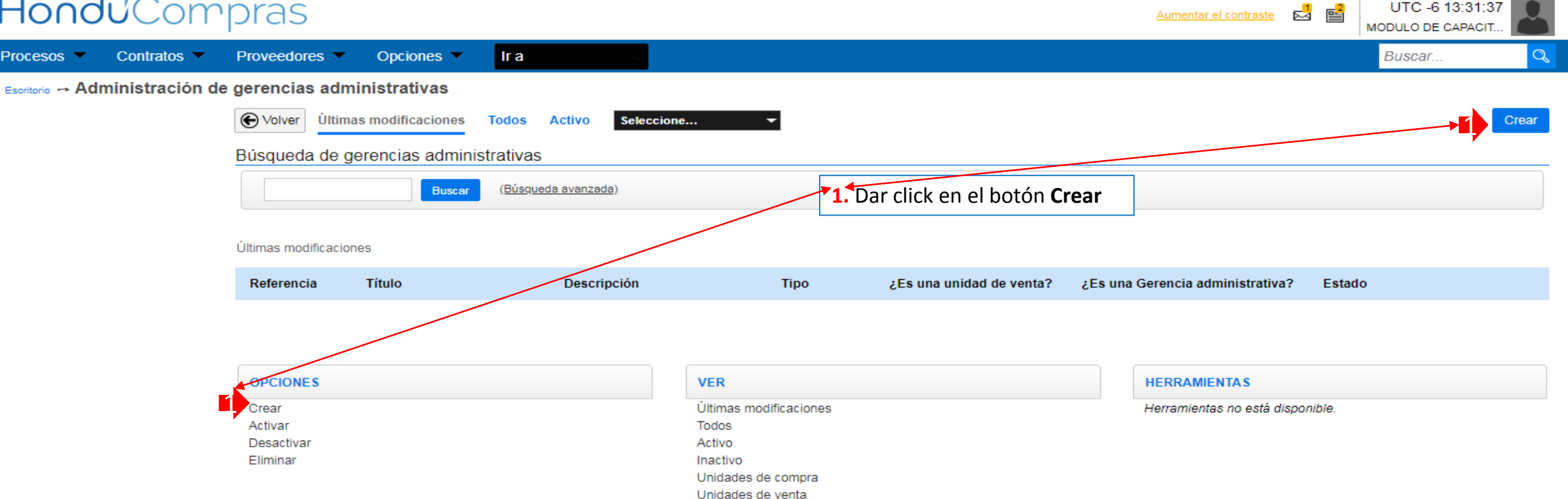

El paso # 5 Gerencia Administrativa. En esta sección se deben crear las Gerencias Administrativas con los nombres y código correspondiente, según la estructura programática de SEFIN, SAMI y todas aquellas que no forman parte de la estructura de SIAFI y tienen fondos gubernamentales y se manejan como ONG.

+504 2230 7000 info.oncae@scgg.gob.hn. Dias de semana desde las 9:00h hasta las 19:00h

© VORTAL 2019 Términos de uso Acceso remoto Validación del sistema español (Honduras) V

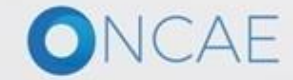

Procesos -

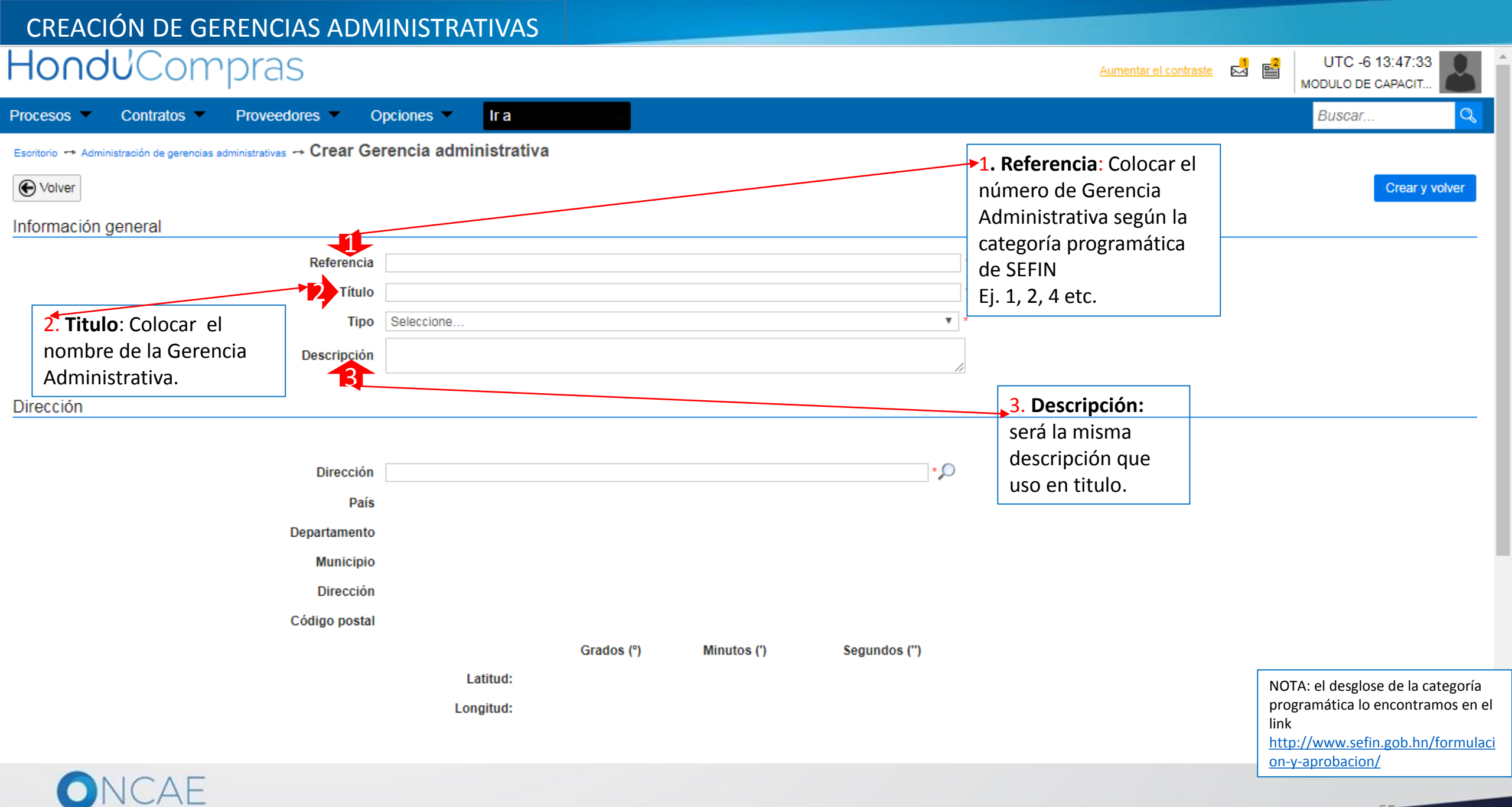

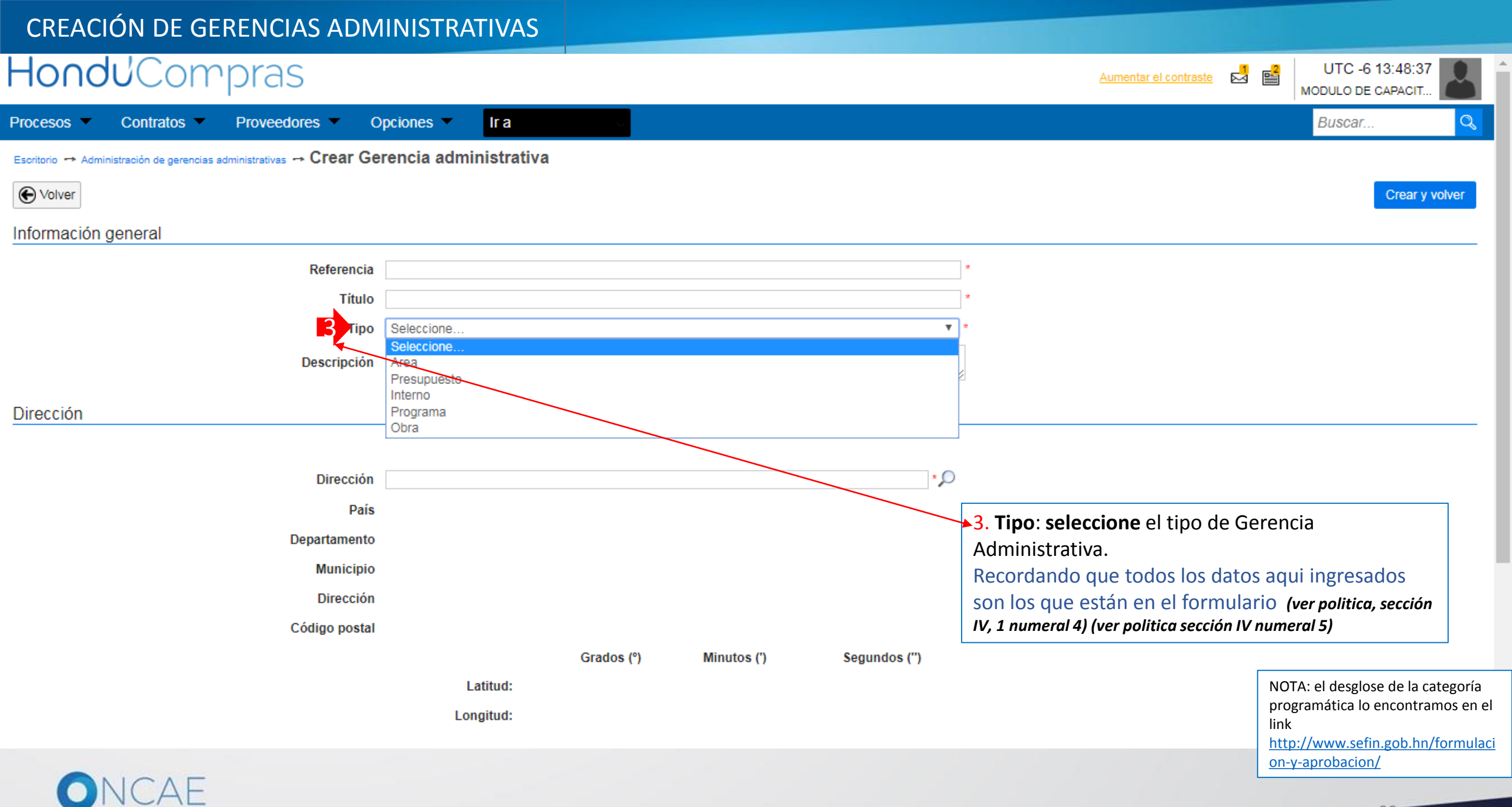

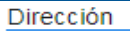

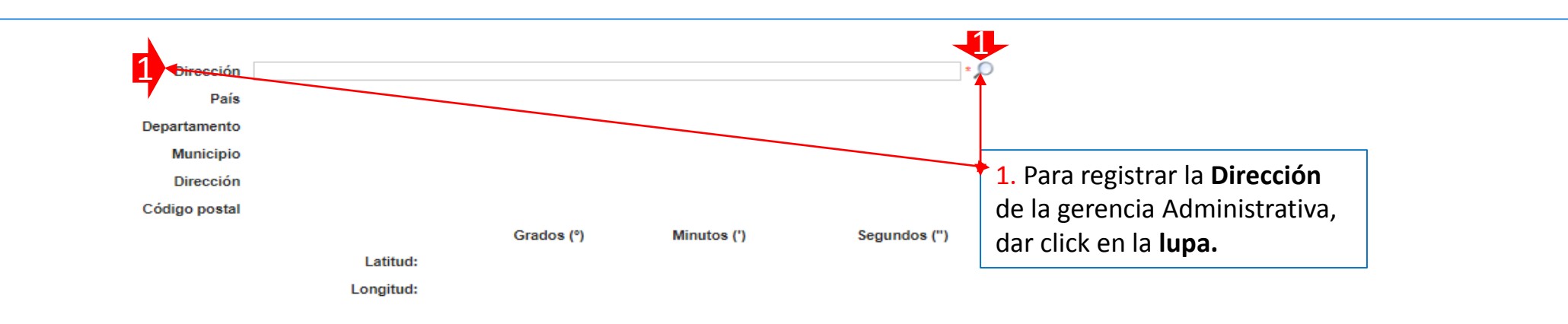

#### Información de contacto

Tendrá que completar por lo menos una de las 3 opciones de contacto.

| Teléfono           | * |
|--------------------|---|
| Correo electrónico | * |
| Fax                | * |

#### Contactos adicionales

| Descripción          | Dirección | Estado | País | Teléfono | Visible                             |
|----------------------|-----------|--------|------|----------|-------------------------------------|
| No se han encontrado |           |        |      |          |                                     |
|                      |           |        |      |          | Agregar contacto adicional Eliminar |

#### Tipos de proceso y equipos

| ¤<br>■ Título                                                               | Versión                                   | Equipo por defecto como comprador                                | Agregar                  |
|-----------------------------------------------------------------------------|-------------------------------------------|------------------------------------------------------------------|--------------------------|
| Configuración de accesos de usuario                                         |                                           |                                                                  |                          |
| ¿Todos los usuarios de la Institución tienen acceso<br>● Sí <sup>©</sup> No | a esta Gerencia administrativa?           |                                                                  |                          |
| € Volver                                                                    |                                           |                                                                  | Crear y volver           |
| © VORTAL 2010 Términos de uso Acceso remoto Ve                              | lidanión dal sistema esnañol (Honduras) 🔻 | +504 2230 7000 info oppeer@copp aph hp. Dies de semene desde les | s 0.00h hasta las 10.00k |

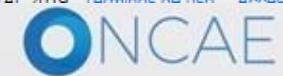

 $\mathbf{T}$ 

| H <b>ondu</b> Compra                                   | as                                    |                           |            |                      |                      | Aumentar el contraste 🛛 📑 | UTC -6 15:46:27<br>MODULO DE CAPACIT |              |
|--------------------------------------------------------|---------------------------------------|---------------------------|------------|----------------------|----------------------|---------------------------|--------------------------------------|--------------|
| Procesos 👻 Contratos 👻 Prove                           | edores 🔻 Opciones 👻 🛛                 |                           |            |                      |                      |                           | Buscar                               | Q            |
| Escritorio 😁 Administración de gerencias administrativ | as → Crear Gerencia adminis           | trativa                   |            |                      |                      |                           |                                      |              |
| € Volver                                               |                                       |                           |            |                      |                      |                           | Crear y volve                        | a <b>r</b> - |
| Información general                                    |                                       |                           |            | ſ                    | ×                    |                           |                                      |              |
|                                                        | Referencia                            |                           |            | 1. Dar click al botó | n Aceptar Cerrar     |                           |                                      |              |
|                                                        | Títuk<br>Tipe > BUSCAR I              | JBICACIÓN                 |            | Crear ubicación      |                      |                           |                                      |              |
|                                                        | Descripciór <mark>Buscar ubi</mark> o | aciones                   |            |                      |                      |                           |                                      |              |
| Dirección                                              |                                       | Dirección: Código postal: |            |                      |                      |                           |                                      |              |
|                                                        | Direcciór                             |                           |            | Crear ubic           | ación Limpiar Buscar |                           |                                      |              |
|                                                        | Paí: Di                               | rección De                | partamento | Código postal        | País                 |                           |                                      |              |
|                                                        | Departamento<br>Municipio             |                           |            |                      |                      |                           |                                      |              |
|                                                        | Direcciór                             |                           |            |                      | Aceptar Cerrar       |                           |                                      |              |
|                                                        | Código posta                          |                           |            |                      |                      |                           |                                      |              |
|                                                        |                                       |                           |            |                      |                      |                           |                                      |              |
|                                                        |                                       |                           |            |                      |                      |                           |                                      |              |
| Información de contacto                                |                                       |                           |            |                      |                      |                           |                                      |              |
| Tendrá que completar por lo menos una de las 3 op      | ociones de contacto.                  |                           |            |                      |                      |                           |                                      |              |
|                                                        | Teléfond                              |                           |            |                      |                      |                           |                                      |              |
|                                                        | Correo electrónico                    |                           |            |                      |                      |                           |                                      |              |
|                                                        | Fax                                   |                           |            |                      | *                    |                           |                                      |              |
| Contactos adicionales                                  |                                       |                           |            |                      |                      |                           |                                      |              |
| Descripción                                            | Dirección                             |                           | Estado     | País                 | Teléfono             | Visible                   |                                      |              |
| No se han encontrado                                   |                                       |                           |            |                      |                      |                           |                                      |              |

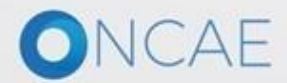

#### HonduCompras

#### Escritorio \mapsto Administración de gerencias administrativas \mapsto Crear Gerencia administrativa 👘

|                     |                         | 1 Seleccione el | ×                |  |
|---------------------|-------------------------|-----------------|------------------|--|
|                     | 1                       | País Honduras   | Aceptar Cerrar   |  |
|                     |                         |                 |                  |  |
| > BUSCAR UBICACIÓN  |                         |                 |                  |  |
| Buscar ubicaciones  |                         | Guardar Cerrar  |                  |  |
|                     | UBICACIÓN               |                 |                  |  |
| Detalle de la ubica | ación                   |                 |                  |  |
| Pais                | Seleccione              |                 | n Limpiar Buscar |  |
| Dirección Ubicación |                         |                 | País             |  |
| Departamento        |                         |                 |                  |  |
| Municipio           |                         |                 |                  |  |
| Dirección           | •                       |                 | Aceptar Cerrar   |  |
| Código postal       |                         |                 |                  |  |
|                     | Grados Minutos Segundos |                 |                  |  |
|                     | (°) (°)                 |                 |                  |  |
|                     | Longitud:               |                 |                  |  |
|                     |                         |                 |                  |  |
|                     |                         | Guardar Cerrar  |                  |  |
|                     |                         | · · ·           |                  |  |
|                     |                         |                 |                  |  |
|                     |                         |                 |                  |  |
|                     |                         |                 |                  |  |
|                     |                         |                 |                  |  |
|                     |                         |                 |                  |  |

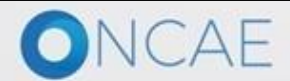

| <b>Hondu</b> Compr | as                                                                                                    |                                                                                                    | Aumentar el contraste | 5:55:43 |
|--------------------|----------------------------------------------------------------------------------------------------|----------------------------------------------------------------------------------------------------|-----------------------|---------|
|                    |                                                                                                    |                                                                                                    |                       |         |
|                    |                                                                                                    |                                                                                                    |                       |         |
|                    |                                                                                                    |                                                                                                    |                       |         |
|                    |                                                                                                    |                                                                                                    | ×                     |         |
|                    | Referencia<br>Títuk<br><sub>Tipc</sub> > BUSCAR UBICACIÓN<br>Descripciór <mark>Buscar ubicaciones</mark>                                                                                                    | Guardar                                                                                                    | Cerrar                |         |
|                    | Cé         Dirección         Pais         Dirección         Departamento         Municipio         Dirección         Código posta         Código posta         opciones de contacto.         Teléfona         Correo electrónica | die<br>Detalle de la ubicación País HONDURAS Ubicación Departamento Municipio Dirección Código postal Grados Minutos Segundos (°) (°) (°) Latitud: Longitud: Congitud: Cuardar | Cerrar                |         |
|                    |                                                                                                    |                                                                                                    |                       |         |
|                    |                                                                                                    |                                                                                                    |                       |         |

No se han encontrado

ONCAE

| Juscar ubicaciones                                                                                                    | Buscar ubicaciones Buscar (Reiniciar la búsqueda)                                                                                                    |         |          |
|----------------------------------------------------------------------------------------------------|----------------------------------------------------------------------------------------------------|---------|----------|
| HONDURAS<br>HN - HONDURAS<br>1. Dar click en el signo +<br>a la izquierda, para<br>desplegar la estructura<br>de departamentos | <ul> <li>HN-DURAS</li> <li>HN-01 - Departamento de Atlántida</li> <li>HN-02 - Departamento de Colón</li> <li>HN-03 - Departamento de Comayagua</li> <li>HN-04 - Departamento de Copán</li> <li>HN-05 - Departamento de Coluteca</li> <li>HN-05 - Departamento de Choluteca</li> <li>HN-05 - Departamento de El Paraiso</li> <li>HN-06 - Departamento de Gracias a Dios</li> <li>HN-09 - Departamento de Infibuca</li> <li>HN-10 - Departamento de Infibuca</li> <li>HN-10 - Departamento de La Paz</li> <li>HN-11 - Departamento de La Paz</li> <li>HN-13 - Departamento de La Paz</li> <li>HN-14 - Departamento de Cotepeque</li> <li>HN-15 - Departamento de Cotepeque</li> <li>HN-15 - Departamento de Cotepeque</li> <li>HN-15 - Departamento de Cotepeque</li> <li>HN-15 - Departamento de Cotepeque</li> <li>HN-15 - Departamento de Cotepeque</li> <li>HN-16 - Departamento de Santa Bárbara</li> </ul> |         |          |
| Aceptar Cancelar                                                                                                    |                                                                                                    | Aceptar | Cancelar |

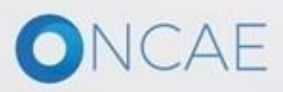

ONCAE

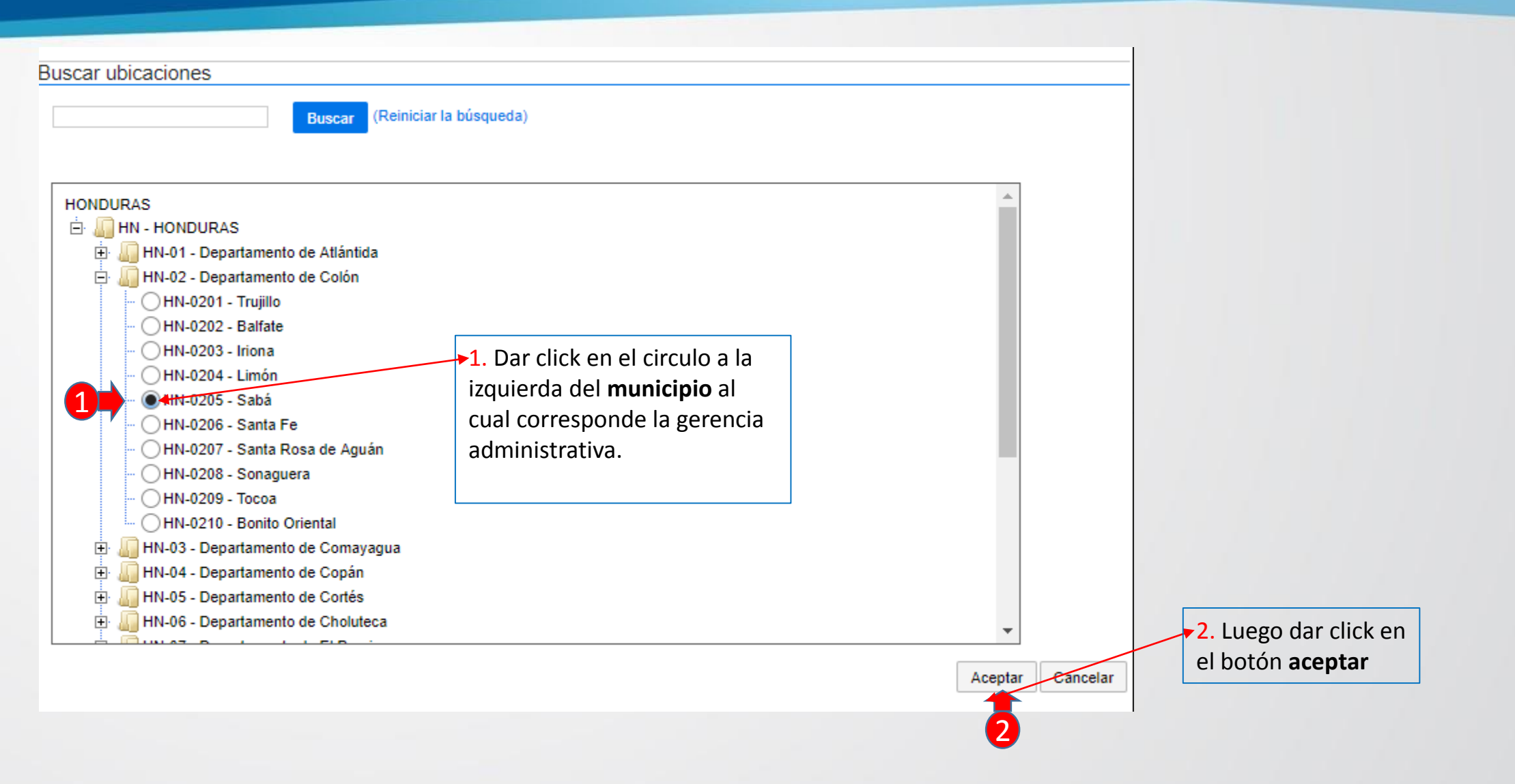

#### 72
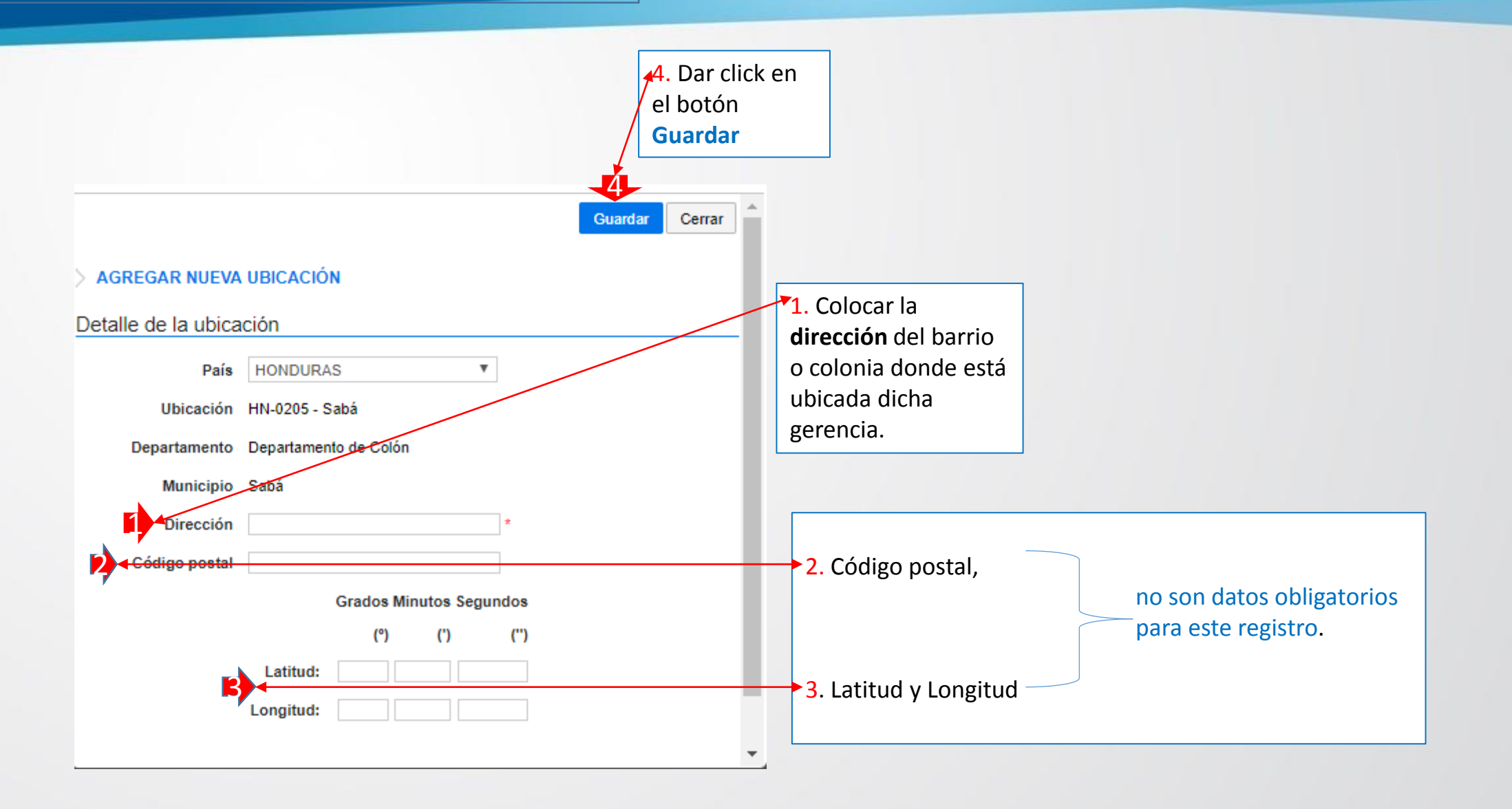

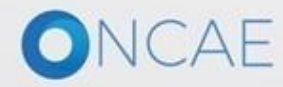

|                    |                                                         |                          |                     |       |                 |         | х      |   |                        |                                   |
|--------------------|---------------------------------------------------------|--------------------------|---------------------|-------|-----------------|---------|--------|---|------------------------|-----------------------------------|
|                    |                                                         |                          |                     |       |                 | Aceptar | Cerrar |   |                        |                                   |
|                    | ÓN                                                      |                          |                     |       |                 |         |        |   |                        |                                   |
| Buscar ubicaciones | S                                                       |                          |                     |       |                 |         |        |   |                        |                                   |
|                    | Dirección:                                              |                          |                     |       |                 |         |        |   |                        |                                   |
| c                  | Código postal:                                          |                          |                     |       |                 |         |        |   |                        |                                   |
|                    |                                                         |                          |                     |       | Crear ubicación | Limpiar | Buscar |   |                        |                                   |
| •                  |                                                         |                          |                     |       |                 |         |        |   |                        |                                   |
| Dirección          |                                                         | Departamento             | )                   | Códig | o postal        | País    |        |   |                        |                                   |
| Barrio el Cen      | tro CHo                                                 | Departamento d           | e Choluteca         |       |                 | HONDUR  | AS     |   |                        |                                   |
| Barrio el Cent     | tro                                                     | Departamento d           | e Francisco Morazán |       |                 | HONDUR  | AS     |   |                        |                                   |
| Barrio el Cen      | tro                                                     | Departamento d           | e Francisco Morazán |       |                 | HONDUR  | AS     | Г |                        |                                   |
| « 1 2              | <ol> <li>Selecciona</li> <li>circulo a la ia</li> </ol> | ar el<br><b>zquierda</b> |                     |       |                 | 2       |        |   | 2. Dar cli<br>botón Ac | ick en el<br>c <mark>eptar</mark> |
|                    | de la direccio<br>creado.                               | ón que ha                |                     |       |                 | Aceptar | Cerrar |   |                        |                                   |

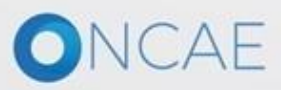

### CREACIÓN DE GERENCIAS ADMINISTRATIVAS

| Información de contacto                                                                                                    | 1. Ingrese el número de                                | Teléfono para  |                                                                                                    |                                                             |                                                                                                    |                                                                       |
|----------------------------------------------------------------------------------------------------|--------------------------------------------------------|----------------|----------------------------------------------------------------------------------------------------|-------------------------------------------------------------|----------------------------------------------------------------------------------------------------|-----------------------------------------------------------------------|
| Tendrá que completar por lo menos una de las 3 opciones de con <del>tac</del> to.                                                                                                    | contactar a la gerencia a                              | dministrativa. |                                                                                                    |                                                             |                                                                                                    |                                                                       |
| Teléfono<br>Correo electrónico                                                                                                    |                                                        |                | *                                                                                                    | 4 En la<br>si dese<br>botón<br>Aparec<br>ingresa<br>el form | a sección de <b>contactos adio</b><br>ea adicionar datos, dar click<br><u>Agregar contacto adiciona</u><br>cerá en pantalla las opciono<br>ar los datos de contacto, co<br>nulario y dar click en Guard | c <b>ionales</b> ,<br>c en el<br><u>l</u><br>es para<br>omplete<br>ar |
| Descripción Direcciór                                                                                                    | Estado                                                 | Pa             | aís Teléfono                                                                                                    | /                                                           | Visible                                                                                                    |                                                                       |
| No se han encorrado<br>2. Ingrese una dirección de Correo elec<br>para contactar a la gerencia<br>3. Ingrese un número de Fax correspon<br>gerencia (En caso de no tener un num<br>agregar el numero de teléfono que ing<br>primer campo) | ctrónico<br>ndiente a la<br>ero de fax,<br>greso en el |                | CREAR CONTACTO AD<br>Descripción<br>Dirección<br>País<br>Estado<br>Municipio<br>Código postal<br>Teléfono de la oficina<br>Fax de oficina<br>Correo electrónico<br>Mostrar este contacto en<br>otras entidades | NCIONAL  Seleccione  C C C C C C C C C C C C C C C C C      | Agregar contacto adicional                                                                                                    | ×                                                                     |
| ONCAE                                                                                                    |                                                        |                | Gaus endades                                                                                                    |                                                             | Cancelar                                                                                                    | Guardar<br>75                                                         |

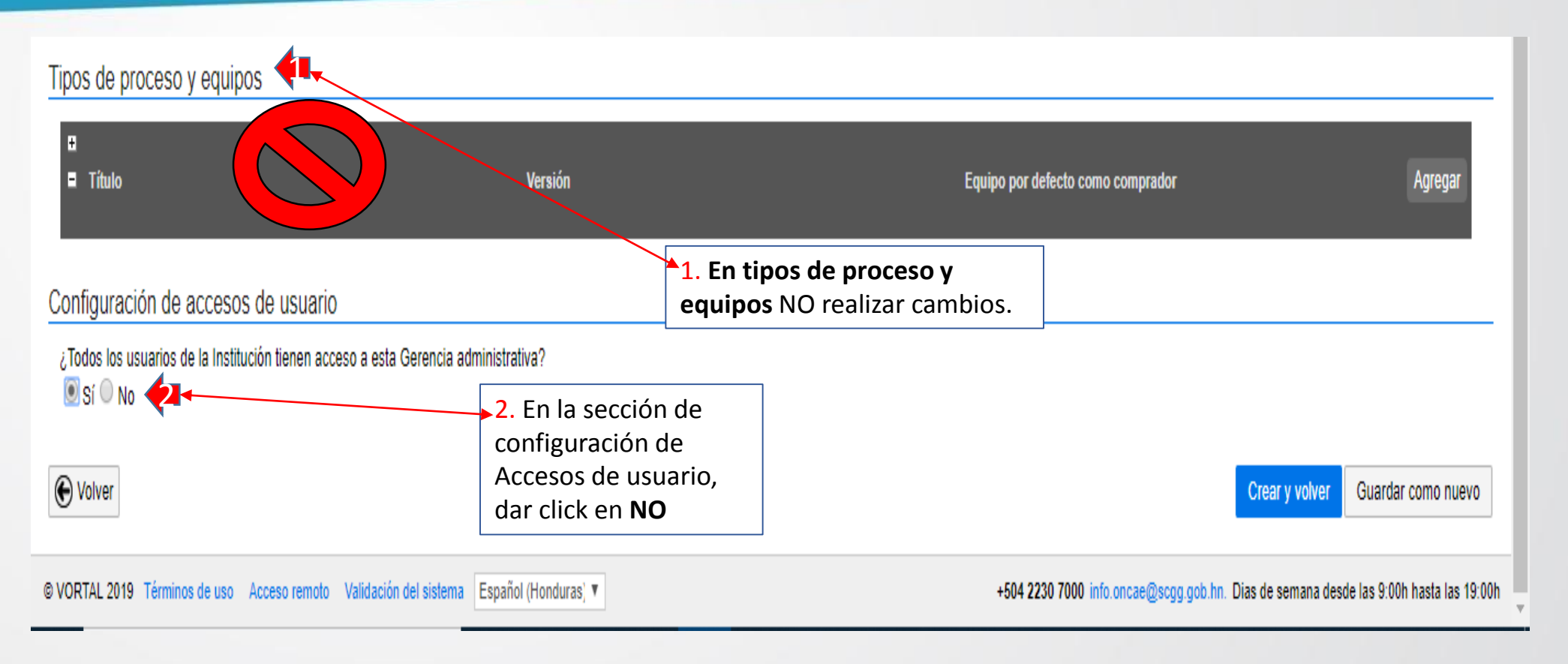

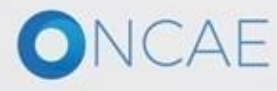

| CREACIÓN DE GERENCIAS ADMINISTRATIVAS                                                                                      | 1. Dar click en el botón <b>Agregar departamentos</b> ,<br>aparecerá en pantalla una ventana para<br>seleccionar uno de los departamentos<br>previamente creados. |                      |                                     |
|----------------------------------------------------------------------------------------------------|----------------------------------------------------------------------------------------------------|----------------------|-------------------------------------|
| Configuración de accesos de usuario<br>¿Todos los usuarios de la Institución tienen acceso a esta Gerencia administrativa? |                                                                                                    |                      |                                     |
| Título                                                                                                    |                                                                                                    |                      |                                     |
| No se han encontrado                                                                                                    |                                                                                                    |                      |                                     |
| Agregar grupos de usuarios Agregar usuarios Agregar departamentos                                                          |                                                                                                    |                      |                                     |
| € Volver                                                                                                    |                                                                                                    | Crear y vo           | Iver Guardar como nuevo             |
| © VORTAL 2019 Términos de uso Acceso remoto Validación del sistema Español (Honduras) 🔻                                    |                                                                                                    | x<br>ı. Dias de sema | na desde las 9:00h hasta las 19:00h |
|                                                                                                    | Seleccionar el departamento(s)                                                                                                    |                      |                                     |
|                                                                                                    | Buscar por                                                                                                    |                      |                                     |
|                                                                                                    |                                                                                                    | Cerrar Buscar 2. Dar | click en el botón <b>Buscar</b>     |
|                                                                                                    |                                                                                                    | 2                    |                                     |
|                                                                                                    | Titulo                                                                                                    |                      |                                     |
|                                                                                                    | No se han encontrado                                                                                                    |                      |                                     |
|                                                                                                    |                                                                                                    | Seleccionar          |                                     |
| ONCAE                                                                                                    |                                                                                                    |                      | 75                                  |

### CREACIÓN DE GERENCIAS ADMINISTRATIVAS

|                   |                               | <ol> <li>Dar click en el cuadro al lado izquierdo<br/>de la línea correspondiente al<br/>departamento con que enlazará la<br/>gerencia administrativa, así como sus</li> </ol> |                                                |                 |
|-------------------|-------------------------------|----------------------------------------------------------------------------------------------------|------------------------------------------------|-----------------|
|                   |                               | Unidades de compra.                                                                                                    | X                                              |                 |
| Seleco            | cionar el departamento(s)     |                                                                                                    |                                                |                 |
|                   | Buscar por                    |                                                                                                    | Cerrar Buscar                                  |                 |
| <b>1</b> /        | Título                        |                                                                                                    |                                                |                 |
|                   | Depto Gerencia Adva 1         |                                                                                                    |                                                |                 |
|                   | Depto Gerencia Adva 2         |                                                                                                    |                                                |                 |
|                   | Gerencia Administrativa 1     |                                                                                                    |                                                |                 |
| 1                 | Gerencia Central              |                                                                                                    |                                                | 2. Dar click en |
|                   | Gerencia Regional Tegucigalpa |                                                                                                    |                                                | Scieccional     |
| <u>Ver</u><br>más |                               |                                                                                                    | Cambiar el estilo de paginación<br>Seleccionar |                 |
|                   |                               |                                                                                                    | 2                                              |                 |

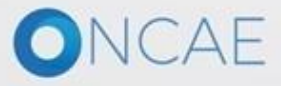

#### Configuración de accesos de usuario

¿Todos los usuarios de la Institución tienen acceso a esta Gerencia administrativa?

| Titulo                                                                                                    |                                                                                        |
|----------------------------------------------------------------------------------------------------|----------------------------------------------------------------------------------------|
| Gerencia Central                                                                                             |                                                                                        |
| Agregar grupos de usuarios         Agregar usuarios         Agregar departamentos         Eliminar documento |                                                                                        |
| Colver                                                                                                    | Crear y volver Guardar como nuevo                                                      |
| © VORTAL 2019 Términos de uso Acceso remoto Validación del sistema Español (Honduras) V                      | +504 2230 7000 infeconcae@scgg.gob.hn. Dias de semana desde las 9:00h hasta las 19:00h |
|                                                                                                    |                                                                                        |
|                                                                                                    | 1. Dar click en el botón "Crear y volver"                                              |

Nota: si hay mas gerencias administrativas por crear repita el **paso No. 5** <u>Crear Gerencias Administrativas</u>

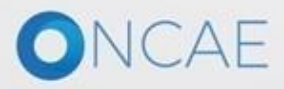

#### CREACIÓN DE GERENCIAS ADMINISTRATIVAS HonduCompras

lr a

Procesos 

Contratos 

Proveedores 

Opciones

Escritorio --- Administración de gerencias administrativas

|                    | ·                                                                           |       |
|--------------------|-----------------------------------------------------------------------------|-------|
| PROCESOS RECIENTES | Oatos guardados                                                             |       |
|                    | Wolver     Últimas modificaciones     Todos     Activo     Seleccione     ✓ | Crear |
|                    | Búsqueda de gerencias administrativas                                       |       |
|                    | Buscar (Búsqueda avanzada)                                                  |       |

Últimas modificaciones

| Referencia | Título                                                   | Descripción                           | Тіро     | ¿Es una unidad de venta? | ¿Es una Gerencia administrativa? | Estado |        |         |
|------------|----------------------------------------------------------|---------------------------------------|----------|--------------------------|----------------------------------|--------|--------|---------|
| 1          | UNIDAD TECNICA DE SEGURIDAD<br>ALIMENTARIA Y NUTRICIONAL | UNIDAD ADMINISTRADORA DE<br>PROYECTOS | Programa | No                       | Sí                               | Activo | Editar | Detalle |
|            |                                                          |                                       |          |                          |                                  |        |        |         |

| OPCIONES   | VER                    | HERRAMIENTAS                     |
|------------|------------------------|----------------------------------|
| Crear      | Últimas modificaciones | Herramientas no está disponible. |
| Activar    | Todos                  |                                  |
| Desactivar | Activo                 |                                  |
| Eliminar   | Inactivo               |                                  |
|            | Unidades de compra     |                                  |
|            | Unidades de venta      |                                  |

sistema español (Honduras) 🔻

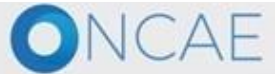

+504 2230 7000 info.oncae@sogg.gob.hn. Dias de semana desde las 9:00h hasta las 19:00h

UTC -6 11:31:55

MODULO DE CAPACIT...

Buscar..

Aumentar el contraste

## CREACIÓN DE GERENCIAS ADMINISTRATIVAS

| Hondu <sup>l</sup> Compras                                               |                                                     | Aumentar el contraste                          |
|--------------------------------------------------------------------------|-----------------------------------------------------|------------------------------------------------|
| Procesos  Contratos  Proveedores  Opcion                                 | es ▼ Ira v                                          | Buscar 🔍                                       |
| Escritorio 😁 Administración de gerencias administrativas 😁 Editar Gerenc | a administrativa                                    |                                                |
| € Volver                                                                 | Ejemplo de Configuración de Gerencia Administrativa | Guardar Actualizar y volver Guardar como nuevo |
| Información general                                                      |                                                     |                                                |
| Referencia                                                               | 2                                                   | Información general                            |
| Título                                                                   | GERENCIA CENTRAL *                                  |                                                |
| Тіро                                                                     | Interno *                                           |                                                |
| Descripción                                                              | UNIDAD ADMINISTRADORA DE PROYECTOS                  |                                                |
| Dirección                                                                |                                                     |                                                |
|                                                                          |                                                     |                                                |
| Dirección                                                                | TEGUCIGALPA *                                       |                                                |
| País                                                                     | HONDURAS                                            |                                                |
| Departamento                                                             | Departamento de Francisco Morazán                   |                                                |
| Municipio                                                                | Tegucigalpa D.C.                                    |                                                |
| Dirección                                                                | TEGUCIGALPA                                         |                                                |
| Código postal                                                            |                                                     |                                                |
|                                                                          | Grados (°) Minutos (') Segundos (")                 |                                                |
|                                                                          | Latitud:                                            |                                                |
|                                                                          | Longitud:                                           |                                                |
|                                                                          | Editar direction                                    |                                                |
| Información de contacto                                                  |                                                     |                                                |
| Tendrá que completar por lo menos una de las 3 opciones de contacto.     |                                                     |                                                |
| Teléfono                                                                 | 22307000                                            |                                                |
| Correo electrónico                                                       | kherrera@scgg.gob.hn                                |                                                |
| Fax                                                                      | 22307000                                            |                                                |

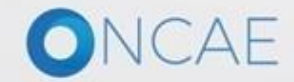

| Contactos adicionales                                                                            |                                         |                 |                            |                                   |                                                         |
|--------------------------------------------------------------------------------------------------|-----------------------------------------|-----------------|----------------------------|-----------------------------------|---------------------------------------------------------|
| Descripción                                                                                      | Dirección                               | Estado          | País                       | Teléfono                          | Visible                                                 |
| No se han encontrado                                                                             |                                         |                 |                            |                                   |                                                         |
|                                                                                                  |                                         |                 |                            |                                   | Agregar contacto adicional Eli                          |
| Tinos de proceso y equinos                                                                       |                                         |                 |                            |                                   | ·                                                       |
| -                                                                                                |                                         |                 |                            |                                   |                                                         |
| ∎ Título                                                                                         | Versión                                 |                 |                            | Equipo por defecto como comprador | Agr                                                     |
| Configuración de accesos de usuario                                                              |                                         |                 |                            |                                   |                                                         |
| $_{\rm \dot{c}}$ Todos los usuarios de la Institución tienen acceso a esta $\odot$ Sí $\odot$ No | Gerencia administrativa?                |                 |                            |                                   |                                                         |
| Título                                                                                           |                                         |                 |                            |                                   |                                                         |
| GERENCIA CENTRAL                                                                                 |                                         |                 |                            |                                   |                                                         |
| UNIDAD DE ADQUISICIONES                                                                          |                                         |                 |                            |                                   |                                                         |
| Agregar grupos de usuarios Agregar usuarios A                                                    | gregar departamentos Eliminar documento |                 |                            |                                   |                                                         |
| € Volver                                                                                         |                                         |                 |                            |                                   | Creary                                                  |
| VORTAL 2019 Términos de uso Acceso remoto Validación                                             | n del sistema español (Honduras) 🔻      |                 |                            | +504 2230 7000 info               | .oncae@scgg.gob.hn. Dias de semana desde las 9:00h hast |
|                                                                                                  |                                         |                 |                            |                                   |                                                         |
|                                                                                                  |                                         | Ejemplo de Conf | iguración de <b>Gerenc</b> | ia Administrativa                 |                                                         |
| ONCAF                                                                                            |                                         |                 |                            |                                   |                                                         |
|                                                                                                  |                                         |                 |                            |                                   | 82                                                      |

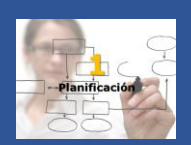

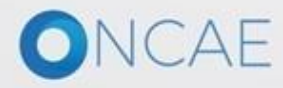

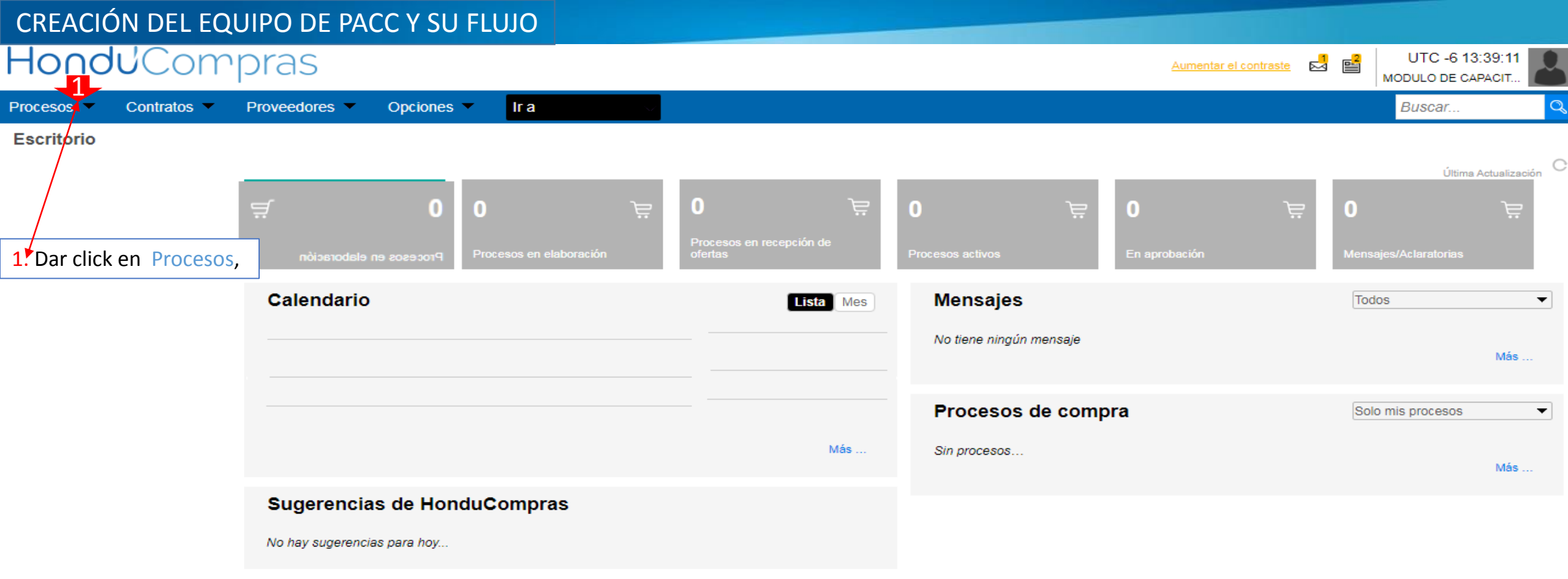

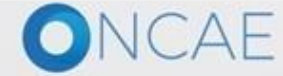

+504 2230 7000 info.oncae@scgg.gob.hn. Dias de semana desde las 9:00h hasta las 19:00

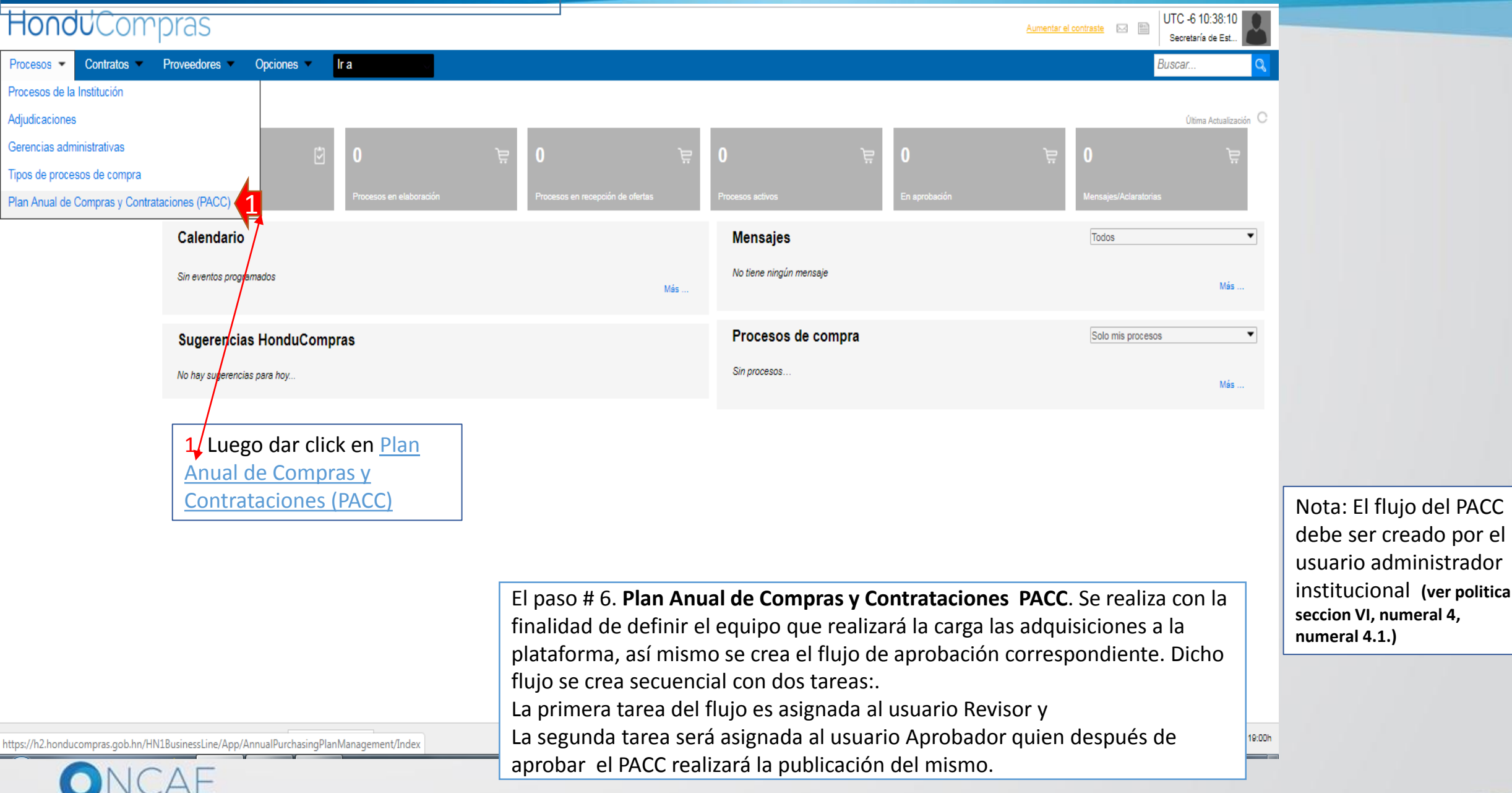

| HondUCompras                                                                             |                                                                                                    |                                                   |                                                  | Aumentar el contraste 🖂 🖹 UTC -6 10:38:41<br>Secretaría de Est |
|------------------------------------------------------------------------------------------|----------------------------------------------------------------------------------------------------|---------------------------------------------------|--------------------------------------------------|----------------------------------------------------------------|
| Procesos  Contratos  Proveedores  Opciones  Ir a                                         |                                                                                                    |                                                   |                                                  | Buscar 🔍                                                       |
| Escritorio → Menú → Gestión de PACC                                                      |                                                                                                    |                                                   |                                                  |                                                                |
| ♥ Volver Últimas modificaciones Todos Borrador Seleccione ▼                              |                                                                                                    |                                                   |                                                  | Crear                                                          |
| > PLAN ANUAL DE COMPRAS Y CONTRATACIONES (PACC)                                          |                                                                                                    |                                                   |                                                  |                                                                |
| Buscar por Plan Anual de Compras y Contrataciones (PACC)                                 |                                                                                                    |                                                   |                                                  |                                                                |
| Buscar ( <u>Búsqueda avanzada</u> )                                                      |                                                                                                    |                                                   |                                                  |                                                                |
| Todos                                                                                    |                                                                                                    |                                                   |                                                  |                                                                |
| Año 🔷 Fecha de publicación 🗢 Usuario creador 🗢                                           | Valor total del PACC                                                                                      | Versión <u>Fecha de modificación</u> 🔶 <u>Usu</u> | ario modificador 🔶 🛛 Estado 🔶                    |                                                                |
| No se han encontrado                                                                     |                                                                                                    |                                                   |                                                  |                                                                |
| OPCIONES<br>Crear<br>Crear equipo<br>Eliminar<br>L. Dar click en <u>Crear</u><br>equipo. | VER<br>Últimas modificaciones<br>Todos<br>Borrador<br>Publicado<br>En aprobación<br>Aprobados<br>Benazada |                                                   | HERRAMIENTAS<br>Herramientas no está disponible. |                                                                |

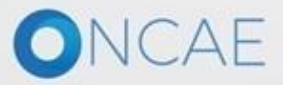

| HondUCompr                                                                                                    | ras                          |                                                                                                    |   | Aument                            | iar el contraste 🖂 🛛 | UTC -6 14:36:26<br>Institución Martin V |
|----------------------------------------------------------------------------------------------------|------------------------------|----------------------------------------------------------------------------------------------------|---|-----------------------------------|----------------------|-----------------------------------------|
| Procesos 👻 Contratos 👻 Prove                                                                                                    | eedores   Opciones           | ira 🗸                                                                                                    |   |                                   |                      | Buscar 🔍                                |
| Escritorio 🕂 Menú 🕂 Tipos de procesos de compra                                                                                                    | → Administración de equip    | 005                                                                                                    |   |                                   |                      |                                         |
| Volver Últimas modificaciones To                                                                                                    | odos Activos Seleccione      | •                                                                                                    |   |                                   |                      |                                         |
| Buscar por equipo                                                                                                    | ( <u>Búsqueda avanzada</u> ) |                                                                                                    |   |                                   |                      |                                         |
| Últimas modificaciones                                                                                                    |                              |                                                                                                    |   |                                   |                      |                                         |
| Titulo                                                                                                    | Descripcie                   | ón                                                                                                    | 1 | Estado                            | Tipo de equipo       | Por defecto                             |
| OPCIONES<br>Crear equipo de la Institución 1<br>Activar<br>Desactivar<br>Eliminar                                                                                                    |                              | VER<br>Últimas modificaciones<br>Todos<br>Activos<br>Inactivo<br>Equipo del comprador<br>Equipo del Proveedor |   | HERRAMIENTAS<br>Herramientas no e | está disponible.     |                                         |
| e VORTAL 2019 Términos de uso Acceso renoto Validación del sistema Español (Honduras; * +504 2230 7000 info oncae@scgg gob.hn. Dias de semana desde las 9:00h hasta las 19:00h I. Dar click en <u>Crear equipo de la institución</u> |                              |                                                                                                    |   |                                   |                      |                                         |

### -londuCompras

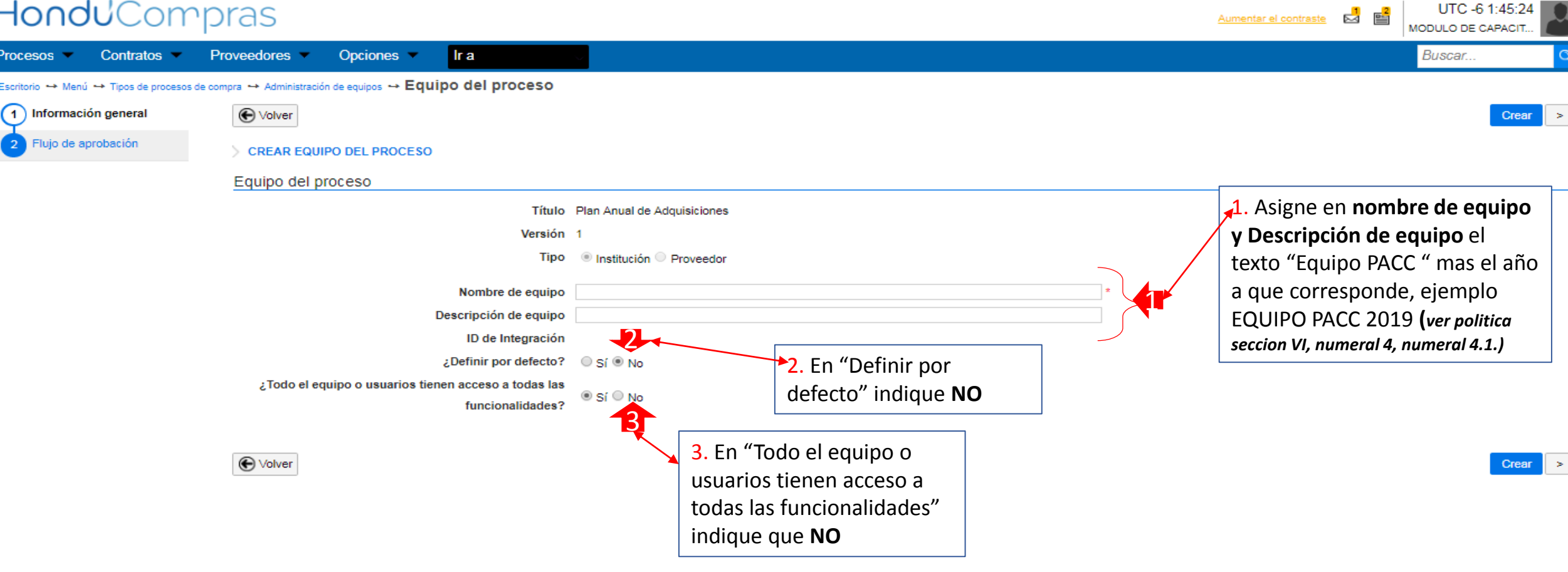

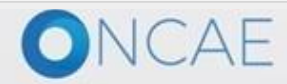

#### CREACIÓN DEL EQUIPO DE PACC Y SU FLUJO HonduCompras

UTC -6 1:53:55 Aumentar el contraste COMPRAS ESTRATEGI. Procesos -Proveedores -Buscar.. Contratos -Opciones lr a Escritorio 🛶 Menú 🛶 Tipos de procesos de compra 🛶 Administración de equipos 🛶 Equipo del proceso (1) Información general Volver Guardar Actualizar y volver > Acceder > ACTUALIZAR EQUIPO Flujo de aprobación Equipo del proceso Título Plan Anual de Adquisiciones Versión 1 1. Dar click en Acceder Tipo 
Institución Proveedor Nombre de equipo EQUIPO COMPRAS ESTRATEGICAS PACC Descripción de equipo EQUIPO COMPRAS ESTRATEGICAS PACC ID de Integración HN1.PROC\_TEAM.12101 ¿Definir por defecto? O Sí O No ¿Todo el equipo o usuarios tienen acceso a todas las Sí INO funcionalidades?

Volver

Guardar Actualizar y volver >

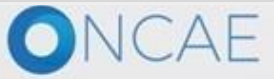

#### CREACIÓN DEL EQUIPO DE PACC Y SU FLUJO HonduCompras

| HonduCom                                | pras                                                       | Aumentar el contraste MODULO DE CAPACIT                                                          |
|-----------------------------------------|------------------------------------------------------------|--------------------------------------------------------------------------------------------------|
| Procesos 👻 Contratos 💌                  | Proveedores  Opciones  Ir a                                | Buscar Q                                                                                         |
| Escritorio 😁 Menú 😁 Tipos de procesos d | de compra ↔ Administración de equipos ↔ Equipo del proceso |                                                                                                  |
| 1 Información general                   | € Volver                                                   | < Crear >                                                                                        |
| 2 Acceder                               | > CREAR EQUIPO DEL PROCESO                                 |                                                                                                  |
| 3 Flujo de aprobación                   | Usuarios del equipo                                        |                                                                                                  |
|                                         | I <b>±</b><br>⊨                                            | Agregar usuarios a todo Agregar departamento a todo Agregar grupos de usuarios y perfiles a todo |
|                                         | Plan Anual de Adquisiciones                                | Agregar usuarios Agregar usuarios de departamentos Agregar grupos de usuarios y perfiles         |
|                                         | € Volver                                                   | < Crear ><br>1. Dar click en Agregar<br>usuarios a todo                                          |

- -----

| HONOUCOM                                                                              | pras                                                                                                    |                   |                                                                                                    |                                                                                                    | Aumentar el contraste                                                                                                    | COMPRAS ESTRATEGI             |
|---------------------------------------------------------------------------------------|----------------------------------------------------------------------------------------------------|-------------------|----------------------------------------------------------------------------------------------------|----------------------------------------------------------------------------------------------------|----------------------------------------------------------------------------------------------------|-------------------------------|
| Procesos 👻 Contratos 👻                                                                | Proveedores  Opciones                                                                                             |                   |                                                                                                    |                                                                                                    |                                                                                                    | Buscar                        |
| Escritorio 😁 Menú 😁 Tipos de procesos d                                               | de compra 😁 Administración de equipos 🛶 🖪                                                                         | quipo del proceso |                                                                                                    |                                                                                                    |                                                                                                    |                               |
| <ul> <li>Información general</li> <li>Acceder</li> <li>Flujo de aprobación</li> </ul> | Volver ACTUALIZAR EQUIPO   Usuarios del equipo   Lt   E     Plan Anual de Adquisiciones     Titulo     Activation | ceder Leer        | Buscar usuarios a agregar<br>Nombre de<br>usuario<br>Nombre de usuario<br>Nombre de usuario<br>ANA RODRIGUEZ<br>ALEJANDRA VALLADARES<br>NANCY ALVAREZ<br>SOFIA ROMERO<br>ANA CAROLINA APLICANO<br>1 2 » | Image: Second second second | ne el cuadro que apareo<br>e del usuario, deberá ag<br>olucrado en el PACC los<br>ces perfiles:<br>Elaborador Pacc<br>Revisor PACC<br>Aprobador PACC<br>Elaborador PACC y proc<br><i>eccion IV, B, numeral 3</i> ) | esos.                         |
|                                                                                       | ( Volver                                                                                                    |                   |                                                                                                    |                                                                                                    | <                                                                                                    | Guardar Actualizar y volver > |

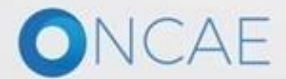

+504 2230 7000 info.oncae@sogg.gob.hn. Dias de semana desde las 9:00h hasta las 19:00h

| HonduCom                                 | pras                             |                                      |                           |                  |                                                                                                   | iste 🗳 🔛 Compr           | AS ESTRATEGI            |
|------------------------------------------|----------------------------------|--------------------------------------|---------------------------|------------------|---------------------------------------------------------------------------------------------------|--------------------------|-------------------------|
| Procesos 🔻 Contratos 👻                   | Proveedores  Opc                 | iones 🗸 🛛 Ir a                       |                           |                  |                                                                                                   | Bus                      | car C                   |
| Escritorio ↔ Menú ↔ Tipos de procesos de | e compra ↔ Administración de equ | <sub>ipos</sub> ⊶ Equipo del proceso |                           |                  |                                                                                                   | < Guardar Ac             | stualizar v volver      |
| 2 Acceder                                | > ACTUALIZAR EQUIPO              |                                      |                           |                  |                                                                                                   |                          |                         |
|                                          |                                  |                                      | Buscar usuarios a agregar | ×                | Agregar usuarios a todo Agregar departamento a tod                                                | lo Agregar grupos de usu | arios y perfiles a todo |
|                                          | Plan Anual de Adquis<br>Título   | iciones<br>Acceder Leer              | Nombre de<br>usuario      | Buscar           | Agregar usuarios Agregar usuarios de depart                                                       | amentos Agregar grupos   | de usuarios y perfiles  |
|                                          |                                  |                                      | Nombre de usuario         |                  |                                                                                                   |                          | Detalles Eliminar       |
|                                          |                                  |                                      | ANA RODRIGUEZ             |                  |                                                                                                   |                          | Detalles Eliminar       |
|                                          |                                  |                                      | ALEJANDRA VALLADARES      |                  |                                                                                                   |                          | Detalles Eliminar       |
|                                          |                                  |                                      |                           |                  |                                                                                                   |                          | Detalles Eliminar       |
|                                          |                                  |                                      | ANA CAROLINA APLICANO     |                  |                                                                                                   |                          | Detalles Eliminar       |
|                                          |                                  |                                      | 12»                       |                  |                                                                                                   | i i                      | Detalles Eliminar       |
|                                          |                                  |                                      |                           | Cancelar Agregar |                                                                                                   | 1                        | Detalles Eliminar       |
|                                          |                                  |                                      |                           | 1                |                                                                                                   |                          |                         |
|                                          | € Volver                         |                                      |                           |                  |                                                                                                   | < Guardar Ad             | tualizar y volver 🛛 >   |
|                                          |                                  |                                      |                           |                  |                                                                                                   |                          |                         |
|                                          |                                  |                                      |                           |                  | <ol> <li>Dar click en el <u>botón</u> Agregan<br/>usuarios seleccionados serán agregan</li> </ol> | r. Todos los<br>gregados |                         |
|                                          |                                  |                                      |                           |                  |                                                                                                   |                          |                         |

### Hondu<sup>C</sup>Compras

lr a Opciones -Procesos 💌 Contratos -Proveedores -

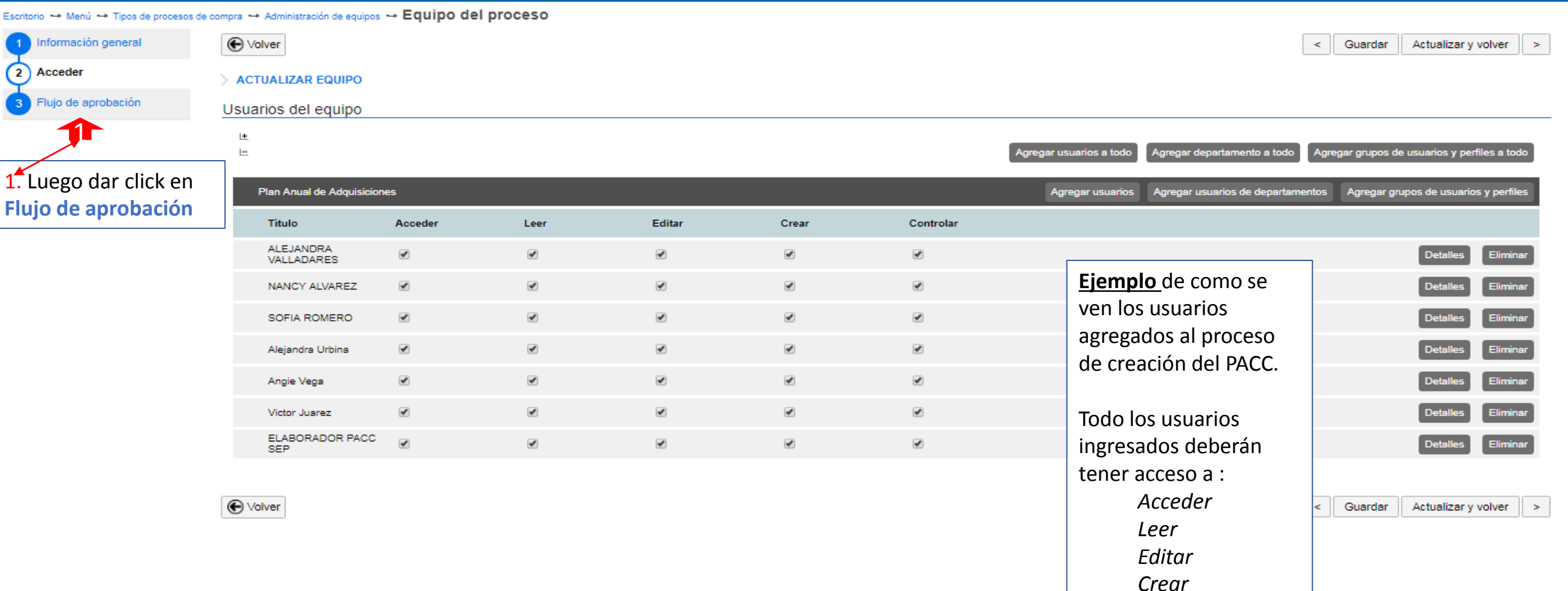

UTC -6 2:08:00

a

COMPRAS ESTRATEGI.

Buscar.

Aumentar el contraste

Controlar

### CREACIÓN DEL EQUIPO DE PACC Y SU FLUJO HonduCompras

| Hondu'Con                            | npras                                                    |              |             | Aumentar el contraste 🖂 📑 UTC -6 16:46:06<br>MODULO DE CAPACIT |            |
|--------------------------------------|----------------------------------------------------------|--------------|-------------|----------------------------------------------------------------|------------|
| Procesos 🔻 Contratos 🔻               | Proveedores 👻 Opciones 👻 Ir a                            |              |             | Buscar                                                         | Q          |
| Escritorio ↔ Menú ↔ Tipos de proceso | os de compra 🛶 Administración de equipos 🛶 Equipo del pl | roceso       |             |                                                                |            |
| 1 Información general                | € Volver                                                 |              |             | < 0                                                            | Crear      |
| 2 Acceder                            | > CREAR EQUIPO DEL PROCESO                               |              |             |                                                                |            |
| 3 Flujo de aprobación                | Flujos de aprobación del proceso                         |              |             |                                                                |            |
|                                      | □<br>□ Tipo de flujo                                     | Nombre flujo | Descripción |                                                                |            |
|                                      |                                                          |              |             | Opcione                                                        | s <b>~</b> |
|                                      |                                                          |              |             |                                                                |            |
|                                      | € Volver                                                 |              |             | Dar clic en el botón<br>Opciones                               | Crear      |

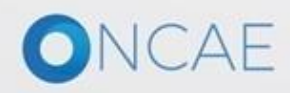

### Hondu<sup>C</sup>Ompras

UTC -6 16:49:28 Aumentar el contraste 🖂 📑 MODULO DE CAPACIT... Opciones lr a Buscar.. Contratos -Proveedores -Procesos 💌 Escritorio 🛶 Menú 🛶 Tipos de procesos de compra 🛶 Administración de equipos 🛶 Equipo del proceso Volver Información general Crear < 2 Acceder CREAR EQUIPO DEL PROCESO 3 Flujo de aprobación Flujos de aprobación del proceso + 🗖 Tipo de flujo Descripción Nombre flujo Opciones Aprobar publicación del PACC Seleccionar flujo Crear flujo Volver Crear < Dar click en Crear flujo

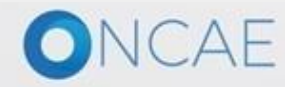

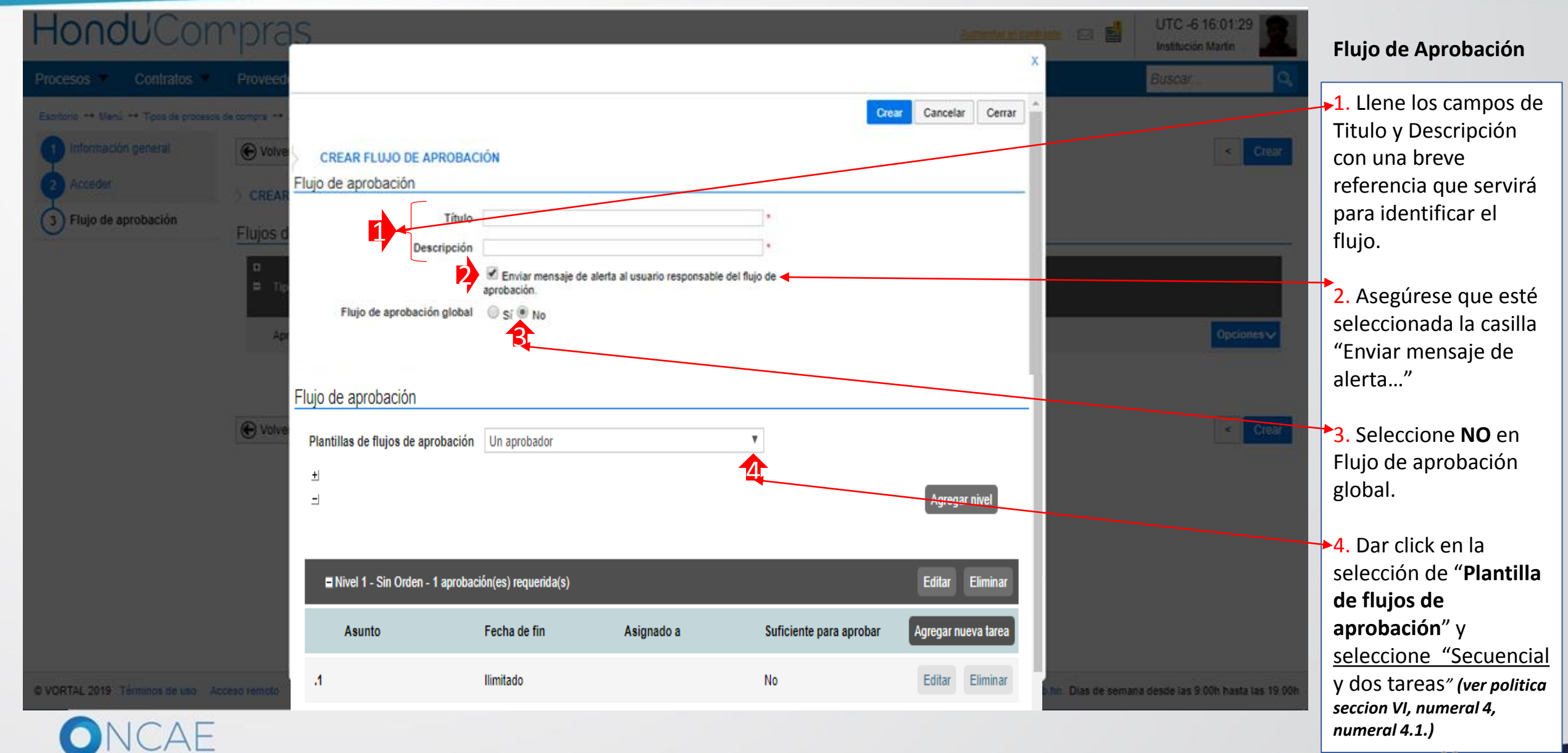

### HonduCompras.

Procesos 👻 Contratos 👻 Proveedores 👻 Opciones 💌 Ir a

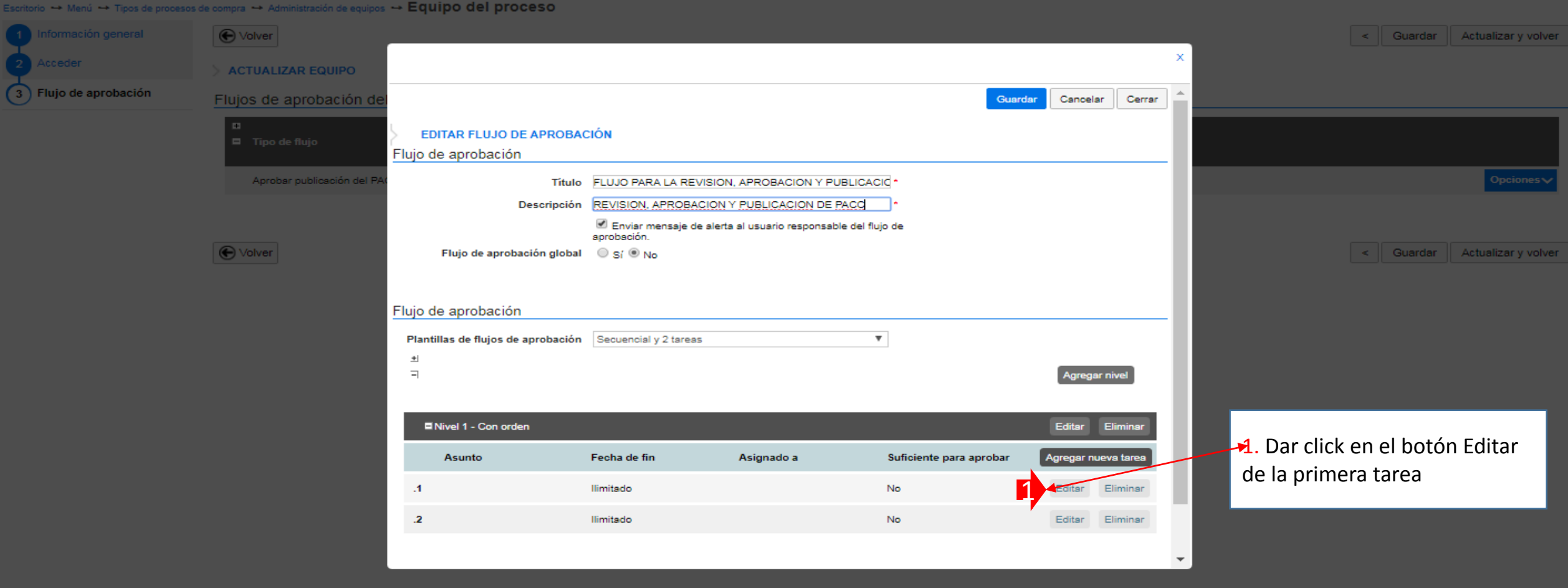

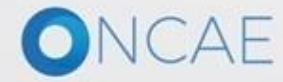

+504 2230 7000 info.oncae@sogg.gob.hn. Dias de semana desde las 9:00h hasta las 19:00h

UTC -6 14:00:23

Aumentar el contraste

|                                                                                                    |                                              |                 | < Guardar Actualizar y volver                                                                                |
|----------------------------------------------------------------------------------------------------|----------------------------------------------|-----------------|----------------------------------------------------------------------------------------------------|
| ED<br>Flujo d<br>Flujo d<br>Descripción                                                                                         | 2                                            |                 | <ul> <li>I. Llenar la información<br/>correspondiente en los campos</li> <li>Asunto y Descripción</li> </ul> |
| Asignado a<br>Dias/horas hasta la fecha<br>límite<br>Prioridad                                                                  | a j ] $ ho$<br>a Seleccione. V<br>d Normal V |                 | < Guardar Actualizar y volver                                                                                |
| Flujo d<br>Enviar notificación por<br>correo electrónico?<br>Planti<br>Esta tarea es suficiente para<br>la aprobación de nivel? | sí ONo<br>Sí ® No                            |                 |                                                                                                    |
| -1                                                                                                    |                                              | Cancelar Guarda |                                                                                                    |
|                                                                                                    |                                              | Lotar Ein       | -                                                                                                    |

VORTAL 2019 Términos de uso 🛛 Acceso remoto 🛛 Validación del sistema 🛛 español (Honduras) 🔻

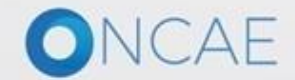

+504 2230 7000 info.oncae@sogg.gob.hn. Dias de semana desde las 9:00h hasta las 19:00

-98

Contratos V Proveedores Opciones V Ir a

→ Menú → Tipos de procesos de compra → Administración de equipos → Equipo del proce

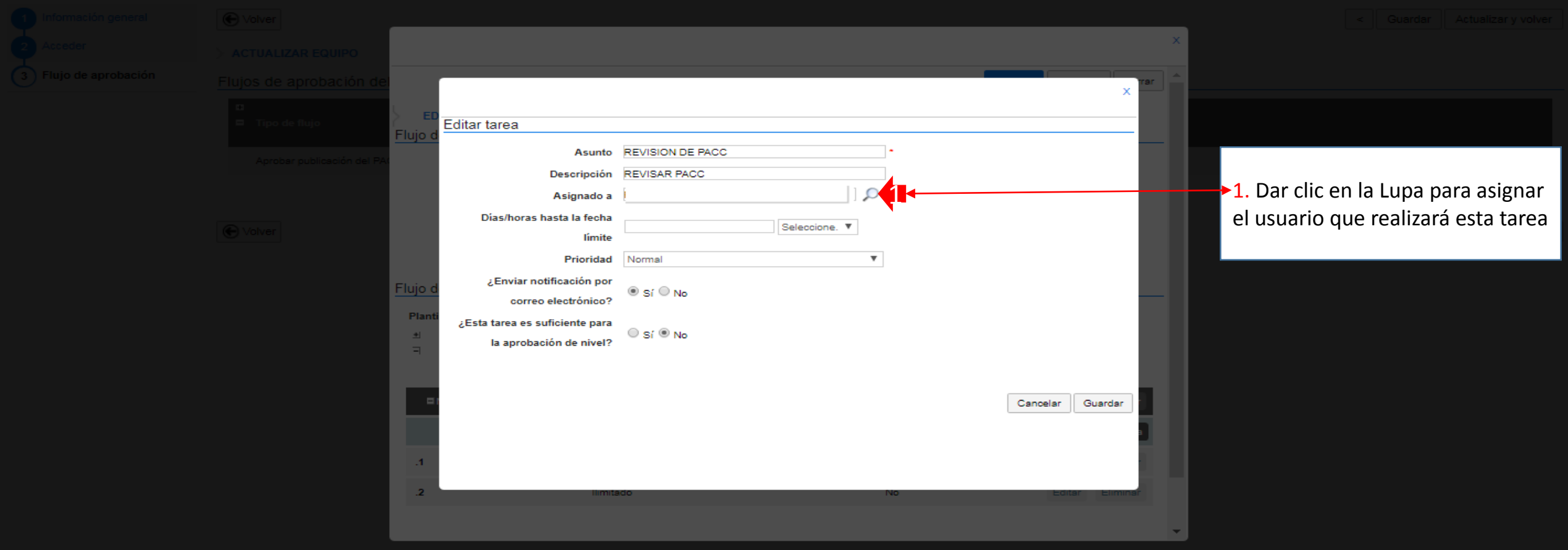

español (Honduras) 🔻

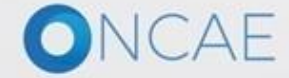

+504 2230 7000 info.oncae@sogg.gob.hn. Dias de semana desde las 9:00h hasta las 19:00

|  | ·                                                                                                    |        |             | < Guardar Actualizar y volve  |
|--|----------------------------------------------------------------------------------------------------|--------|-------------|-------------------------------|
|  |                                                                                                    |        |             | ×                             |
|  | SELECCIÓN DE DE STINATARIO(S)  Mi entidad  Seleccione usuario(s) Seleccione departamento(s) Seleccione grupo de usuarios/autorizaciones Seleccione el usuario al que desea asignar la tarea |        |             | Cpromotes of                  |
|  | Nombre de usuario                                                                                                    | Buscar |             | _1 Seleccionar el usuario que |
|  | Título                                                                                                    | _      |             | corresponde para la terea de  |
|  | KENIA HERRERA                                                                                                    |        | Seleccionar | revisión                      |
|  | Martin Gustavo Urbina                                                                                                    |        | Seleccionar | En este caso el ejemplo es    |
|  |                                                                                                    |        | Seleccionar | Paola Porzio                  |
|  | SOFIA                                                                                                    |        | Seleccionar |                               |
|  | « 1 2                                                                                                    |        |             | Cancelar                      |

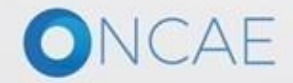

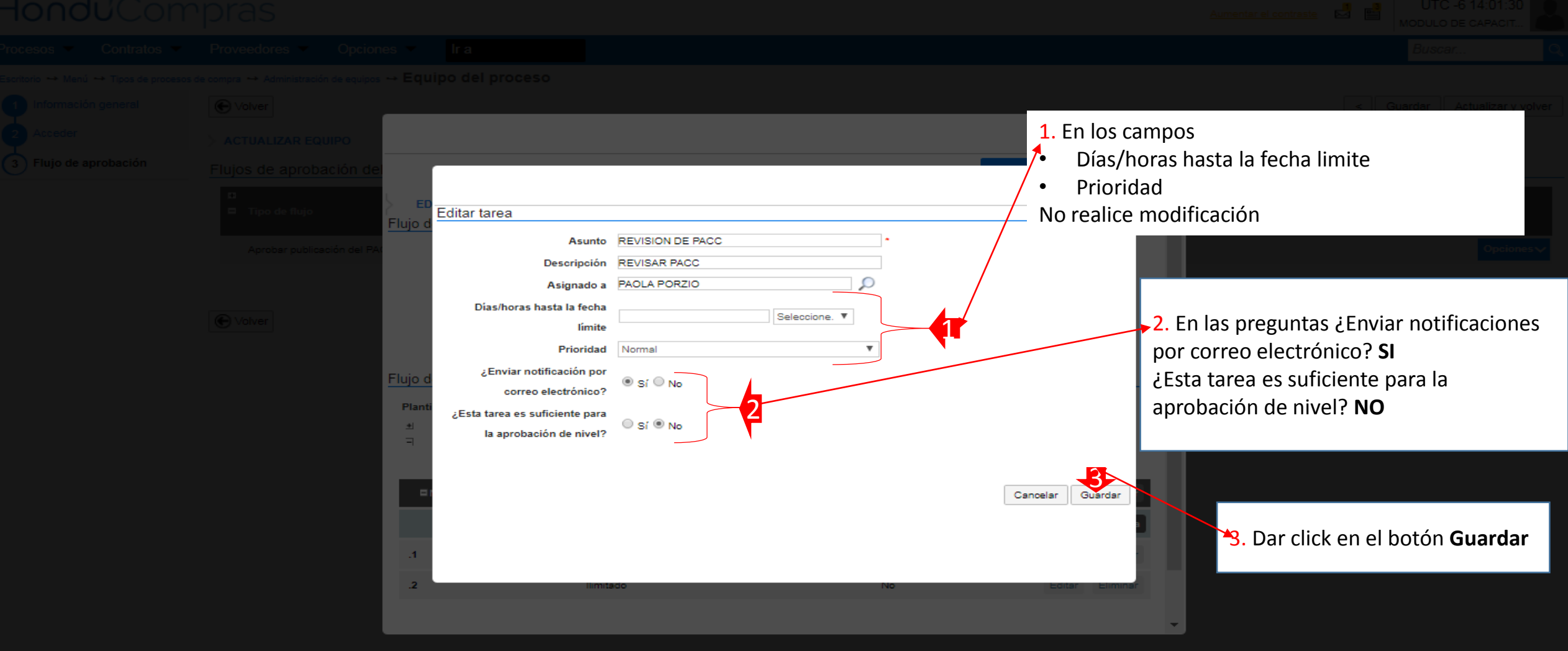

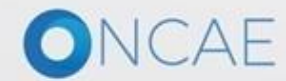

#### CREACIÓN DEL EQUIPO DE PACC Y SU FLUJO HondUCompras UTC -6 14:01:36 Aumentar el contraste Escritorio → Menú → Tipos de procesos de compra → Administración de equipos → Equipo del proceso Volver < Guardar Actualizar y volver ACTUALIZAR EQUIPO 3 Flujo de aprobación Flujos de aprobación de Cancelar Cerrar Guarda EDITAR FLUJO DE APROBACIÓN Flujo de aprobación Aprobar publicación del P Título FLUJO PARA LA REVISION, APROBACION Y PUBLICACIO \* Descripción REVISION, APROBACION Y PUBLICACION DE PACC • Enviar mensaje de alerta al usuario responsable del flujo de aprobación. C Volver Flujo de aprobación global 🛛 🔘 Sí 🖲 No < Guardar Actualizar y volver Flujo de aprobación Plantillas de flujos de aprobación Secuencial y 2 tareas Ŧ + = Agregar nivel Nivel 1 - Con orden Editar Elimina Asunto Fecha de fin Asignado a Suficiente para aprobar Agregar nueva tarea REVISION DE PACC llimitado PAOLA PORZIO No Editar Eliminar .1 .2 llimitado No Editar Eliminar $\mathbf{T}$ 1. Dar click en el botón Editar de la segunda tarea

S VORTAL 2019 Términos de uso Acceso remoto Validación del sistema español (Honduras)

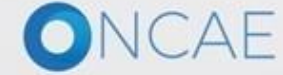

 Aumentar el contraste
 Imagenda de guipos

 eedores
 Opciones

 Imagenda de guipos
 Equipo del proceso

| > ACTUALIZAR EQUIPO           |                                                                 |                      |    | ×                |                               |
|-------------------------------|-----------------------------------------------------------------|----------------------|----|------------------|-------------------------------|
| Flujos de aprobación del      | r                                                               |                      | _  |                  | ▶1. Llenar la información     |
| ©<br>⊐ Tipo de flujo<br>Flujo | Editar tarea                                                    |                      |    |                  | correspondiente en los campos |
| Aprobar publicación del PA    | Asunto                                                          |                      |    |                  |                               |
|                               | Asignado a                                                      |                      | D  |                  |                               |
| C Volver                      | Días/horas hasta la fecha<br>límite                             | Seleccione. ¥        |    |                  |                               |
|                               | Prioridad                                                       | Normal               | •  |                  |                               |
| Flujo                         | d ¿Enviar notificación por<br>correo electrónico?               | ● Sí <sup>©</sup> No |    |                  |                               |
| Plan<br>원<br>국                | ti<br>¿Esta tarea es suficiente para<br>la aprobación de nivel? | © Sí ® No            |    | _                |                               |
|                               |                                                                 |                      |    |                  |                               |
|                               | = <b>r</b>                                                      |                      |    | Cancelar Guardar |                               |
|                               |                                                                 |                      |    |                  |                               |
| .4                            |                                                                 |                      |    |                  |                               |
| .2                            | limite                                                          | ado                  | No | Editar Eliminar  |                               |
|                               |                                                                 |                      |    | -                |                               |

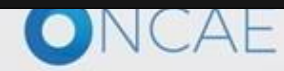

+504 2230 7000 info.oncae@sogg.gob.hn. Dias de semana desde las 9:00h hasta las 19:00

| HondUCom | pras                        |                                                                     |                                   |     |                 | Aumentar el contraste                |
|----------|-----------------------------|---------------------------------------------------------------------|-----------------------------------|-----|-----------------|--------------------------------------|
|          |                             |                                                                     |                                   |     |                 |                                      |
|          |                             |                                                                     |                                   |     |                 |                                      |
|          |                             |                                                                     |                                   |     |                 |                                      |
|          | > ACTUALIZAR EQUIPO         |                                                                     |                                   |     | ×               |                                      |
|          | Flujos de aprobación del    |                                                                     |                                   |     | Tar 🏠           |                                      |
|          | □<br>□ Tipo de flujo.       | ED<br>Elujo d                                                       |                                   |     |                 |                                      |
|          | Aprobar publicación del PA( | Asunto                                                              | APROBACION Y PUBLICACION DEL PACC | •   |                 |                                      |
|          |                             | Asignado a                                                          |                                   |     |                 | ▶1. Dar clic en la Lupa para asignar |
|          | C Volver                    | Dias/horas hasta la fecha<br>límite                                 | Seleccione. ¥                     |     |                 | el usuario que realizará esta tarea  |
|          |                             | Prioridad<br>¿Enviar notificación por<br>correo electrónico?        | Normal<br>● Sí <sup>©</sup> No    | Ŧ   | _               |                                      |
|          |                             | Planti<br>¿Esta tarea es suficiente para<br>la aprobación de nivel? | © Sí ® No                         |     | - 1             |                                      |
|          |                             |                                                                     |                                   | Car | ncelar Guardar  |                                      |
|          |                             | .2                                                                  | ado                               | No  | Editar Eliminar |                                      |

VORTAL 2019 Términos de uso 🛛 Acceso remoto 🛛 Validación del sistema 🛛 español (Honduras) 🔻

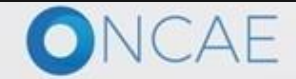

|  |                                                                                                    |        |             | < Guardar Actualizar y voh    |
|--|----------------------------------------------------------------------------------------------------|--------|-------------|-------------------------------|
|  |                                                                                                    |        |             | ×                             |
|  | SELECCIÓN DE DESTINATARIO(S) Mi entidad Seleccione usuario(s) Seleccione departamento(s) Seleccione grupo de usuarios/autorizaciones |        |             |                               |
|  | Seleccione el usuario al que desea asignar la tarea Nombre de usuario                                                                | Buscar |             | 1. Seleccionar el usuario que |
|  | Título                                                                                                    |        | 1           | corresponde para la terea de  |
|  | KENIA HERRERA                                                                                                    |        | Seleccionar | Aprobación                    |
|  | Martin Gustavo Urbina                                                                                                    |        | Seleccionar | En este caso el ejemplo       |
|  | OSIRIS CALDERON                                                                                                    |        | Seleccionar |                               |
|  | PAOLA PORZIO                                                                                                    |        | Seleccionar | Kenia Herrera                 |
|  | SOFIA (                                                                                                    |        | Seleccionar |                               |
|  | « 1 2                                                                                                    |        |             | Cancelar                      |

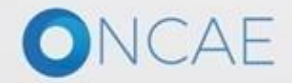

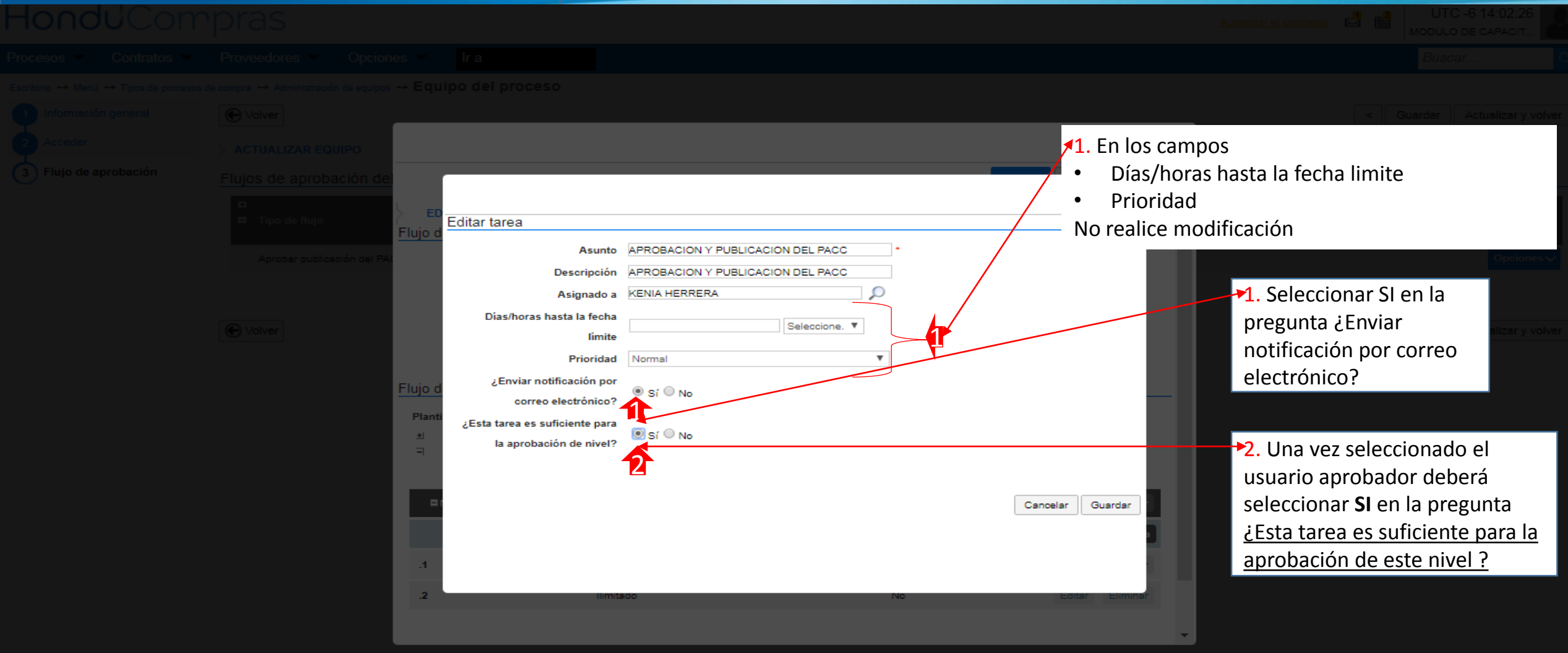

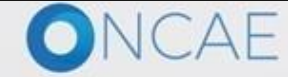

#### CREACIÓN DEL EQUIPO DE PACC Y SU FLUJO Hondu<sup>C</sup>Compras UTC -6 14:02:34 Aumentar el contraste Escritorio -> Menú -> Tipos de procesos de compra -> Administración de equipos -> Equipo del proceso Volver < Guardar Actualizar y volver ACTUALIZAR EQUIPO 3 Flujo de aprobación Flujos de aprobación de Guardar Cancelar Cerrar EDITAR FLUJO DE APROBACIÓN Flujo de aprobación Aprobar publicación del F Título FLUJO PARA LA REVISION, APROBACION Y PUBLICACIO \* Descripción REVISION, APROBACION Y PUBLICACION DE PACC • Enviar mensaje de alerta al usuario responsable del flujo de aprobación. Volver Flujo de aprobación global 🛛 🔘 Sí 🖲 No < Guardar Actualizar y volver Flujo de aprobación v Plantillas de flujos de aprobación Secuencial y 2 tareas 1. Dar click en el botón + Ξ Agregar nive Guardar Nivel 1 - Con orden Editar Eliminar Fecha de fin Asunto Asignado a Suficiente para aprobar Agregar nueva tarea REVISION DE PACC llimitado PAOLA PORZIO No Editar Eliminar .1 APROBACION Y PUBLICACION DEL PACC KENIA HERRERA Sí llimitado Editar Eliminar .2

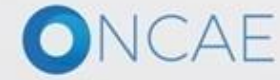

### CREACIÓN DEL EQUIPO DE PACC Y SU FLUJO HonduCompras

| Hondu'Com                                                                                                    | rpras                                                                              |                  |                                                                          | Aumentar el contraste                                     | UTC -6 14:02:56<br>MODULO DE CAPACIT |
|----------------------------------------------------------------------------------------------------|------------------------------------------------------------------------------------|------------------|--------------------------------------------------------------------------|-----------------------------------------------------------|--------------------------------------|
| Procesos  Contratos                                                                                                    | Proveedores  VOpciones  V                                                          | lra 🗸            |                                                                          |                                                           | Buscar 🔍                             |
| Escritorio → Menú → Tipos de procesos          1       Información general         2       Acceder         3       Eluio de aprobación | de compra → Administración de equipos → Equ<br>Volver  ACTUALIZAR EQUIPO           | lipo del proceso |                                                                          | <                                                         | Guardar Actualizar y volver          |
|                                                                                                    | Flujos de aprobación del proces     Tipo de flujo     Aprobar publicación del PACC | so               | Nombre flujo<br>FLUJO PARA LA REVISION, APROBACION Y PUBLICACION DE PACC | Descripción<br>REVISION, APROBACION Y PUBLICACION DE PACC | Opciones V                           |
|                                                                                                    | € Volver                                                                           |                  |                                                                          | <                                                         | Guardar Actualizar y volver          |
|                                                                                                    |                                                                                    |                  |                                                                          | 1. Dar click en el botón<br>Guardar                       |                                      |

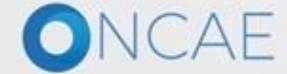

+504 2230 7000 info.oncae@scgg.gob.hn. Dias de semana desde las 9:00h hasta las 19:00h
## CREACIÓN DEL EQUIPO DE PACC Y SU FLUJO HonduCompras

Procesos 

Contratos 

Proveedores 

Opciones 

Ir a

Escritorio --> Menú --> Tipos de procesos de compra --> Administración de equipos --> Equipo del proceso

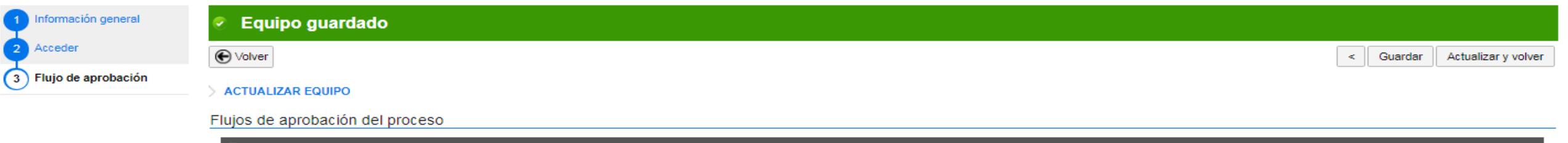

| □<br>■ Tipo de flujo         | Nombre flujo                                             | Descripción                                |            |
|------------------------------|----------------------------------------------------------|--------------------------------------------|------------|
| Aprobar publicación del PACC | FLUJO PARA LA REVISION, APROBACION Y PUBLICACION DE PACC | REVISION, APROBACION Y PUBLICACION DE PACC | Opciones 🗸 |

Volver

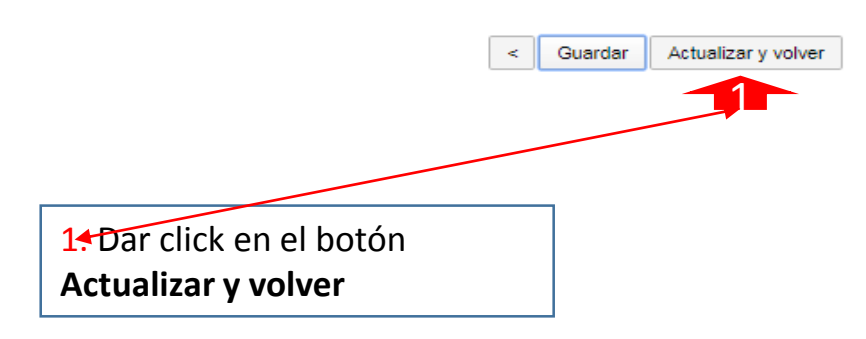

Aumentar el contraste 🔜 📑

UTC -6 14:03:07

MODULO DE CAPACIT..

Buscar..

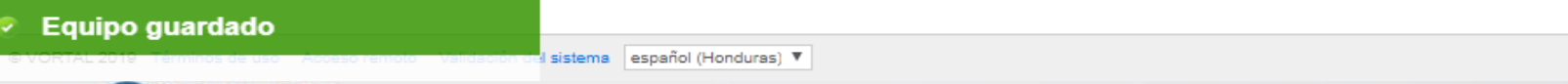

+504 2230 7000 info.oncae@scgg.gob.hn. Dias de semana desde las 9:00h hasta las 19:00h

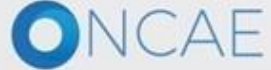

109

# CREACIÓN DEL EQUIPO DE PACC Y SU FLUJO HonduCompras

Aumentar el contraste

Buscar..

Procesos 
Contratos 
Proveedores 
Opciones

ira secondaria de la companya de la companya de la companya de la companya de la companya de la companya de la

| Escritorio ↔ Menú ↔ Tipos de procesos de compra → Administración de equipos                                                                                                    |                                                |        |                |             |        |  |
|----------------------------------------------------------------------------------------------------|------------------------------------------------|--------|----------------|-------------|--------|--|
| 📀 Equipo guardado                                                                                                    |                                                |        |                |             |        |  |
| Image: Wolver       Últimas modificaciones       Todos       Activos       Seleccione         Buscar por equipo       Buscar       (Búsqueda avanzada)         Últimas modificaciones | En esta pantalla se muestra el equipo guardado |        |                |             |        |  |
| Título                                                                                                    | Descripción                                    | Estado | Tipo de equipo | Por defecto |        |  |
| EQUIPO PACC-2019                                                                                                    | EQUIPO PACC-2019                               | Activo | Institución    | No          | Editar |  |

| OPCIONES                                                            | VER                                                                                                    | HERRAMIENTAS                     |
|---------------------------------------------------------------------|----------------------------------------------------------------------------------------------------|----------------------------------|
| Crear equipo de la Institución<br>Activar<br>Desactivar<br>Eliminar | Últimas modificaciones<br>Todos<br>Activos<br>Inactivo<br>Equipo del comprador<br>Equipo del Proveedor | Herramientas no está disponible. |

Equipo guardado

© VORTAL 2019 Términos de uso Acce

sistema español (Honduras) 🔻

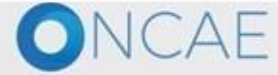

+504 2230 7000 info.oncae@scgg.gob.hn. Dias de semana desde las 9:00h hasta las 19:00h

110

Biblioteca de Documento

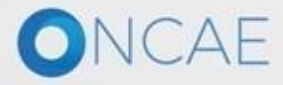

# Carga de Formularios Escaneados

| -londu <sup>2</sup> Compras                          |                                                                                                    |                                                                                                    | Aumentar el contraste 🖂 📄 UTC -6 16:12:34 Instituto de la P            |
|------------------------------------------------------|----------------------------------------------------------------------------------------------------|----------------------------------------------------------------------------------------------------|------------------------------------------------------------------------|
| rocesos 🔻 Contratos 💌 Proveedores                    | ▼ Opciones ▼ Ir a ⊙                                                                                                    |                                                                                                    | Buscar 🔍                                                               |
| ritorio → Configuración Institución/Prov             | reedor                                                                                                    |                                                                                                    |                                                                        |
| Datos de la Institución/Proveedor                    | Ver Perfil                                                                                                    |                                                                                                    | Otras configuraciones Editar perfil                                    |
| Configuración Institución / Proveedor                | Institute de la Droniedad D2                                                                                                    | 0 Perspectación (co)                                                                                                    |                                                                        |
| Administración de usuarios                           | HONDURAS, Tegucigalpa D.C.                                                                                                    | Número de<br>documento:1111234568                                                                                                    |                                                                        |
| Perfiles de usuario                                  | *****                                                                                                    |                                                                                                    |                                                                        |
| Departamentos                                        | Ver perfil                                                                                                    |                                                                                                    |                                                                        |
| C Recomendaciones                                    | Integrantes                                                                                                    |                                                                                                    |                                                                        |
| Biblioteca de documentos                             |                                                                                                    |                                                                                                    |                                                                        |
| Suscripción a notificaciones                         | Consorcios a los que pertenece                                                                                                    |                                                                                                    |                                                                        |
| Flujo de aprobación                                  |                                                                                                    | 1. Dar click en Biblioteca de<br>Desumentos En este sessión el lleveni                                                                                                    |                                                                        |
| Grupos de usuarios                                   | Identificación de la Entidad<br>Nombre o Razón Social: Instituto de la Propiedad P2<br>Nombre comercial: Instituto de la Propiedad P2<br>Tipo de documento: RTN (Registro Tributario Nacional)<br>Número de documento: 1111234568<br>Tipo de entidad : Alcaldía<br>Contactos<br>País: HONDURAS<br>Ubicación: City / State: Departamento de Francisco Morazán<br>Province: Tegucigalap D.C.<br>Dirección legal: SCGG<br>Teléfono de oficina: 2222242<br>Correo electrónico para notificaciones: adermonc@yahoo.com<br>Link facebook:<br>Link linkedin:<br>Link wottube:<br>Link twitter:<br>Celular: 93993299<br>No. casa / edificio: 2<br>Términos y Condiciones | Administrador tendrá que realizar la<br>carga de los documentos que utilizó<br>para la configuración de la Institución.<br>(ver política sección IV, A, numeral 1, y luego<br>numero 2) | 0                                                                      |
| VORTAL 2019 Privacy Policy Help Validación del siste | español (Honduras) ▼                                                                                                    | +504 2230 7000 i                                                                                                    | nfo.oncae@sogg.gob.hn. Dias de semana desde las 9:00h hasta las 19:00h |
| ONCAE                                                |                                                                                                    |                                                                                                    |                                                                        |

| HonduCompras                                |                                                                                          | Aumentar el contraste 🖂 🕋 UTC -6 16:15:50 |
|---------------------------------------------|------------------------------------------------------------------------------------------|-------------------------------------------|
| Procesos 🔻 Contratos 💌 Proveedores          | s ▼ Opciones ▼ Ir a                                                                      | Buscar                                    |
| Escritorio → Configuración Institución/Prov | veedor                                                                                   |                                           |
| Datos de la Institución/Proveedor           | Últimas modificaciones Todos                                                             |                                           |
| Configuración Institución / Proveedor       | Buscar                                                                                   |                                           |
| Administración de usuarios                  | Buscar (Búsqueda avanzada)                                                               |                                           |
| Perfiles de usuario                         |                                                                                          |                                           |
| Departamentos                               | Ultimas modificaciones                                                                   |                                           |
| Recomendaciones                             | Clasificación de documento <u>Descripción del documento</u> <u>Nombre</u> <u>Cargado</u> | o por Fecha de creación Firmas            |
| Biblioteca de documentos                    |                                                                                          |                                           |
| Suscripción a notificaciones                | OPCIONES VER                                                                             | HERRAMIENTAS                              |
| Flujo de aprobación                         | Pargar documento Ultimas modificaciones<br>Importar archivos (alternativo) Todos         |                                           |
| U Grupos de usuarios                        | Descargar documentos                                                                     |                                           |
|                                             | 1. En la sección<br>OPCIONES dar click en<br>Cargar Documentos                           |                                           |
|                                             |                                                                                          |                                           |

© VORTAL 2019 Privacy Policy Help Validación del sistema español (Honduras) 🔻

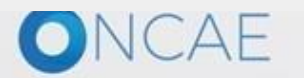

+504 2230 7000 info.oncae@sogg.gob.hn. Dias de semana desde las 9:00h hasta las 19:00h

# HonduCompras

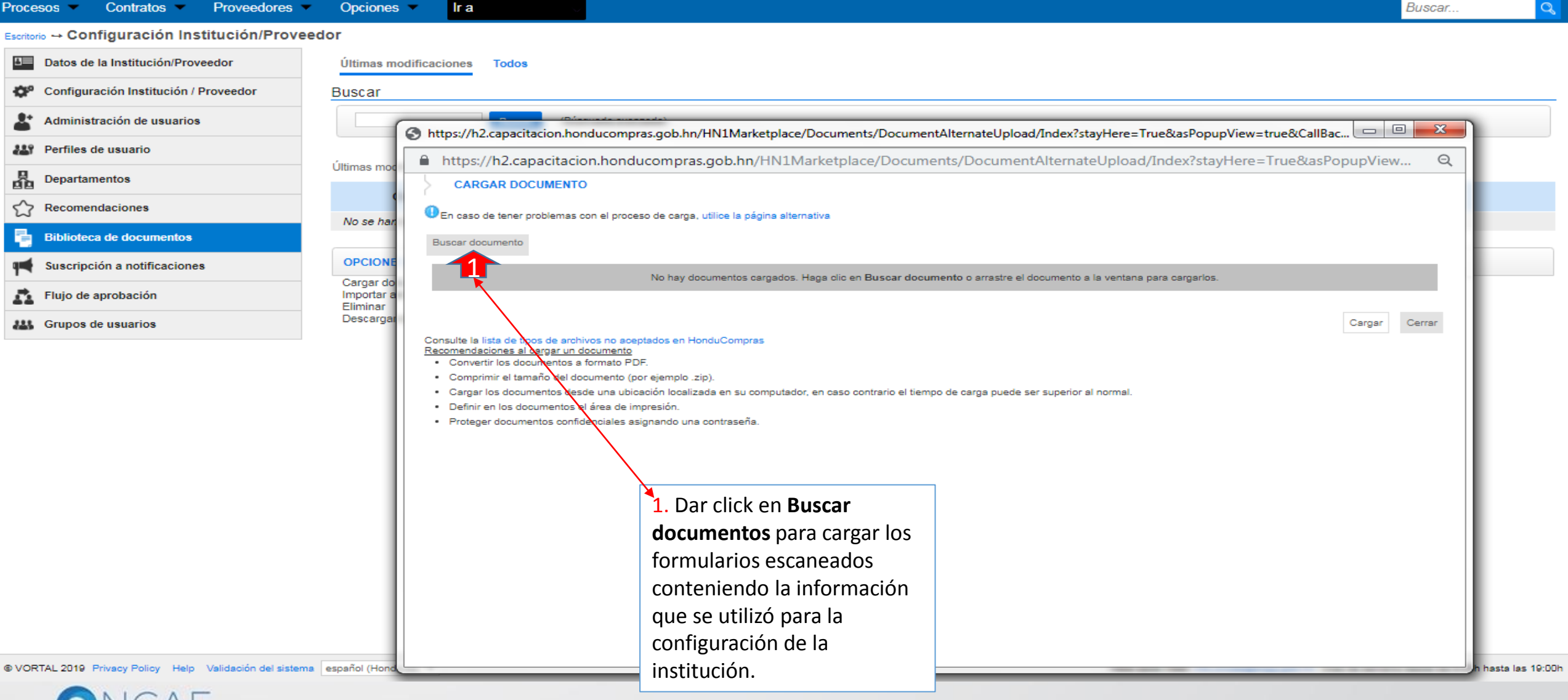

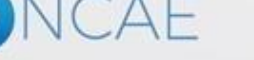

UTC -6 16:19:37

Instituto de la P.

Aumentar el contraste 🛛 🔛

# HonduCompras

Contratos -Proveedores • Opciones -Procesos -

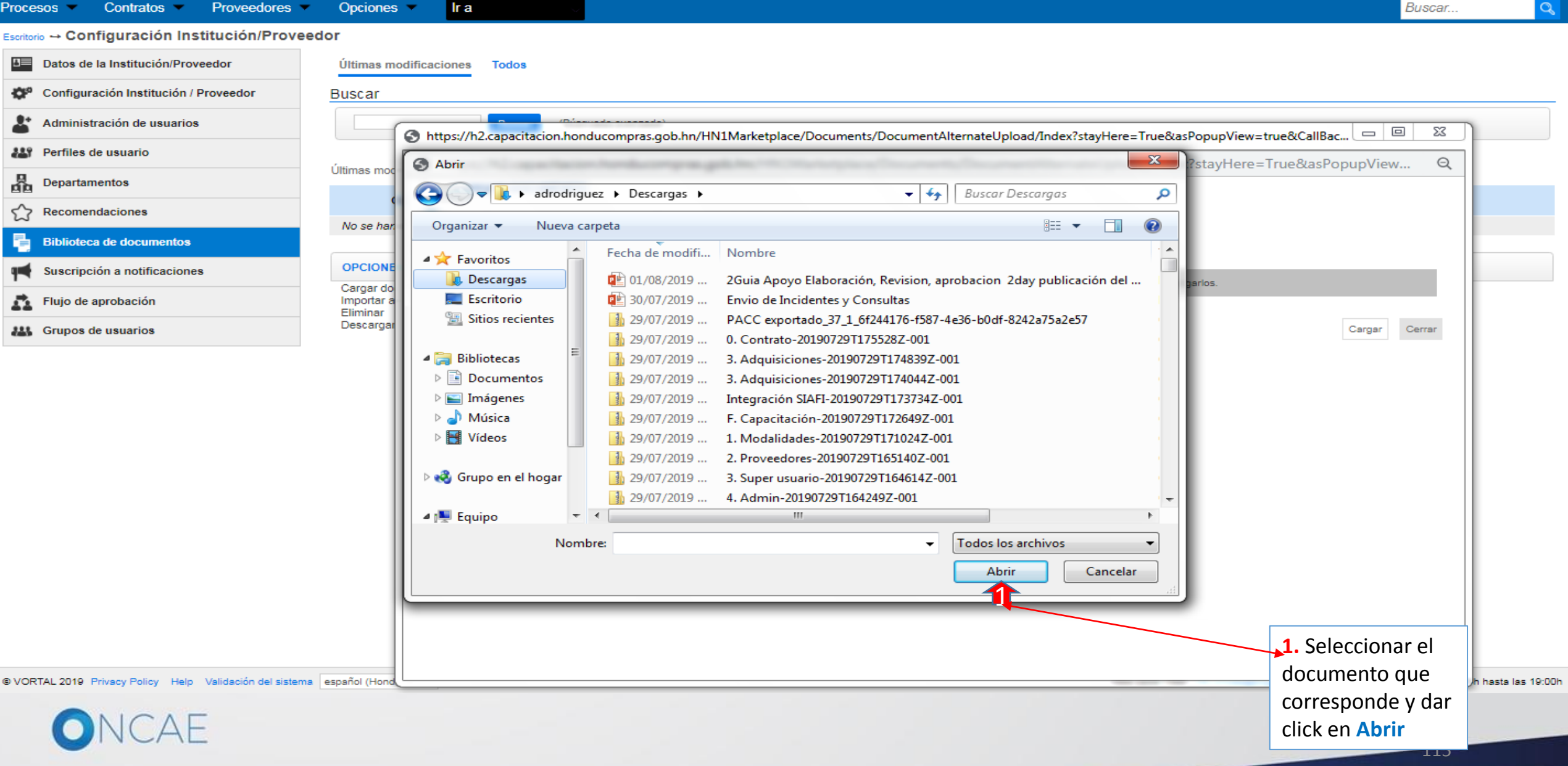

UTC -6 16:26:35

Instituto de la P.

Aumentar el contraste 🖂 🔛

NCAF

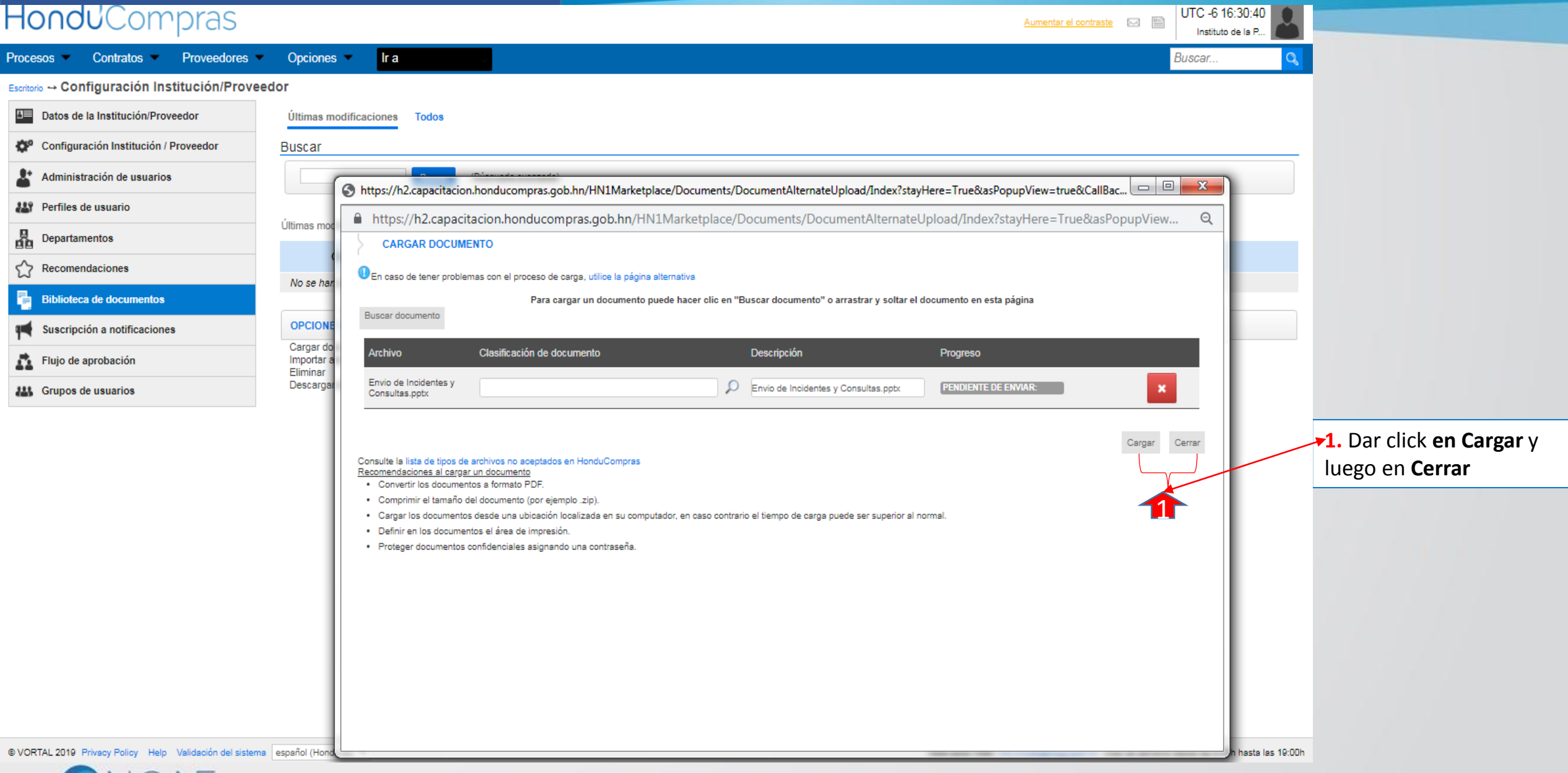

# CREACIÓN DEL EQUIPO Y SU FLUJO

| Hon | du | Со | m | pras |  |
|-----|----|----|---|------|--|
|     |    |    |   |      |  |

| <b>-londu</b> Compras                         |                                                                                         |                                         |                                            |                 |                                                                             | Aume      | ntar el contraste |               | UTC -6 0:48:38             |                      |
|-----------------------------------------------|-----------------------------------------------------------------------------------------|-----------------------------------------|--------------------------------------------|-----------------|-----------------------------------------------------------------------------|-----------|-------------------|---------------|----------------------------|----------------------|
| Procesos  Contratos  Proveedores              | Opciones 🔻 Ir a                                                                         | ×.                                      |                                            |                 |                                                                             |           |                   | l             | Buscar Q                   |                      |
| Escritorio → Configuración Institución/Provee | dor                                                                                     | _                                       |                                            |                 |                                                                             |           |                   |               |                            |                      |
| Datos de la Institución/Proveedor             | Últimas modificaciones Todos                                                            |                                         |                                            |                 |                                                                             |           |                   |               |                            |                      |
| Configuración Institución / Proveedor         | Buscar                                                                                  |                                         |                                            |                 |                                                                             |           |                   |               |                            |                      |
| & Administración de usuarios                  | Buscar                                                                                  | ( <u>Búsqueda avanzada)</u>             |                                            |                 |                                                                             |           |                   |               |                            |                      |
| Lef Perfiles de usuario                       |                                                                                         |                                         |                                            |                 |                                                                             |           |                   |               |                            |                      |
| Departamentos                                 | Últimas modificaciones                                                                  |                                         |                                            |                 |                                                                             |           |                   |               |                            |                      |
| Recomendaciones                               | Clasificación de documento                                                              | Descripción del documento               | Nombre                                     | Cargado por     | Fecha de creación                                                           | Firmas    | _                 |               |                            |                      |
| Biblioteca de documentos                      | ш <b>к</b> -                                                                            | Envio de Incidentes y<br>Consultas.pptx | Envio de<br>Incidentes y<br>Consultas.pptx | Delfina Moncada | 1 Minuto de tiempo<br>transcurrido (1/8/2019<br>00:46:41(UTC-06:00) Central | U         | Descargar         | Editar        | Detalle                    |                      |
| Suscripción a notificaciones                  | 1                                                                                       |                                         |                                            |                 | America)                                                                    |           |                   |               |                            |                      |
| Flujo de aprobación                           | 1                                                                                       |                                         |                                            |                 |                                                                             |           |                   |               | 12                         | ▶ 2. Para ver los    |
| Kan Grupos de usuarios                        |                                                                                         |                                         |                                            |                 |                                                                             |           |                   |               |                            | documentos           |
|                                               |                                                                                         |                                         |                                            |                 |                                                                             |           |                   |               |                            | cargados dar click   |
|                                               |                                                                                         |                                         |                                            | 7               |                                                                             |           |                   |               |                            | en la opción Detalle |
|                                               | 1. Ejempl                                                                               | o de Documento                          | cargado                                    |                 |                                                                             |           |                   |               |                            |                      |
|                                               | en <b>la Bib</b>                                                                        | lioteca de docum                        | entos                                      |                 |                                                                             |           |                   |               |                            |                      |
|                                               |                                                                                         |                                         |                                            |                 |                                                                             |           |                   |               |                            |                      |
|                                               | <u>Ver más</u>                                                                          |                                         |                                            |                 |                                                                             |           |                   | <u>Cambia</u> | ar el estilo de paginación |                      |
|                                               | OPCIONES                                                                                |                                         | VER                                        |                 |                                                                             | HERRAMIEN | <b>TAS</b>        |               |                            |                      |
|                                               | Cargar documento<br>Importar archivos (alternativo)<br>Eliminar<br>Descargar documentos |                                         | Últimas modificacion<br>Todos              | es              |                                                                             |           |                   |               |                            |                      |
|                                               |                                                                                         |                                         |                                            |                 |                                                                             |           |                   |               |                            |                      |

© VORTAL 2019 Privacy Policy Help Validación del sistema español (Honduras) 🔻

ONCAE

Configuración finalizada

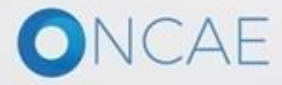

# Para consultas

Soporte: <a href="mailto:soporte.honducompras.gob.hn">soporte: soporte.honducompras.gob.hn</a>

Teléfonos: 2240-1470, 2240-1471, 2240-1472, 2240-1473

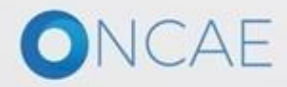

Ingrese la siguiente dirección: soporte.honducompras.gob.hn

Pasos para la creación de un nuevo caso/ticket:

- 1. Dar clik en la parte superior de la pantalla en el menú *Enviar Solicitud*.
- 2. Llenar los datos del usuario del formulario de soporte para creación de un nuevo caso. (Los campos que tienen \* son campos obligatorios)
- 3. Escoger el *Tipo de Solicitud* deseado.
- 4. Escoger la opción desplegable *su Consulta es Relacionado a* la opción de HonduCompras 2.0
- 5. En Asunto el usuario tendrá que escoger una de las opciones dadas por el sistema.
- 6. A continuación procederá a describir puntualmente su consulta o incidente.
- 7. Para poder dar una mejor respuesta al usuario, se pide que envié las captura de pantallas necesarias **en un archivo adjunto de su incidente dando clic en** *Documento*.
- 8. Luego de cargar el documento le damos clic en *Enviar*.
- 9. Finalmente recibirá un correo electrónico de confirmación, indicando el Número de caso de su Gestión.

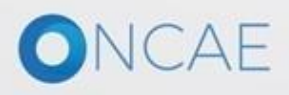